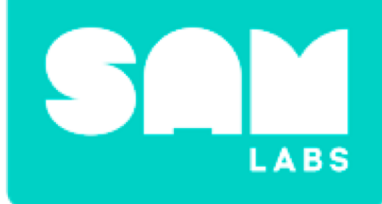

# **Exploring Circuits**

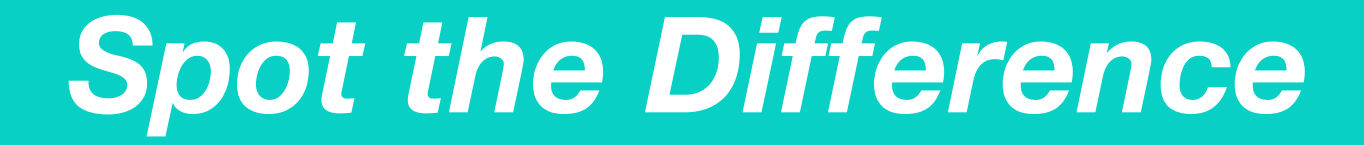

Are these circuits on or off?

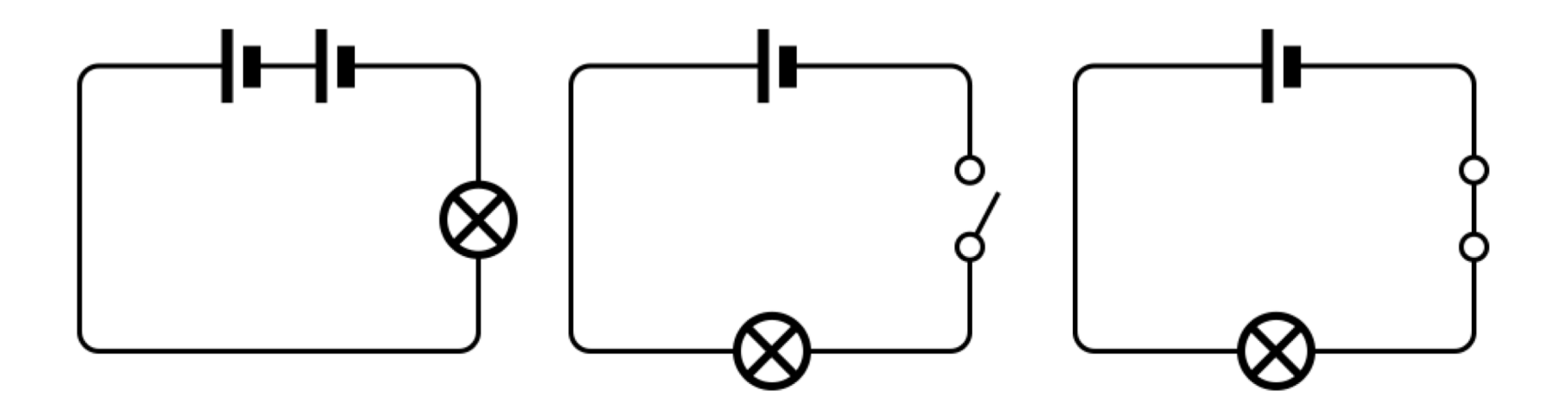

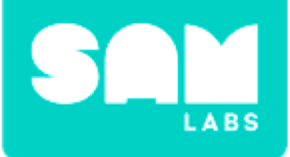

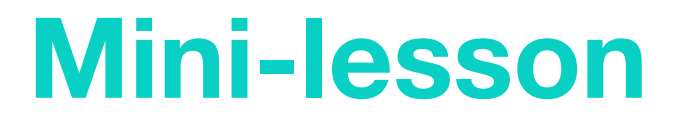

### Can circuits be drawn without images?

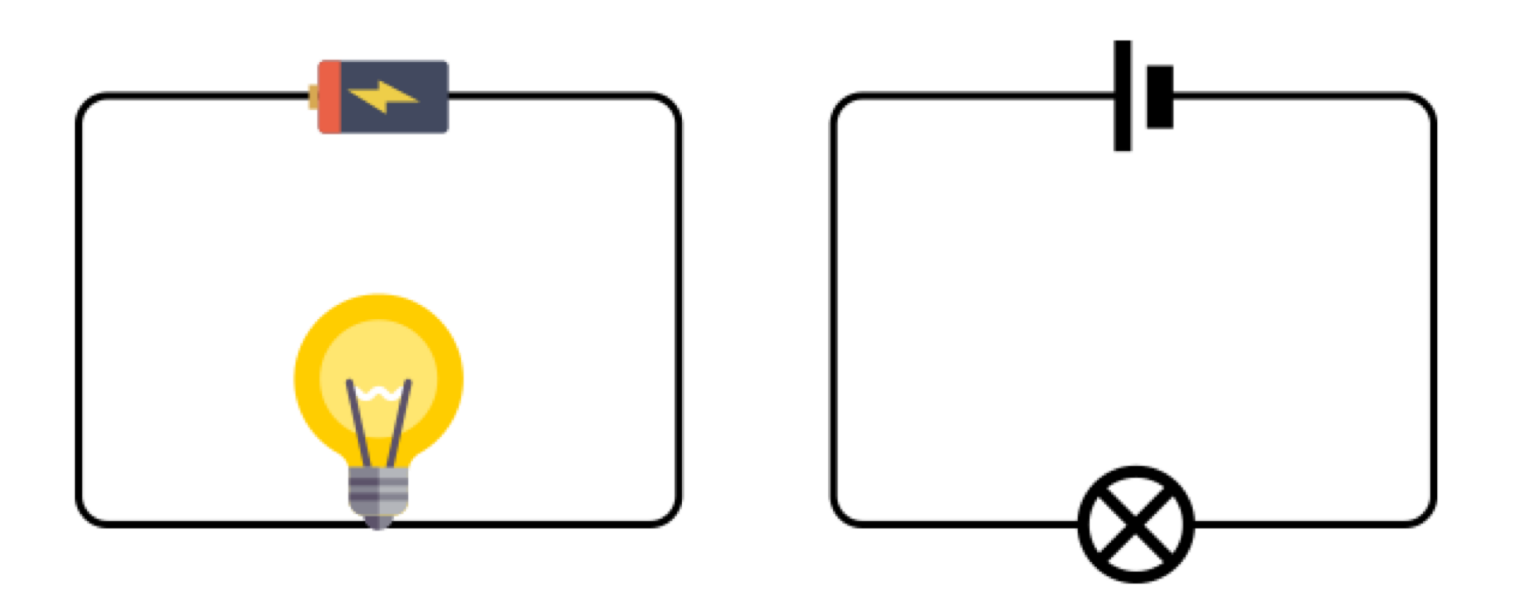

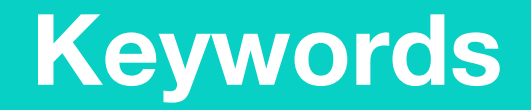

### Match or define keywords in your workbook

- Circuit
- Battery
- Switch
- Electricity

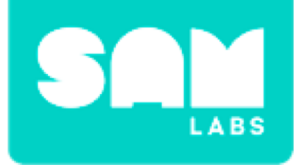

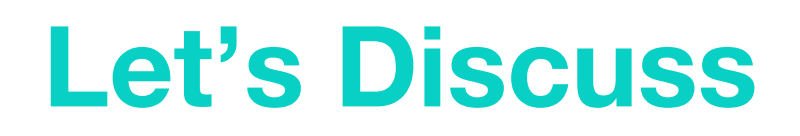

### 1. Why do we use symbols instead of images for circuits?

- A. Because circuits are hard to understand
- B. To make it clear what is connected in the circuit
- C. Because symbols are cool
- 1. In your workbook or with a partner, record, discuss, or share one 'real world' example of an open and closed circuit.

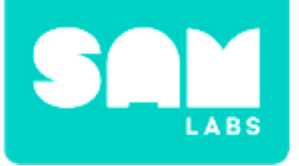

## **Worked Example**

### Step 1.

Turn on and pair

• RGB LED block

### Step 2.

Drag on and add the following blocks to

the Workspace

- Key Press block
- Toggle block
- Interval block
- Cycle Colours block

### Step 3.

Connect the blocks in the following order; Key Press block, Toggle block, Interval block, Cycle Colors block and RGB LED

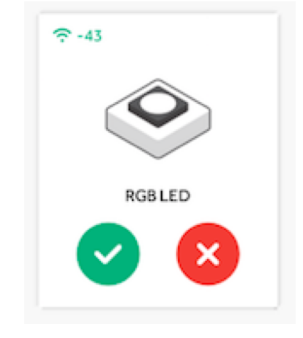

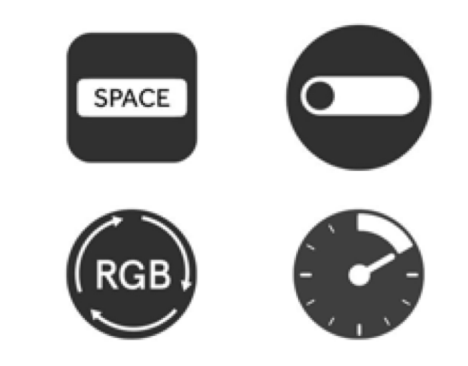

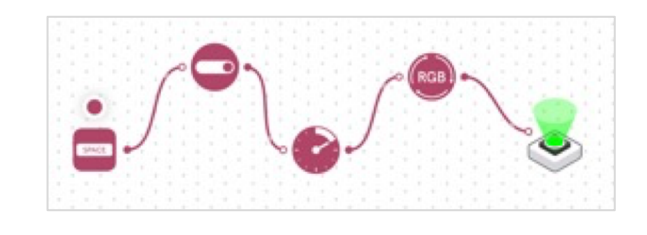

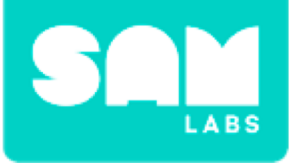

## **Worked Example**

#### Step 4.

Set the Interval block to 500 milliseconds

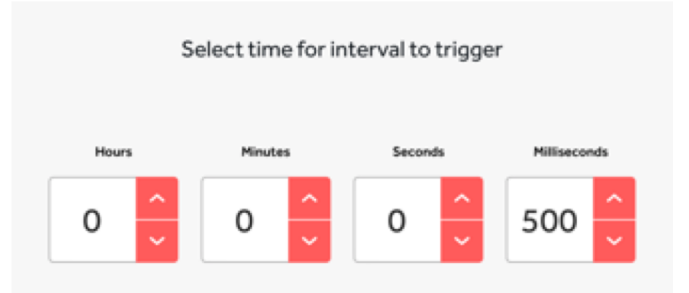

### **Step 5.** Test your system

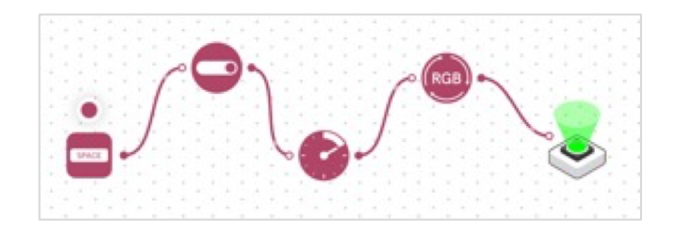

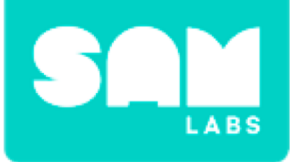

#### Step 1.

Using cardboard, draw a square to represent the wire.

#### Step 2.

Use a cylinder shape (like a paper roll) to create a battery. Label it.

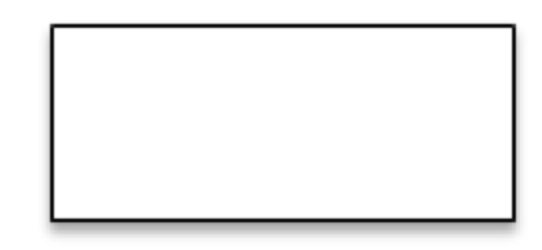

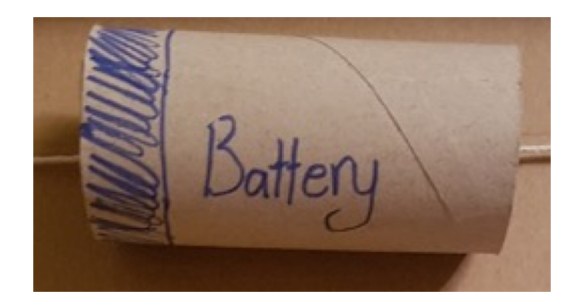

#### Step 3.

Fix the string or draw a line in the shape of a rectangle.

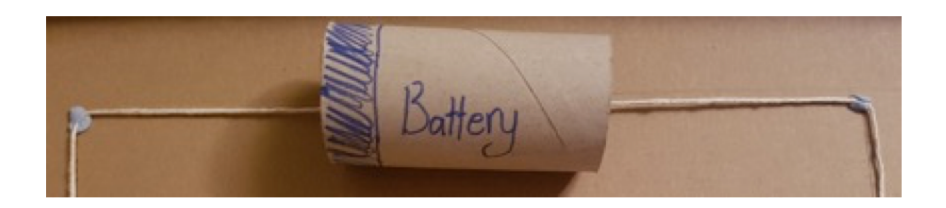

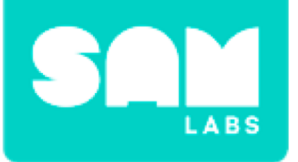

#### Step 4.

Fix the RGB LED, Light Sensor and, if available, the Buzzer block onto the string circuit.

### Step 5.

Turn on and pair the Light Sensor and RGB LED.

### Step 6.

Add the following blocks to the Workspace

- Light Sensor block
- RGB LED
- Toggle block
- Buzzer block (/Sound Player block)

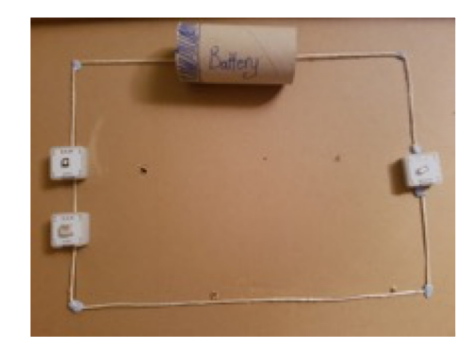

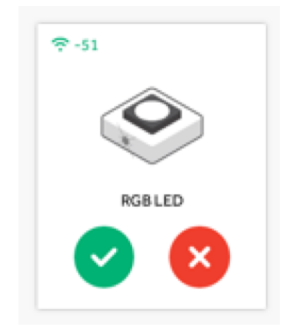

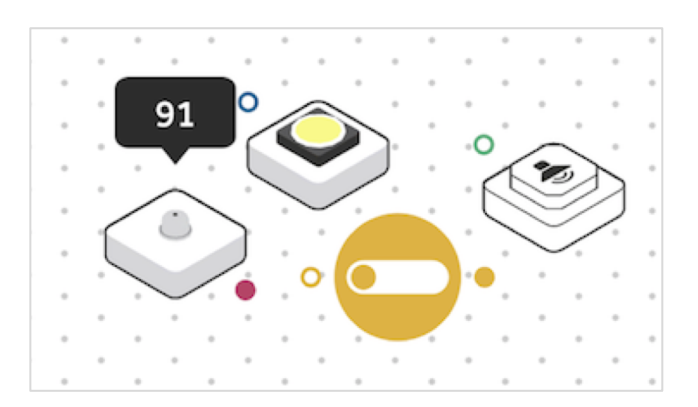

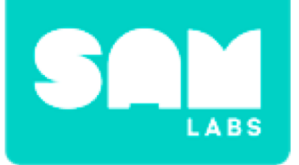

#### Step 7.

Change the Light Sensor to be a button within the settings

### Step 8.

Connect the blocks in this order:

- Light Sensor block to the Toggle block
- Toggle block to the RGB LED and Buzzer (or Sound Player)

#### Step 9.

Test your system

## **Challenge 1**

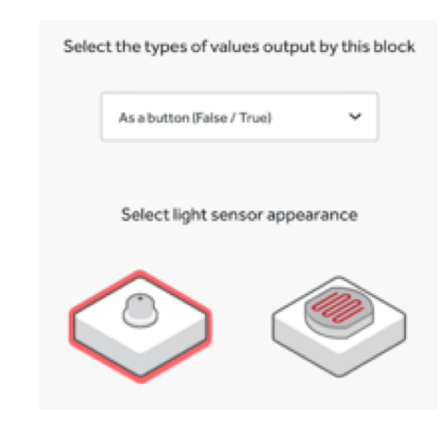

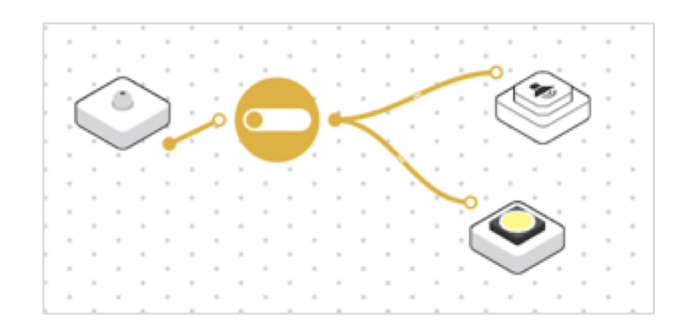

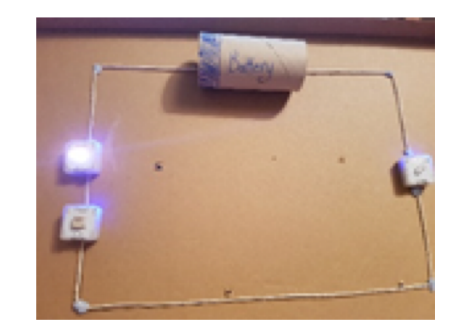

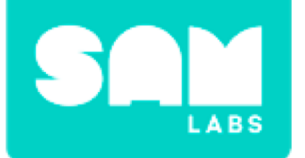

### 1. What is the function of the Toggle in the system?

- A. The Toggle ensures the Light Sensor acts as a switch
- B. The Toggle ensures the RGB LED is bright
- C. The Toggle doesn't have a function in this system

## 2. What is a correct algorithmic description of the system?

- A. When the Light Sensor is pressed, the Toggle sends a true value, this lights up the RGB LED and sounds the Buzzer
- B. When the Light Sensor is pressed, the Toggle sends a false value, this lights up the RGB LED but doesn't sound the Buzzer
- C. When the Light Sensor is pressed, the Toggle sends a false value, this sounds the Buzzer but doesn't light up the RGB LED

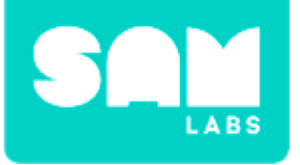

## **Challenge 1- Debug it**

#### Step 1.

Open the settings icon to edit the pitch of the Buzzer (/Sound Player).

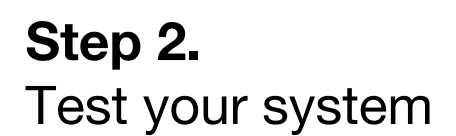

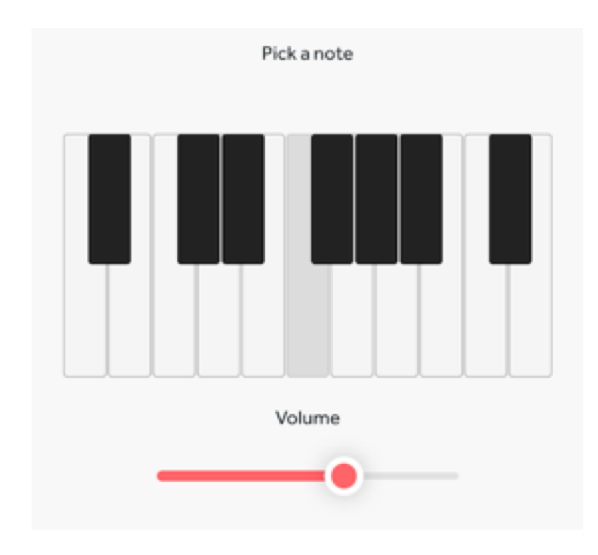

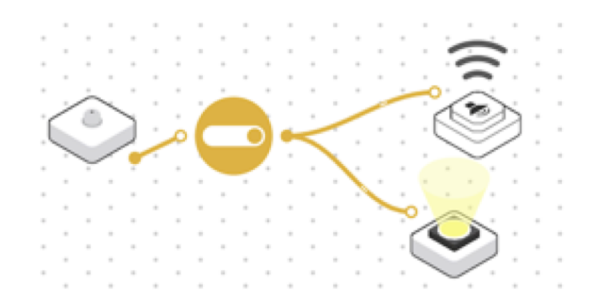

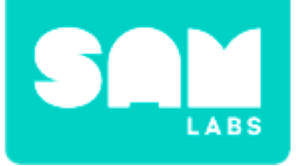

### Step 1.

Drag onto the Workspace

- Key Press block
- Switch block

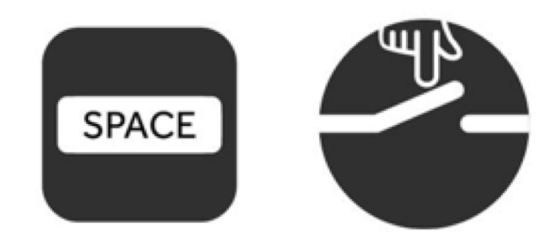

### Step 2.

Connect the blocks in the following order:

- Key Press block to Switch block
- Light Sensor to Toggle to Switch
- Switch to RGB LED and Buzzer block

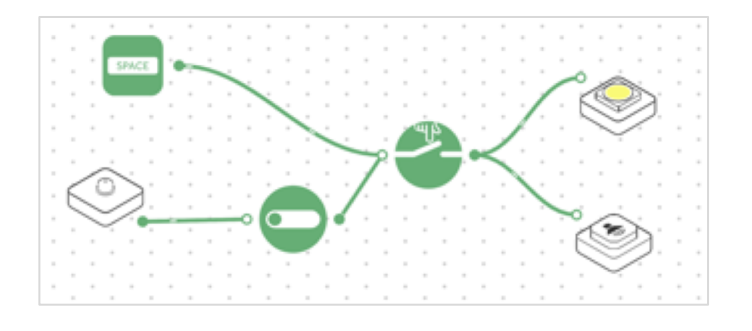

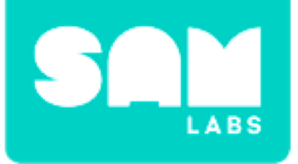

#### Step 3.

In the settings icon of the Switch block select the Toggle block to control it

| Select a b | elect a block which will control the state of the switc |      |  |
|------------|---------------------------------------------------------|------|--|
|            | Choose                                                  | Hand |  |
|            |                                                         |      |  |
|            |                                                         |      |  |

### **Step 4.** Test your system

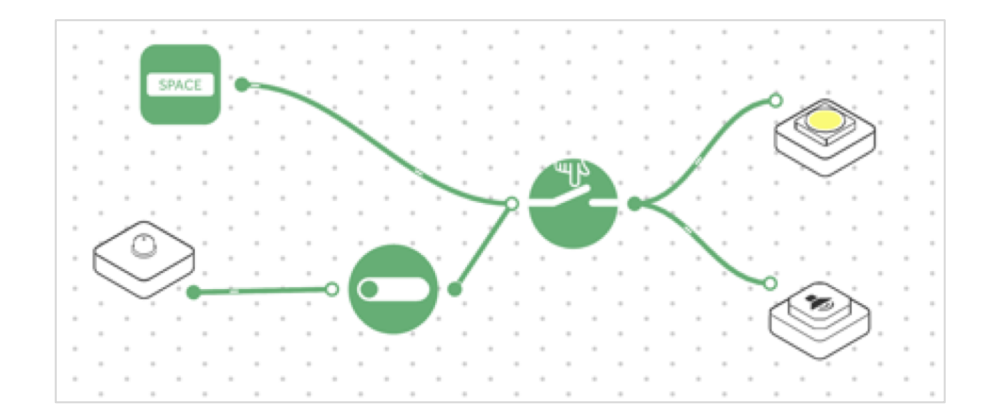

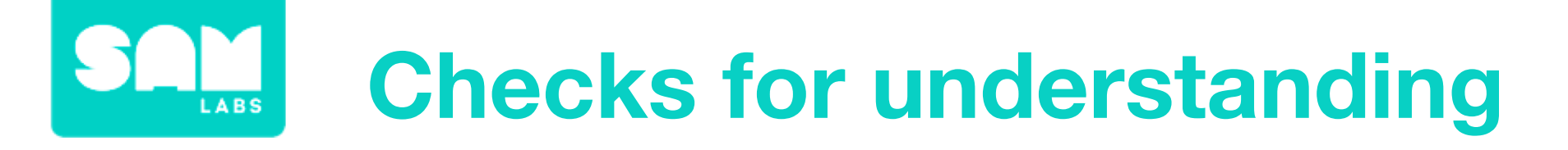

### 1. What does the Switch do in our system?

- A. The Switch regulates the brightness of the RGB LED
- B. The Switch regulates the amount of 'electricity' in our system
- C. The Switch turns the circuit on and off

### 1. Why is a battery required in a circuit?

- A. A battery is an energy source which gets the current flowing in a circuit
- B. A battery turns the circuit on
- C. A battery turns the circuit off

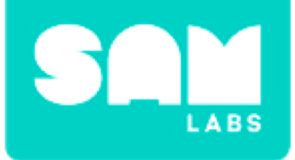

### **Tidy Up/Exit Ticket**

### √ Today I learned....

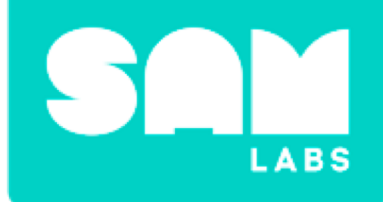

# **Earth and Orbit**

## Warm Up

### How can we remember the order of planets from the Sun?

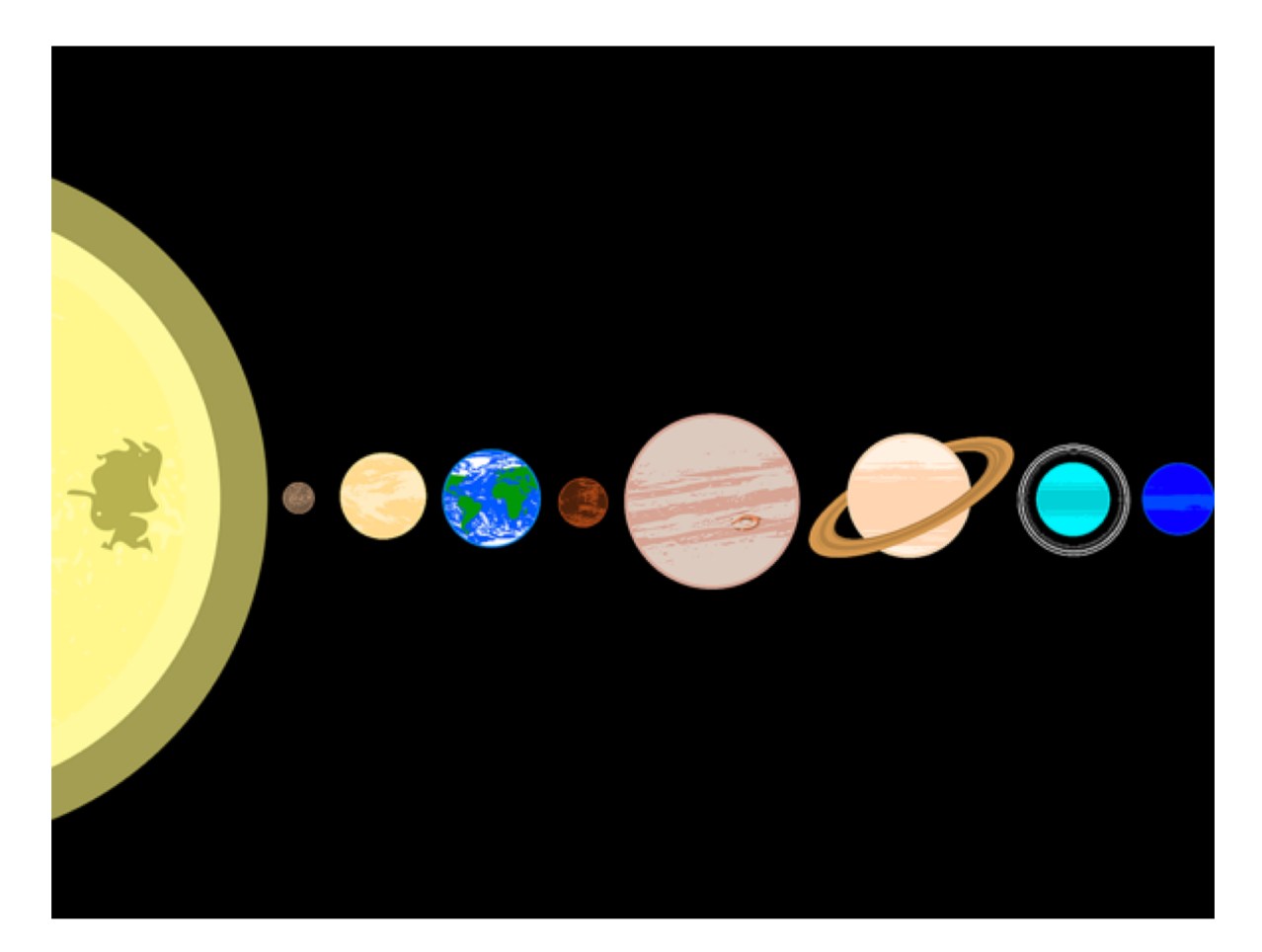

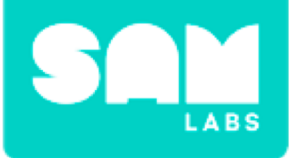

### **Mini-lesson**

### What is an orbit?

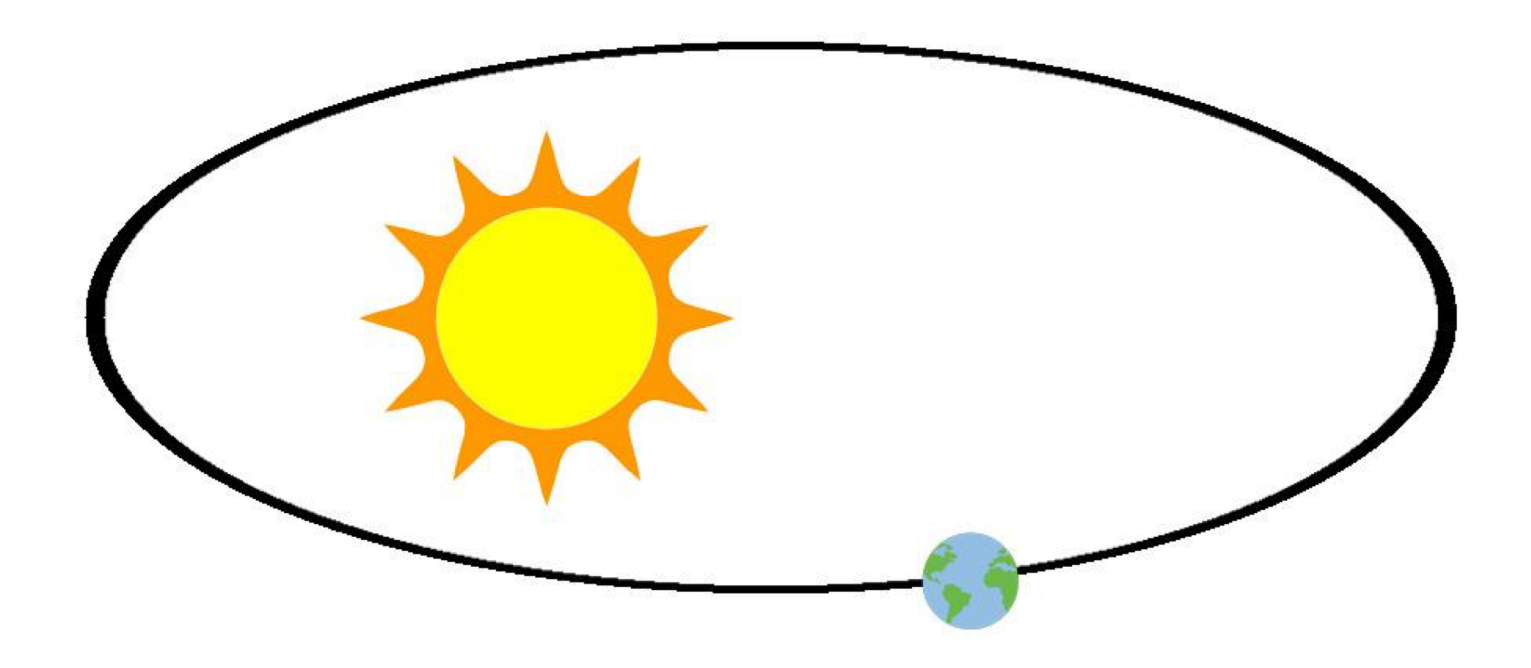

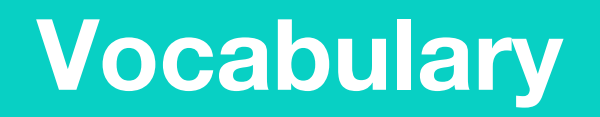

### Match or define keywords in your workbook

- Orbit
- Elliptical
- Earth
- Space
- Low level orbit
- Planets

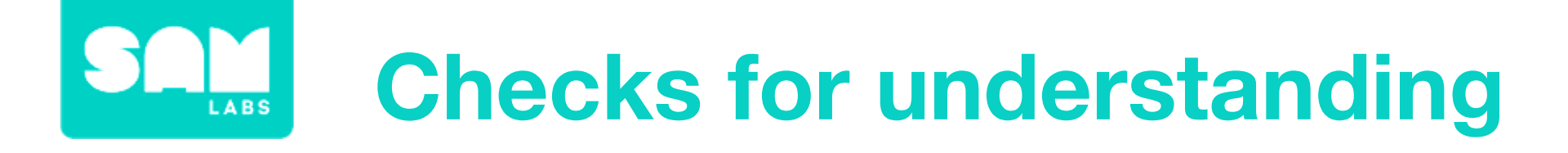

### 1. What is an orbit?

- A. Circle path around a planet or star.
- B. Elliptical path around a planet or star.
- C. Path around a sun

In your workbook or with a partner, record, discuss, or share your definition of a low level orbit.

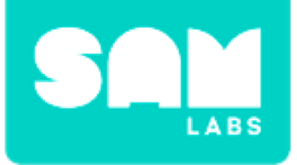

## **Worked Example**

#### Step 1.

Turn on and pair a DC Motor block.

#### Step 2.

Drag these blocks to the Workspace

- → DC Motor block
- → Switch Direction block
- → Key Press block

### Step 3.

- → Connect the Key Press block to both the Switch Direction block and the DC Motor.
- → Connect the Switch Direction block to the DC Motor too.

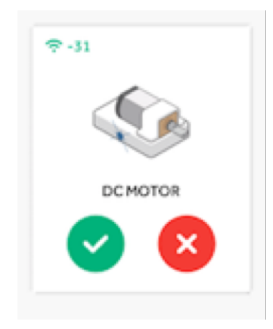

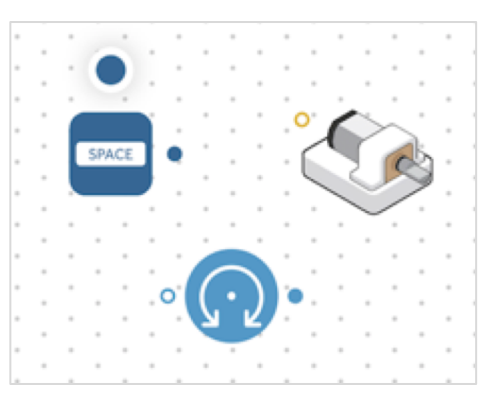

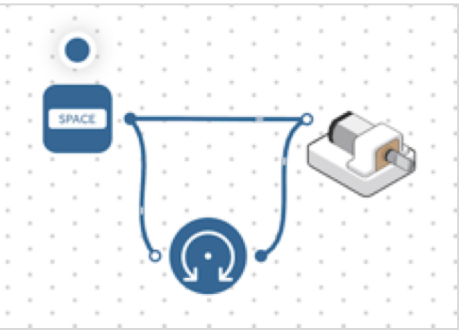

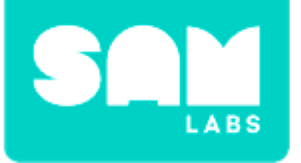

## **Worked Example**

#### Step 4.

Use the Key Press block to test your system!

#### Step 5.

Open the DC Motor block settings to change the speed

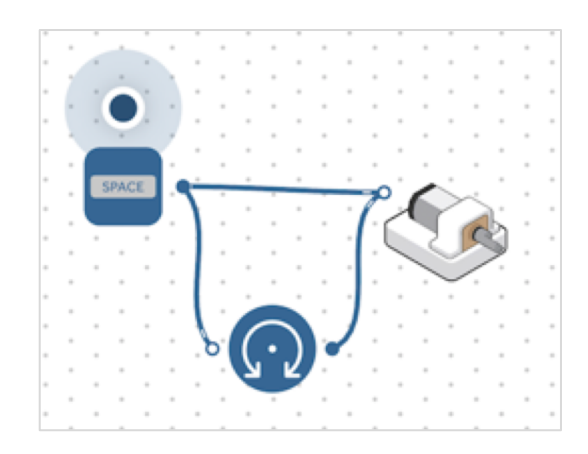

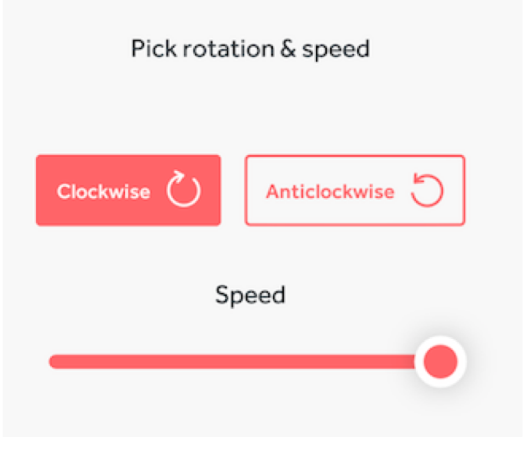

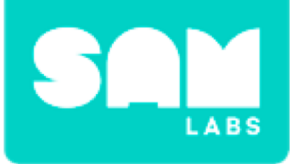

#### Step 1.

Collect materials:

- Wire floral
- Blu Tack
- 2 x different sized styrofoam balls

### Step 2.

Cut a piece of wire and attach to the DC Motor Wheel.

### Step 3.

Wind the two ends together to have one piece of wire going up and secure down with blue tack.

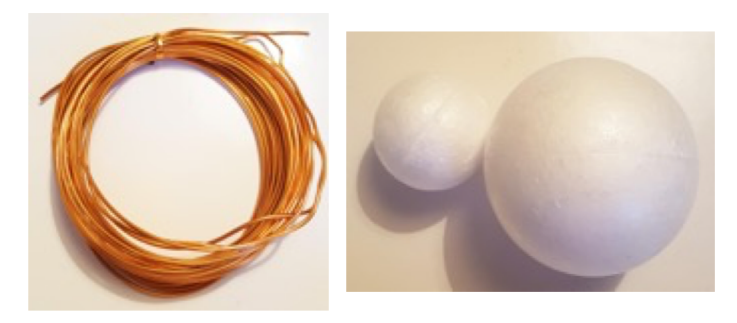

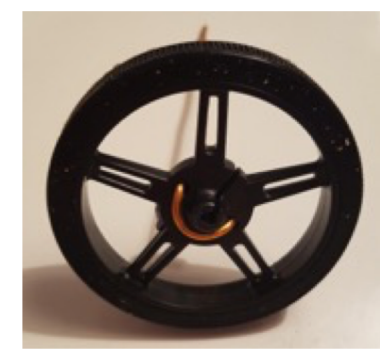

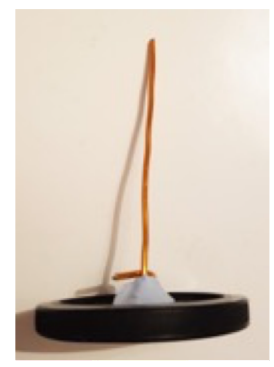

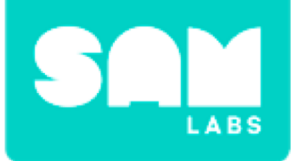

#### Step 4.

Cut a second piece of wire and secure to wheel edge.

#### Step 5.

Secure the Wheel to DC Motor and the Car Chassis.

**Step 6.** Attach the Styrofoam balls to the top of the wires.

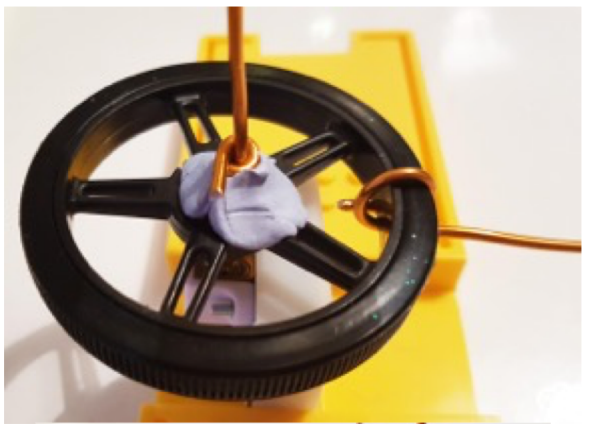

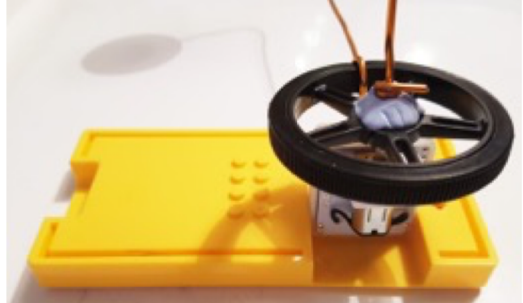

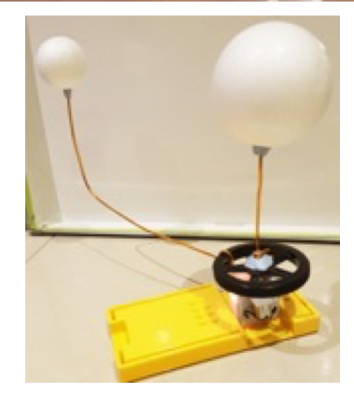

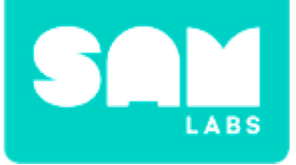

#### Step 7.

Turn on and pair:

- 1 Slider/Virtual Slider
- 1 DC Motor block

#### Step 8.

Connect the Slider block to the DC Motor block.

**Step 9.** Test your system.

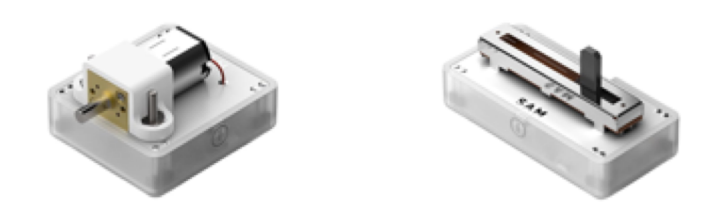

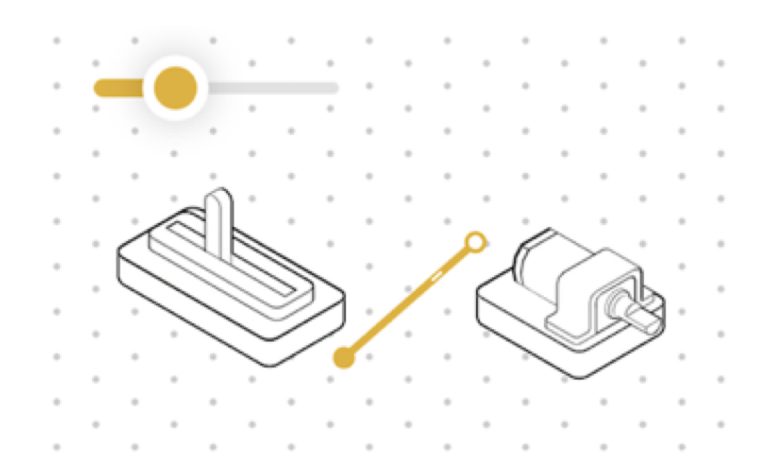

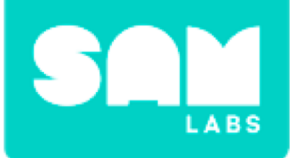

## **Checks for understanding**

### 1. What is the purpose of the slider?

- A. To just turn the motor on and off
- B. To adjust the speed
- C. To change the direction of the motor

### 2. How long is one orbit of the sun?

- A. 365 days
- B. 1 year
- C. Both A and B are the same

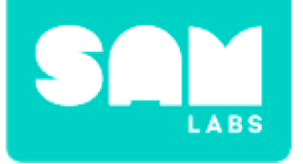

## Challenge 1- Debug it!

Step 1. Drag a Filter block to the Workspace

Step 2. Edit the range of the block to 0-25

**Step 3.** Connect the Filter block in between the Slider block and the DC Motor block and test

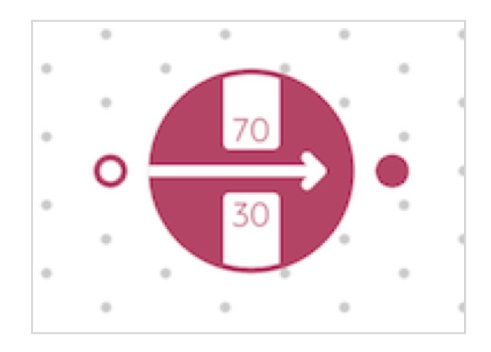

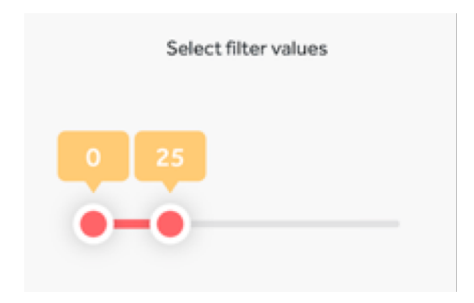

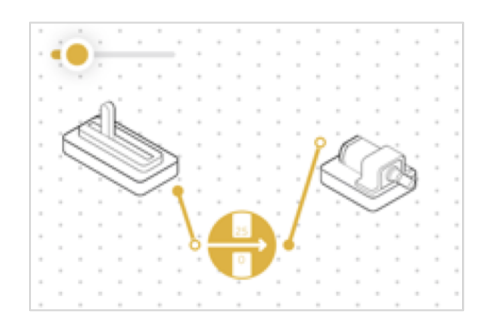

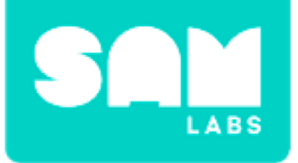

**Step 1.** Decorate the Sun and Earth.

#### Step 2.

Cut a piece of wire smaller than the others to show the closest planet to the Sun, Mercury.

#### Step 3.

Cut a small piece of wire and attach a small pom pom and attach to the Earth wire as the Moon.

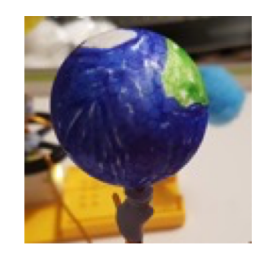

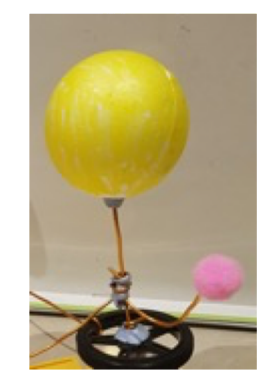

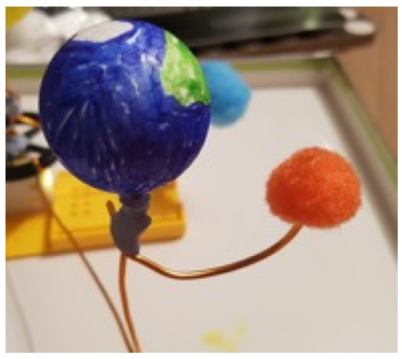

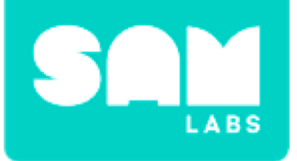

#### Step 4.

Decorate a third styrofoam ball as Venus and cut and attach a piece of wire to the Sun wire so the distance is between the Earth and Mercury.

#### Step 5.

Pair the blocks, test the system and edit the Filter block range if required.

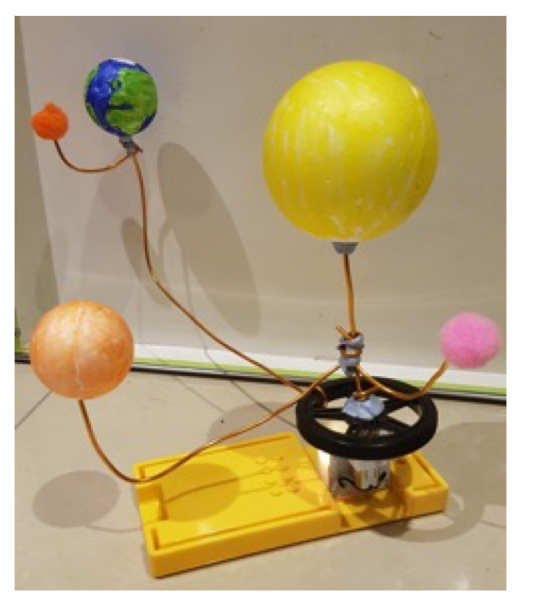

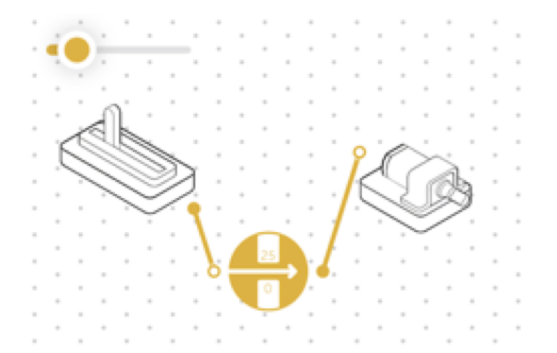

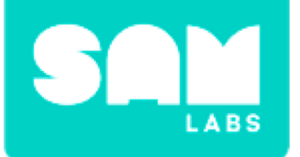

## **Checks for understanding**

### 1. What is the purpose of the Filter block?

- A. To set the speed of the DC Motor
- B. To stop the speed of the DC Motor
- C. To set the range of the speed of the DC Motor block

### 1. What shape does the Earth orbit the Sun in?

- A. Circle
- B. Elliptical
- C. Square

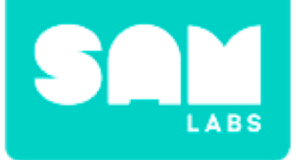

## **Tidy Up/Exit Ticket**

### √ Today I learned....

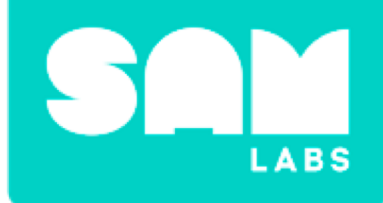

# **Night and Day**

## Warm Up

### What do you already know about how the Earth spins?

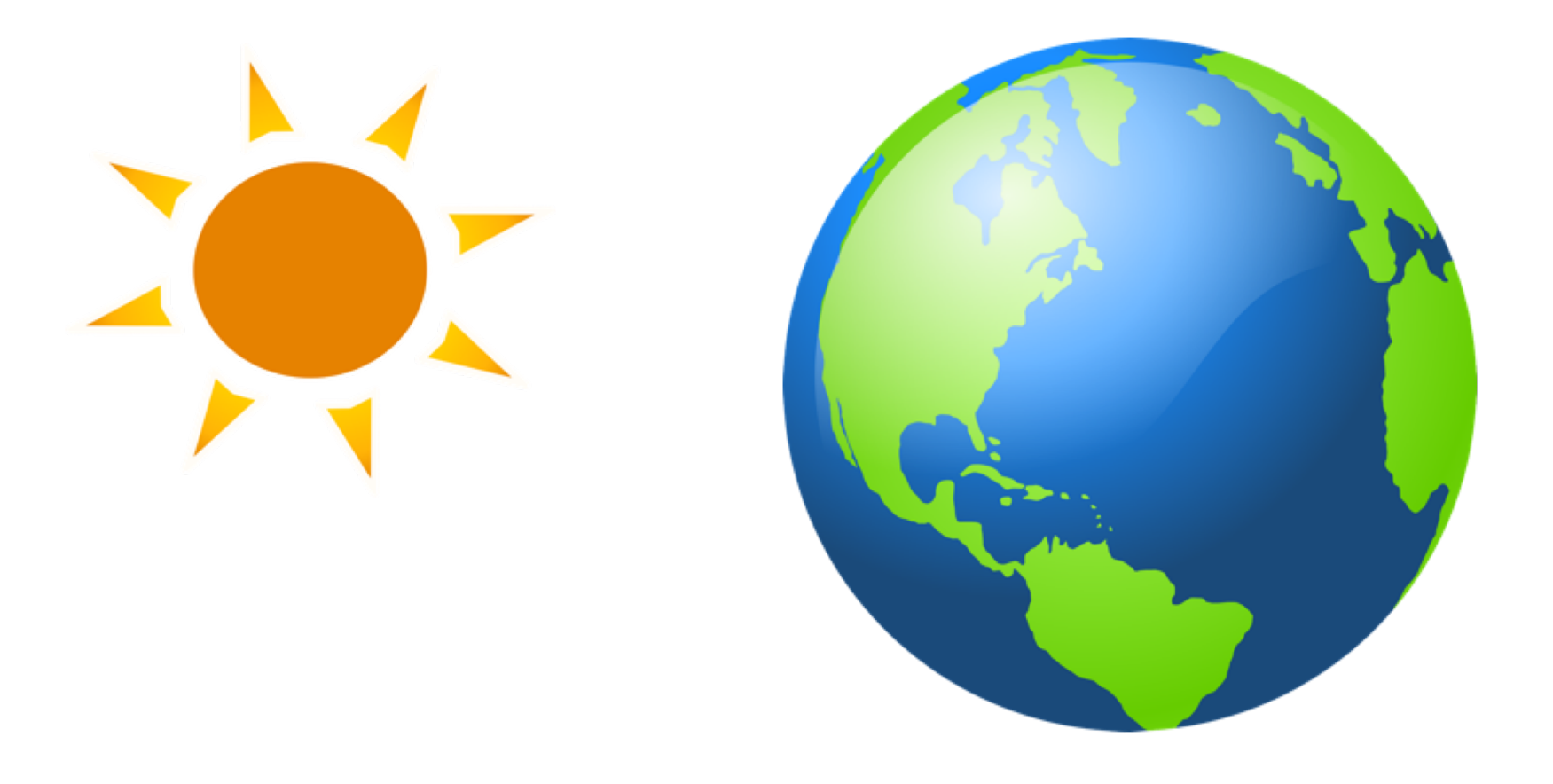

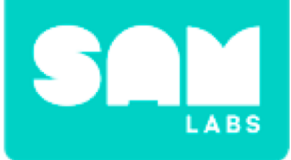

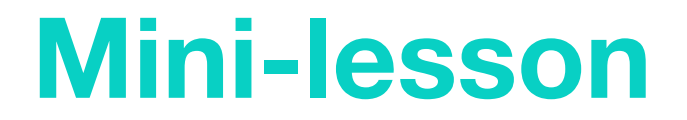

## What's the relationship between the Earth's axis and the time of day or season it is?

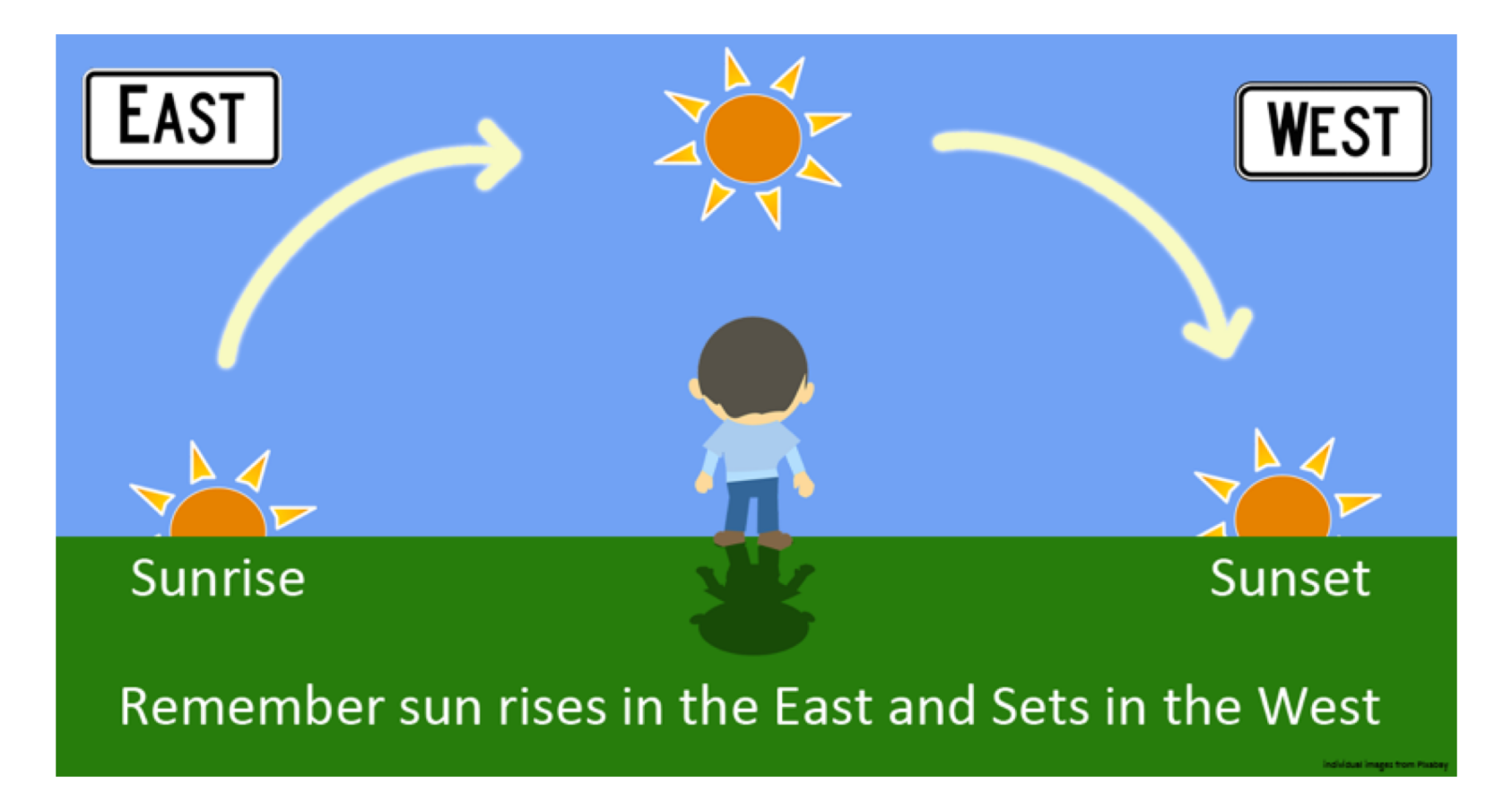

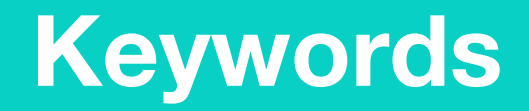

### Match or define keywords in your workbook

- Axis
- Tilted
- Sun
- Day
- Night
- Earth
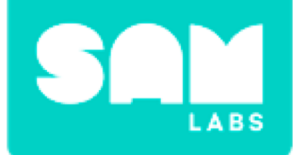

## **Checks for understanding**

### 1. How does the Earth move?

- A. The Sun goes round the Earth
- B. The Earth spins on its axis as it goes round the Sun
- C. The Sun spins on its axis
- 1. In your workbooks or with a partner, record, discuss, or share how the Earth spins and how the position of the sun can tell the time.

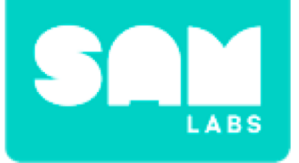

### **Step 1.** Color a small styrofoam ball to represent the Earth.

### Step 2.

Using a wooden stick or pencil - place the ball so that the Earth is on a stick.

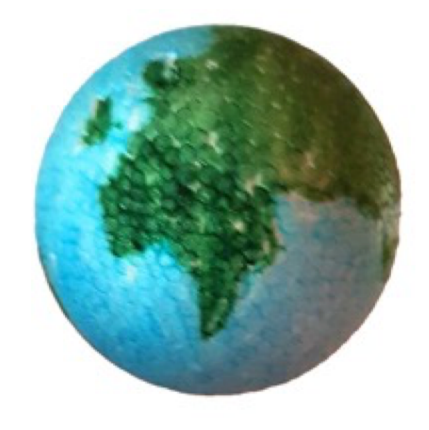

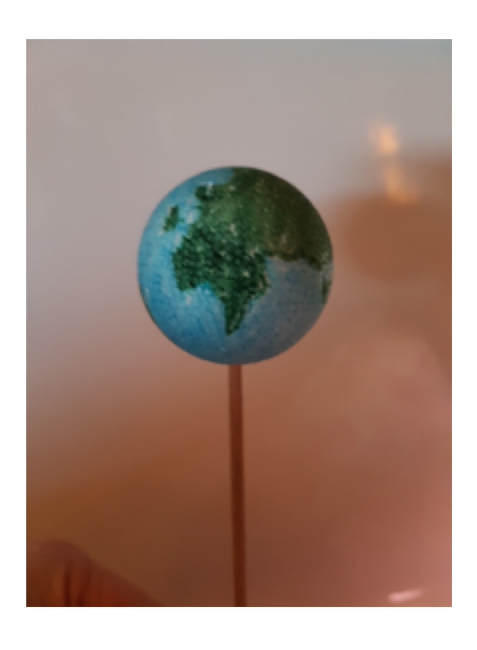

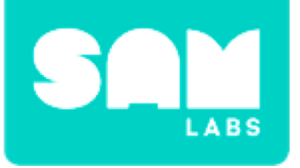

### Step 3.

Cut out a circle on yellow card and pierce the middle so the RGB LED can be placed through the hole.

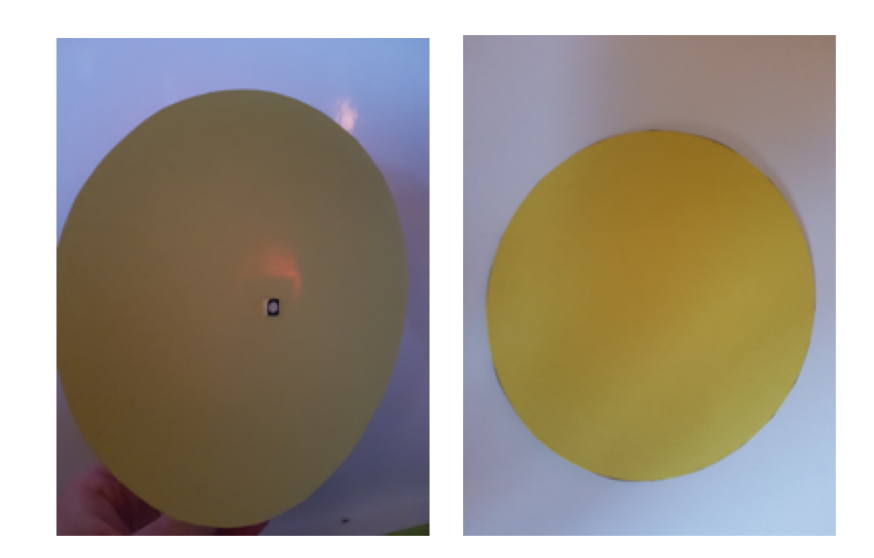

### Step 4.

Turn on and pair:

- RGB LED block
- Button/Virtual Button block

Add both blocks and a Toggle to the workspace.

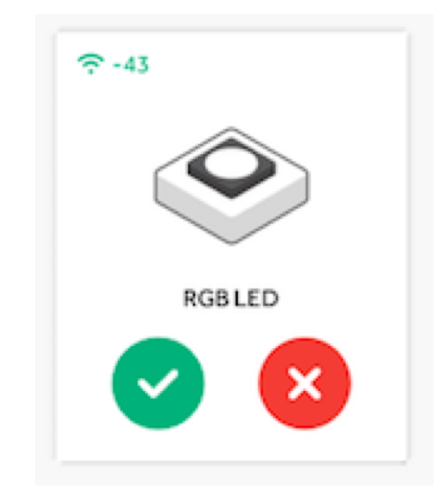

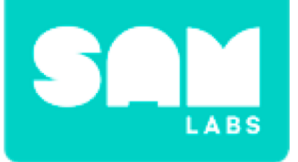

### Step 5.

Mount the RGB LED onto a stand to make the 'sun' free standing.

### Step 6.

Connect the Button to the Toggle. Connect the Toggle to the RGB LED.

### Step 7.

Hold the 'Sun' a hands-length away from the sphere. Test the system.

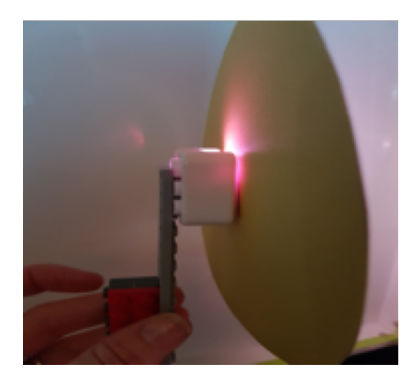

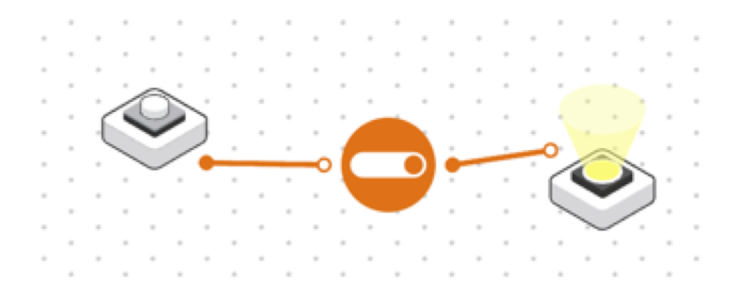

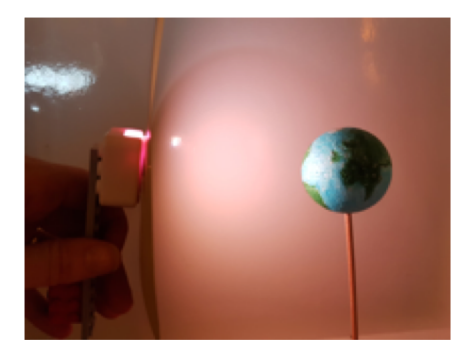

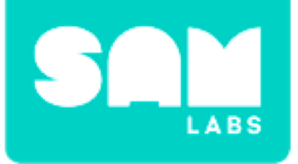

### Step 1.

Turn on and pair:

• DC motor

### Step 2.

Secure the DC Motor block sideways on the Car Chassis.

### Step 3.

Connect the DC Motor to the Toggle block.

# **Challenge 1**

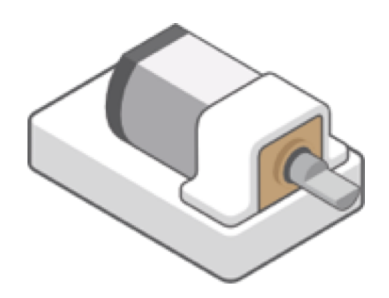

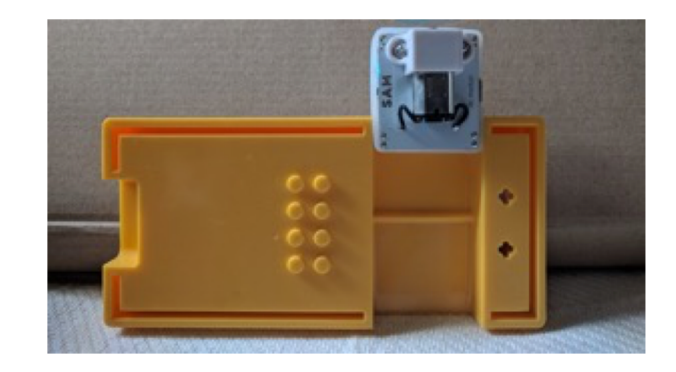

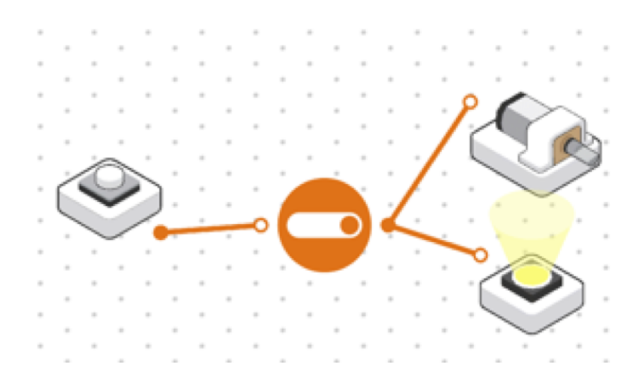

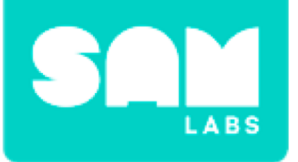

# **Challenge 1**

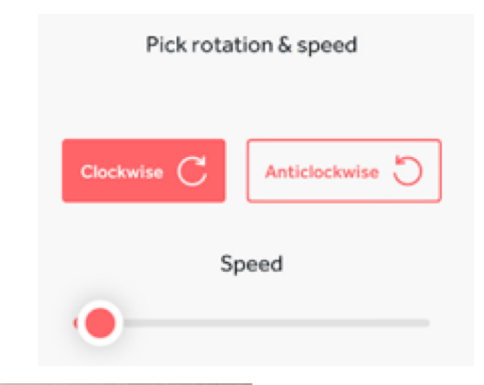

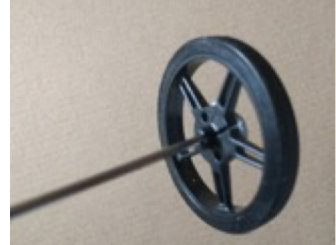

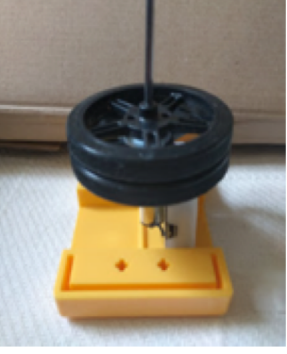

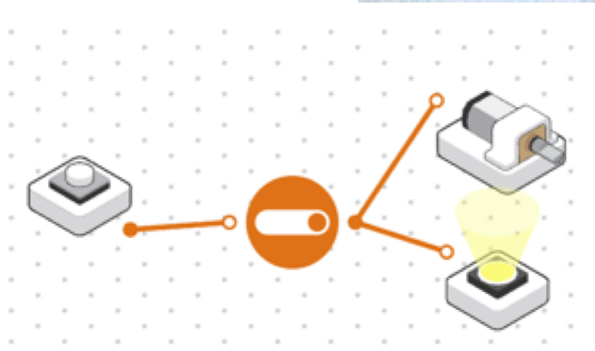

#### Step 4.

Open the DC Motor blocks settings. Reduce the speed of the motor to slow as possible without it stopping.

#### Step 5.

Mount a small stick onto the wheel. Remount the Earth onto the opposite side of the stick with blu tack.

#### Step 6.

Add a 2nd wheel to the motor. Place the two motors together

### Step 7.

Test your system.

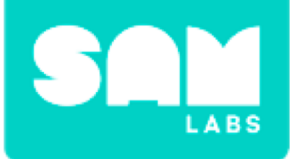

# **Checks for understanding**

# 1. What is the purpose of having two wheels on the DC Motor?

A. To spin twiceB. To add weight and slow it downC. To speed it up

### 1. What is the purpose of the Toggle block?

A. It is a switch that is ON/OFF B. It is the Input C. It is the Output

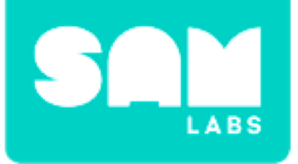

# **Challenge 1- Debug it!**

### **Step 1.** Adjust the tilt of the DC Motor block - Incline it to about 23°.

**Step 2.** Test your system.

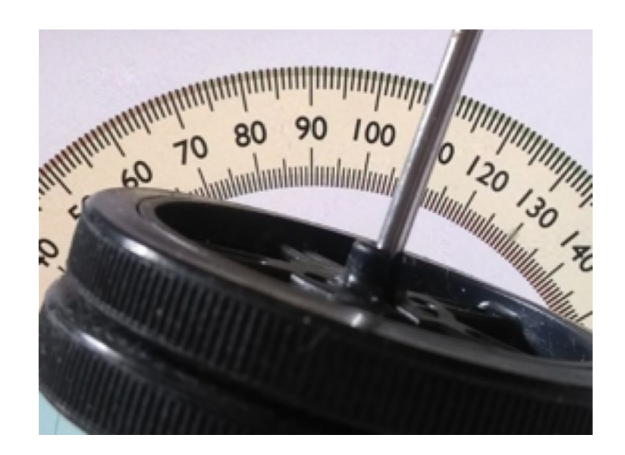

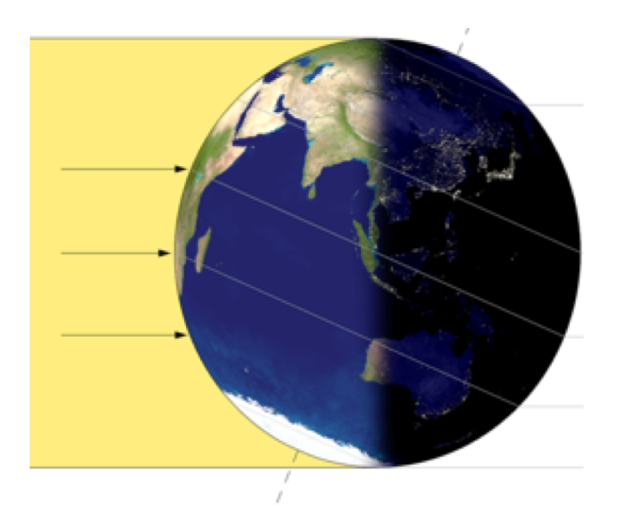

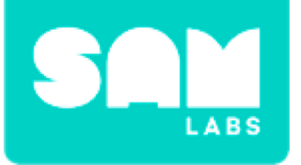

#### Step 1.

Disconnect the RGB LED from the Toggle. Drag the following blocks onto the workspace:

- Key Press
- Toggle block
- Interval block
- Counter block

#### Step 2.

Connect the blocks in the following order; Key Press block, Toggle block, Interval block, Counter block, RGB LED.

#### Step 3.

Access the settings of the Interval block and set to 100 milliseconds.

# **Challenge 2**

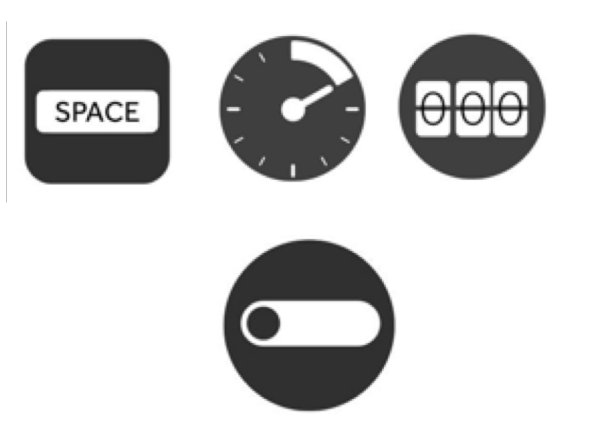

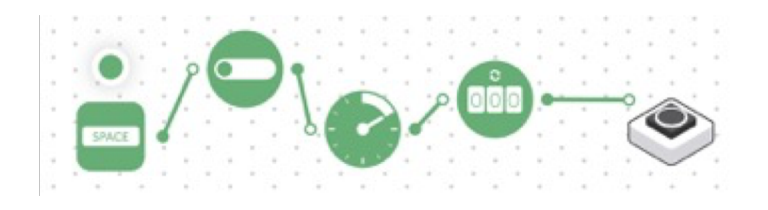

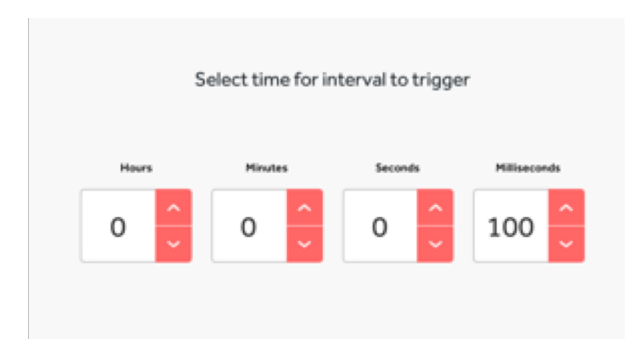

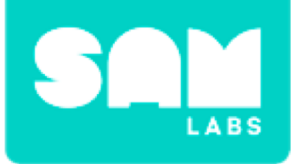

# **Challenge 2**

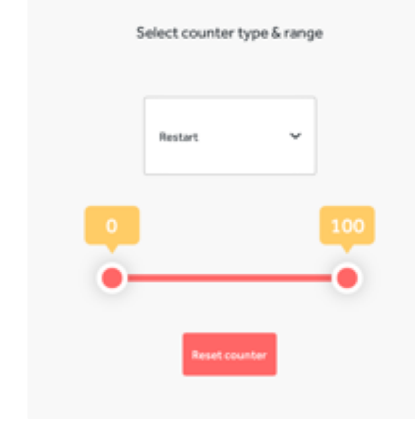

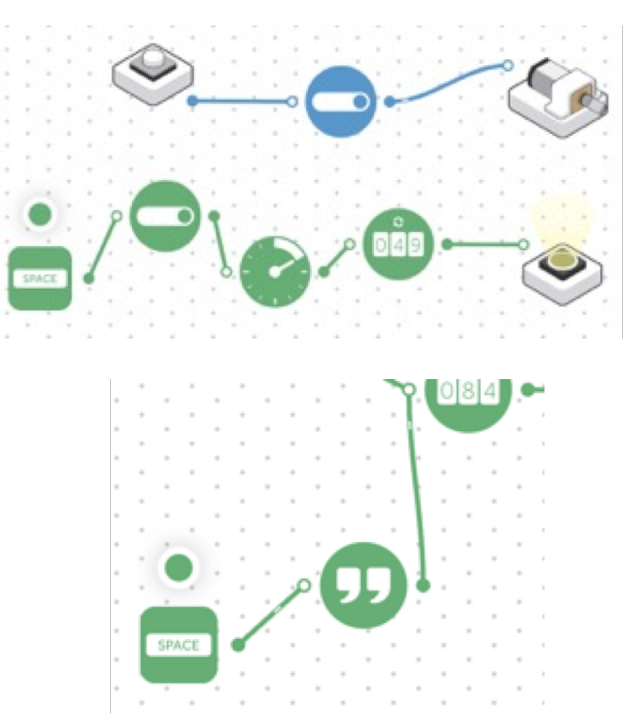

**Step 4.** Access the settings of the Counter Block.

#### Step 5.

Test your system.

#### Step 6.

Drag on and connect another Key Press block to a Text block into the Counter block.

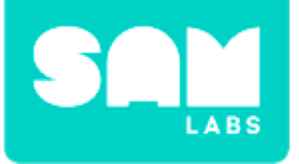

# **Challenge 2**

| Step 7.  |  |
|----------|--|
| Edit tha |  |

Edit the settings of the Text block to 'reset'.

| reset |  |  |         |            |
|-------|--|--|---------|------------|
|       |  |  |         |            |
|       |  |  |         |            |
|       |  |  | 195 cha | racters le |

**Step 8.** Test your system.

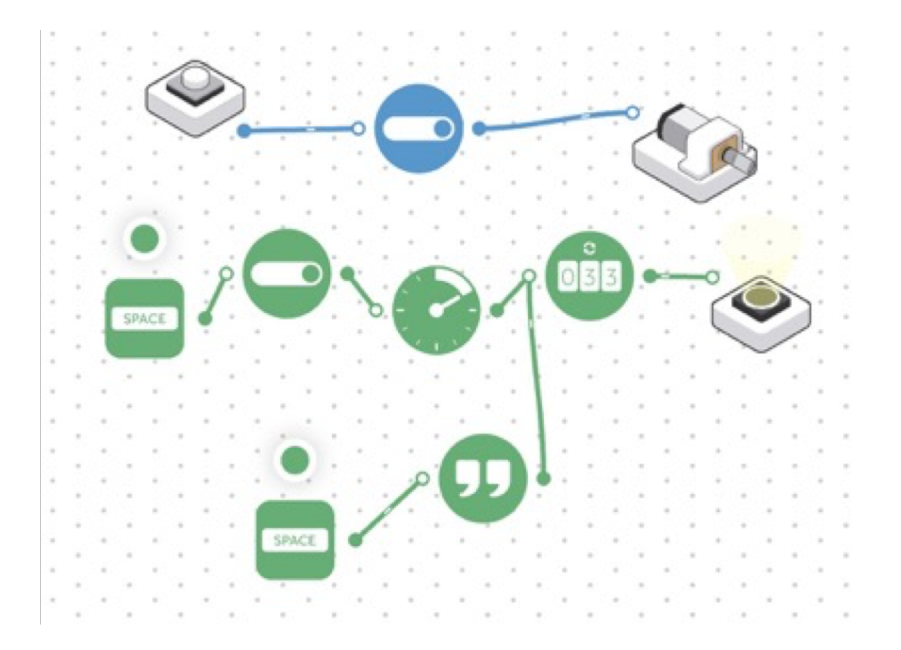

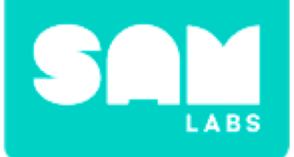

# **Checks for understanding**

### 1. What is the purpose of the Text block?

- A. To label the system
- B. To reset the system
- C. To start the system

### 1. What is the purpose of the Counter block?

- A. To act as a timer for the sunrise
- B. To count the number of times the Key Press block is pressed
- C. To stop the system

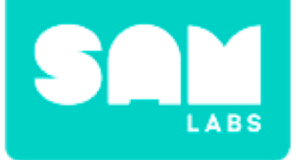

# **Tidy Up/Exit Ticket**

### √ Today I learned....

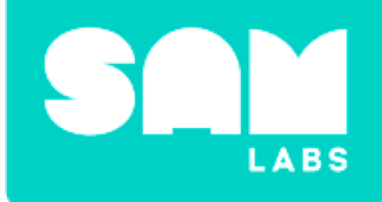

# **Morse Code Alert**

# Warm Up

Can you decipher the code and find the hidden message?

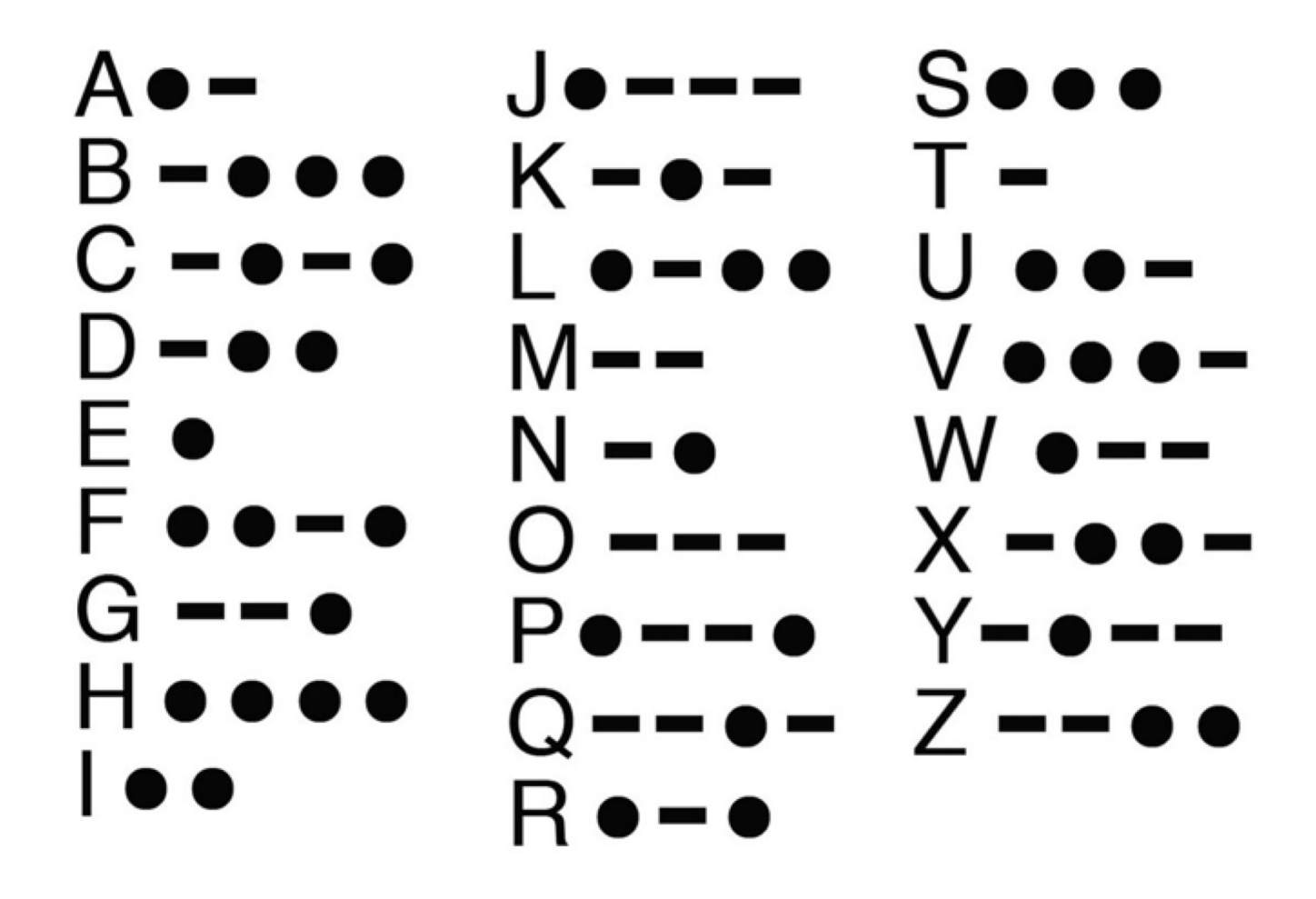

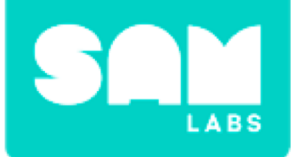

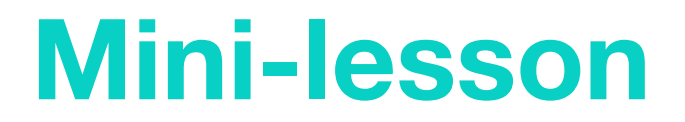

# How was Morse Code used to send and receive messages?

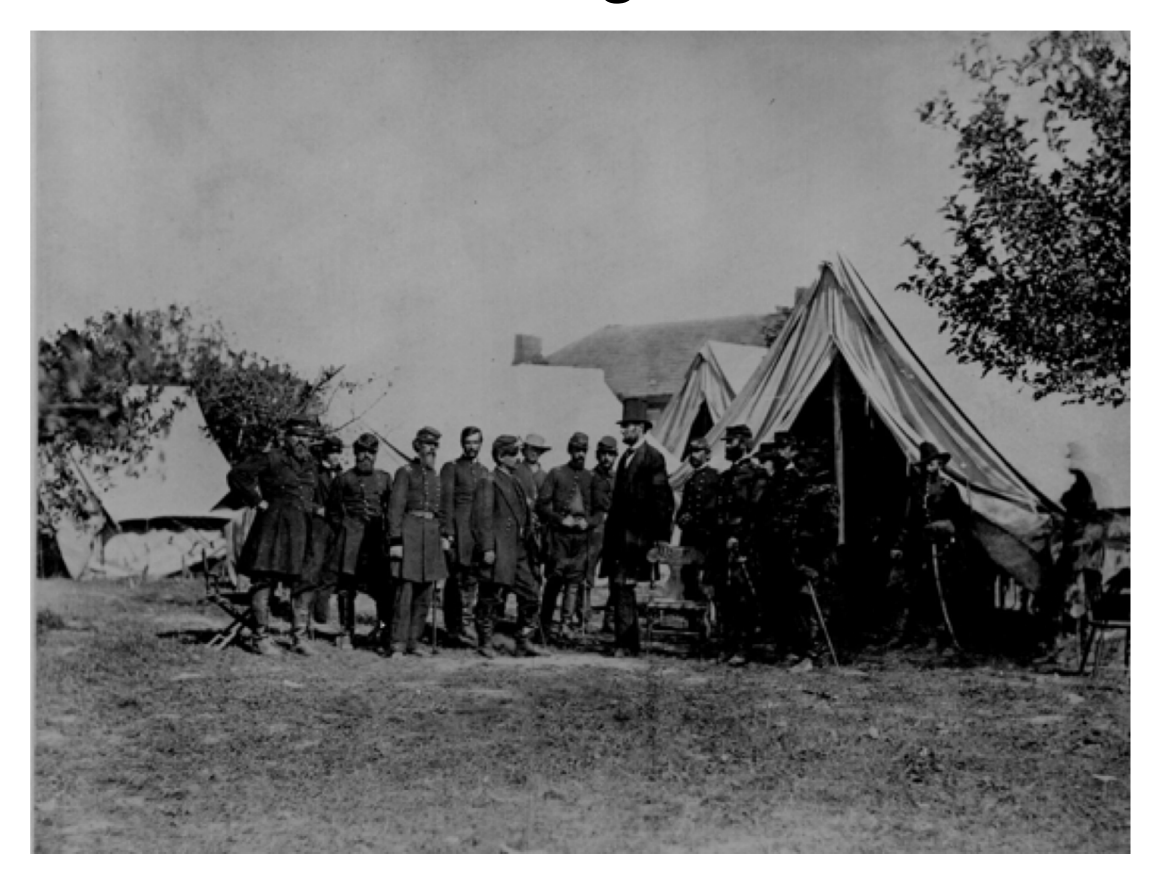

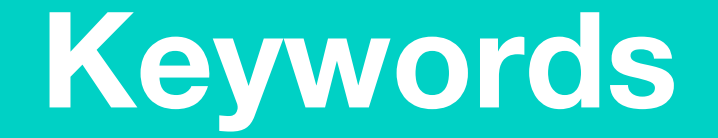

### Match or define keywords in your workbook

- American Civil War
- Morse Code
- Decipher
- Telegraph
- Messages
- Encrypted

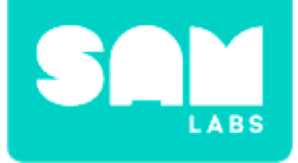

### **Let's Discuss**

### **1. How were Morse Code messages sent?**

A. Horse

- B. Telegraph
- C. Telephone

2. In your workbook or with a partner, record, discuss, or share where Morse Code helped the American Civil War.

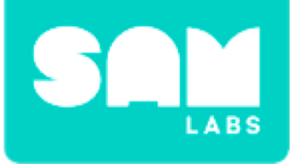

#### Step 1.

Turn on and pair:

- RGB LED block
- Button block
- Buzzer block

#### Step 2.

Connect the blocks in this order;

- Button block, Toggle block, Text block, Morse Code block
- Morse Code block to both the RGB LED and the BUzzer block

#### Step 3.

Edit the settings of the Text block to 'SOS'

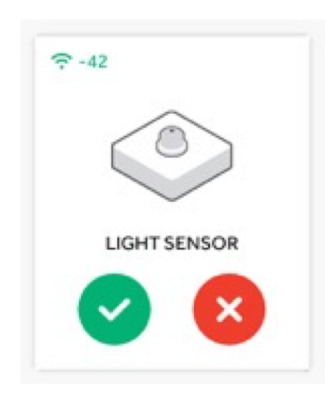

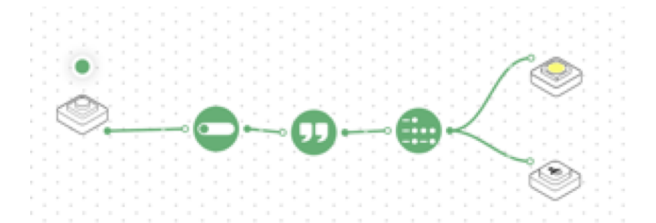

| Enter and send text |     |
|---------------------|-----|
| 808                 | 808 |
|                     |     |

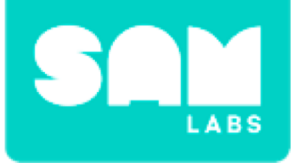

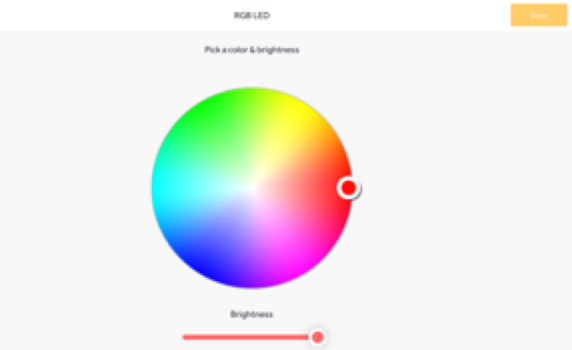

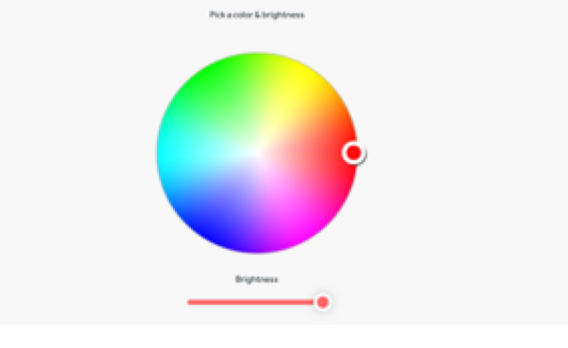

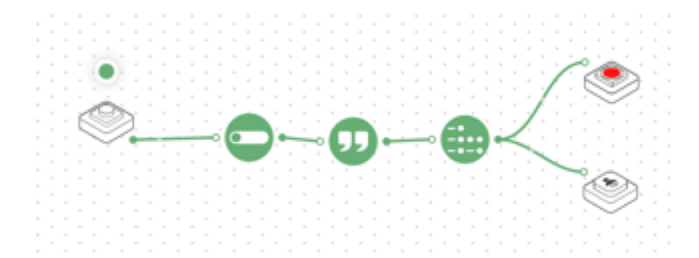

#### Step 4.

Edit the color of the RGB LED block to red

Step 5. Test your system

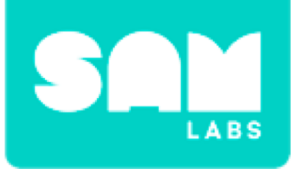

# Challenge 1

#### Step 1.

Drag on and add to the workspace:

- Key Press block
- Toggle block x 2
- Button block
- AND gate block
- Interval block
- Text block
- Morse Code block
- RGB LED block

### Step 2.

Connect the Key Press block to a Toggle block and into the AND gate block

### Step 3.

Connect the Button Block to the other Toggle block and into the AND gate block

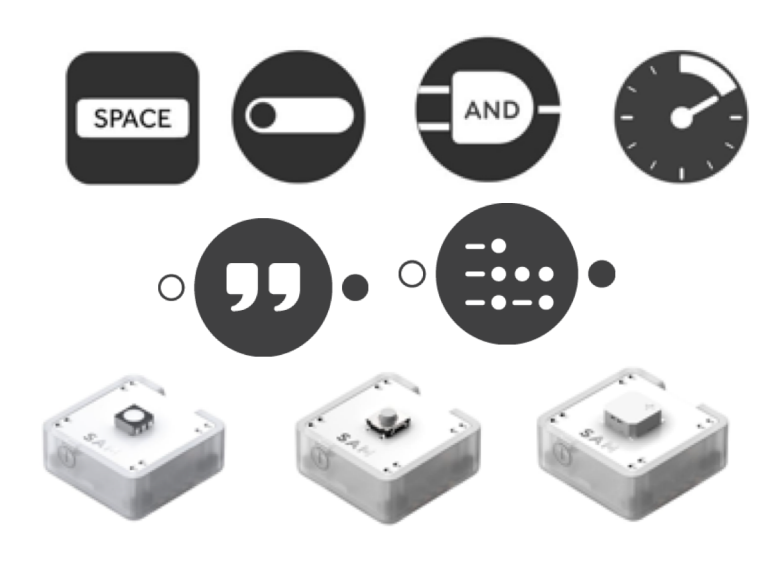

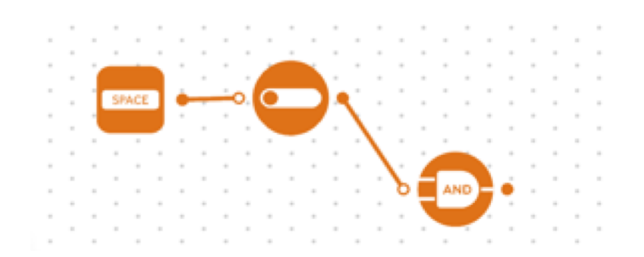

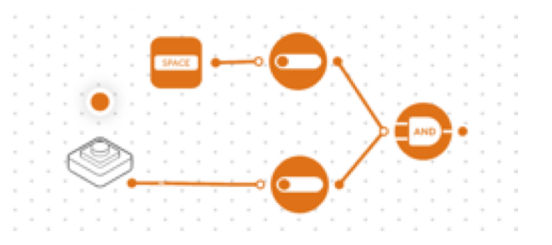

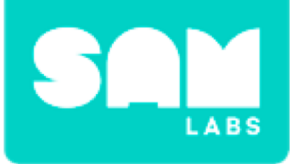

# Challenge 1

#### Step 4.

Connect the output of the AND gate block to the other blocks in this order; Interval block, Text block, Morse Code block

#### Step 5.

Connect the output of the Morse Code block to the RGB LED block and the Buzzer block

#### Step 6.

Pair the Button block, RGB LED block and the Buzzer block with the system

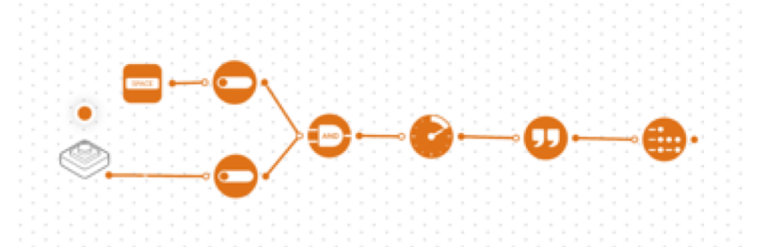

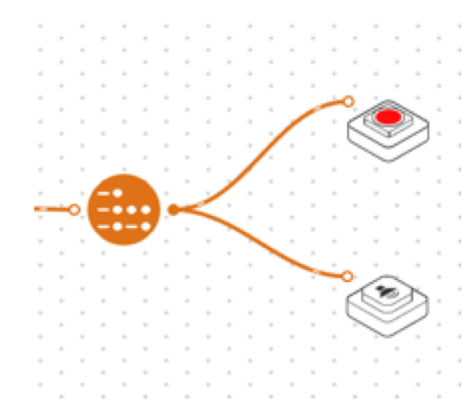

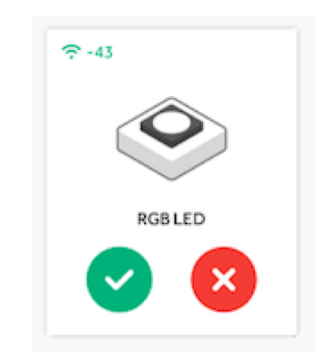

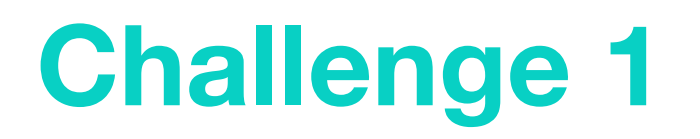

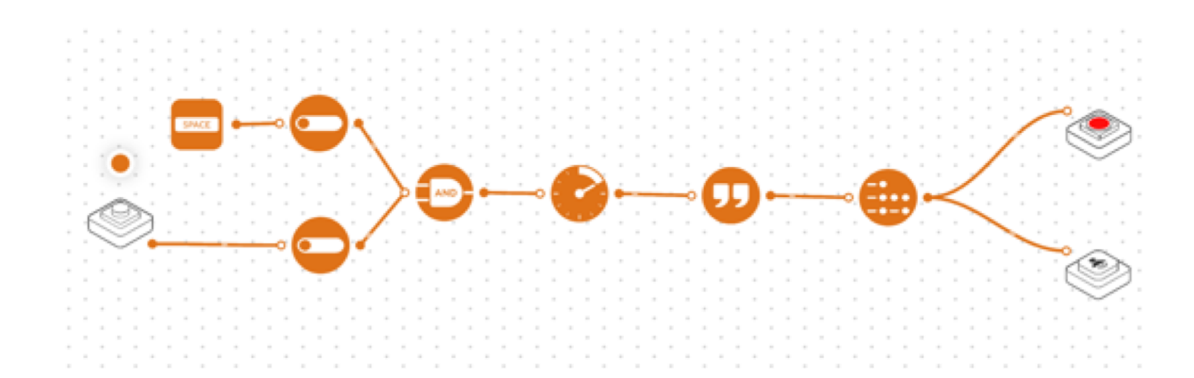

**Step 7.** Test your system

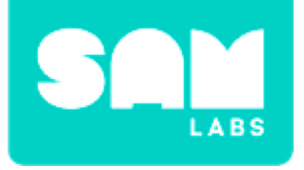

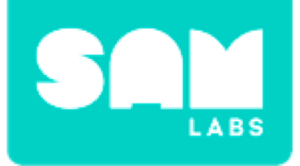

## **Checks for Understanding**

- 1. Which inputs need to be ON with the AND gate block for the system to work?
  - A. Key Press block
  - B. Button block
  - C. Both A and B
- 2. Which blocks are the inputs for this system?
  - A. Toggle block and Button block
  - B. Button block and Key Press block
  - C. Key Press block and Toggle block

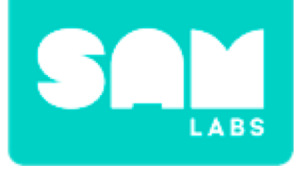

# Challenge 1 - Debug it!

#### **Step 1.** Open the Settings icon of the Interval block

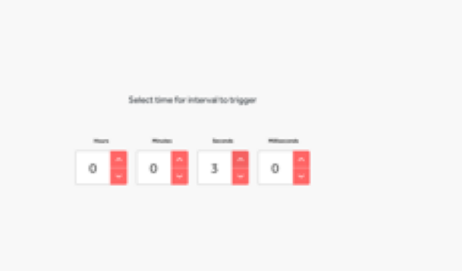

INTERVAL

#### **Step 2.** Test your system

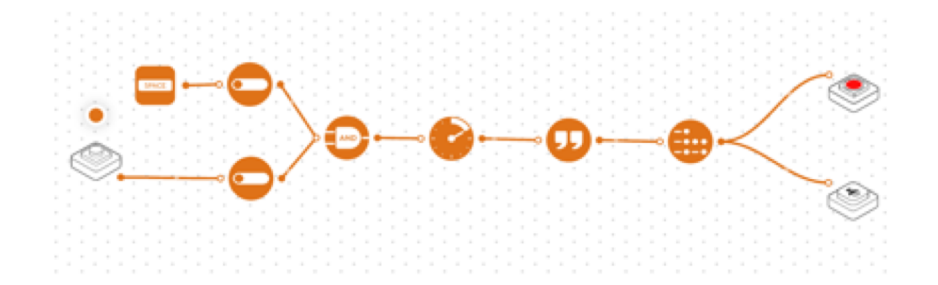

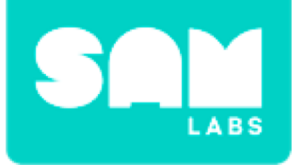

# **Challenge 2**

**Step 1.** Drag on 2x Color blocks

#### Step 2.

Connect the Color block to the Toggle block - so each Toggle block has one attached to it

#### Step 3.

Select the settings of the Color blocks and set to Green and Red

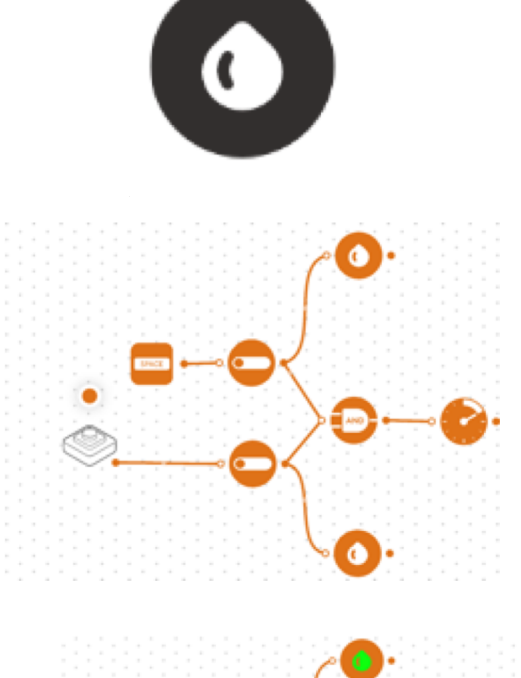

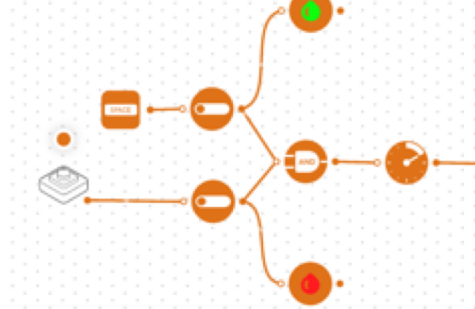

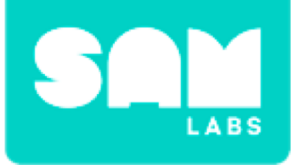

# Challenge 2

### **Step 4.** Connect both outputs of the Color blocks to the RGB LED

#### Step 5.

Test your system

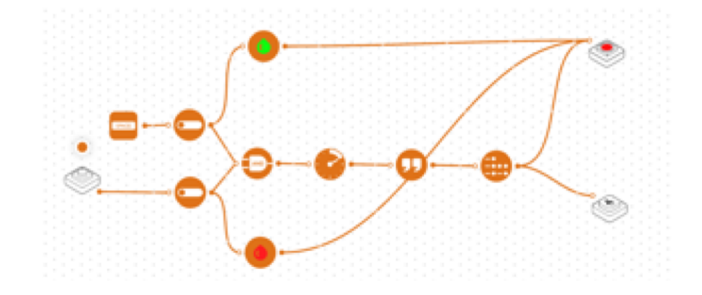

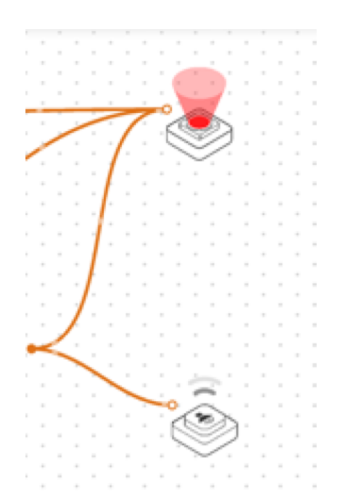

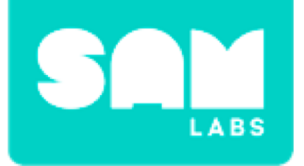

## **Checks for Understanding**

- 1. What is the purpose of the Color block?
  - A. To set a color
  - B. To cycle through colors
  - C. To delete all color

# 2. What would happen if the Key Press was OFF and the Button block was pressed?

- A. The system would run
- B. The Button and Toggle would be ON and wait for the other input to be pressed
- C. The Toggle would turn itself off

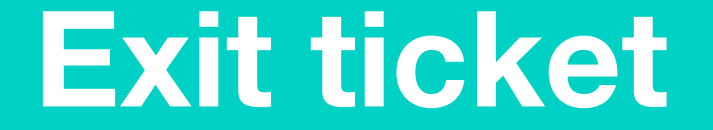

✓ Today I learned...

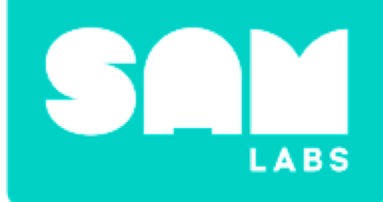

# Passwords and Patterns

# Warm Up

### Which is the strongest?

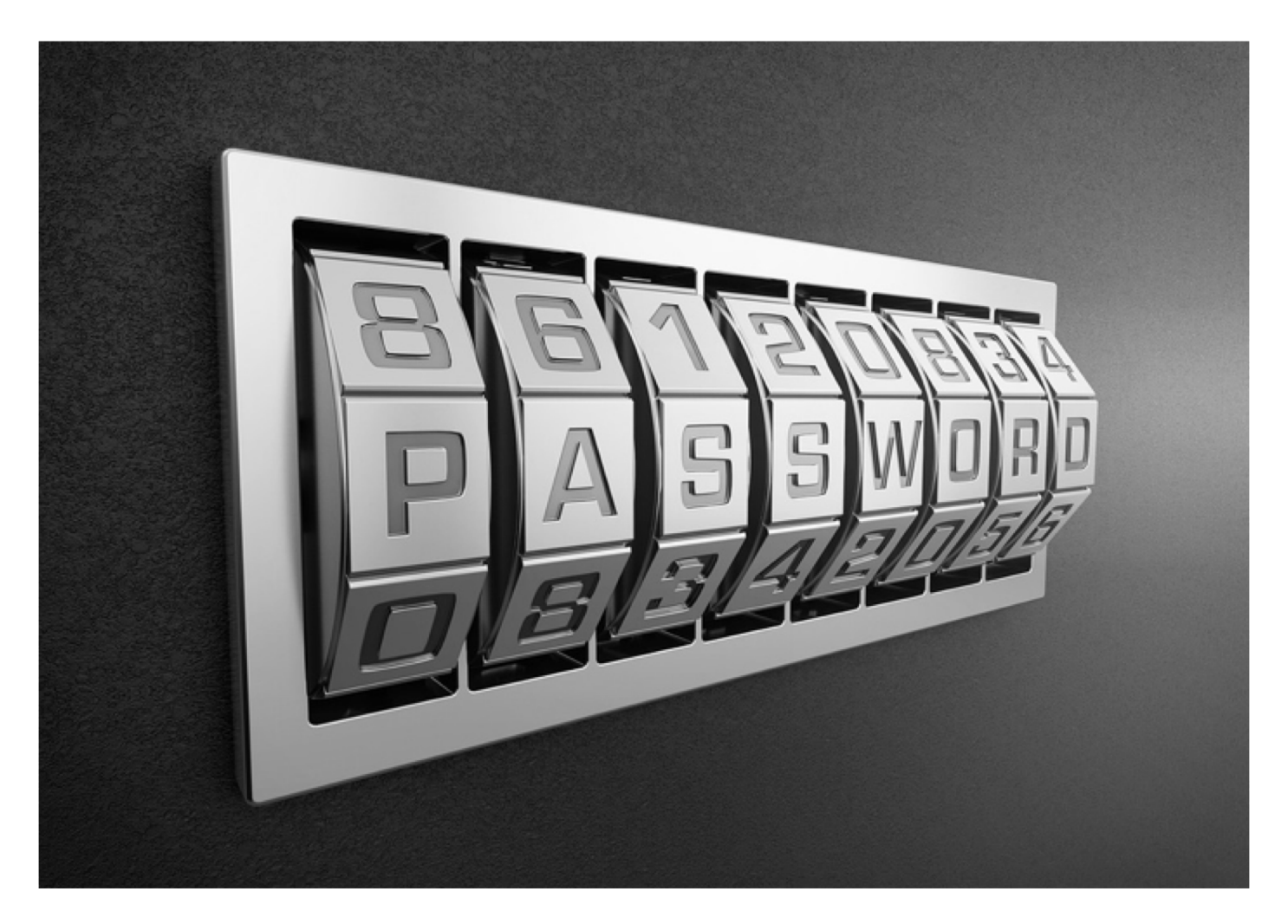

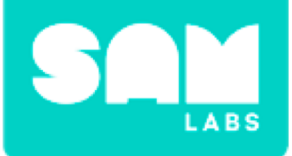

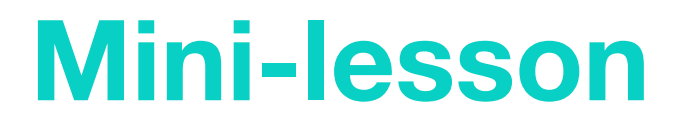

### Why should we be safe online?

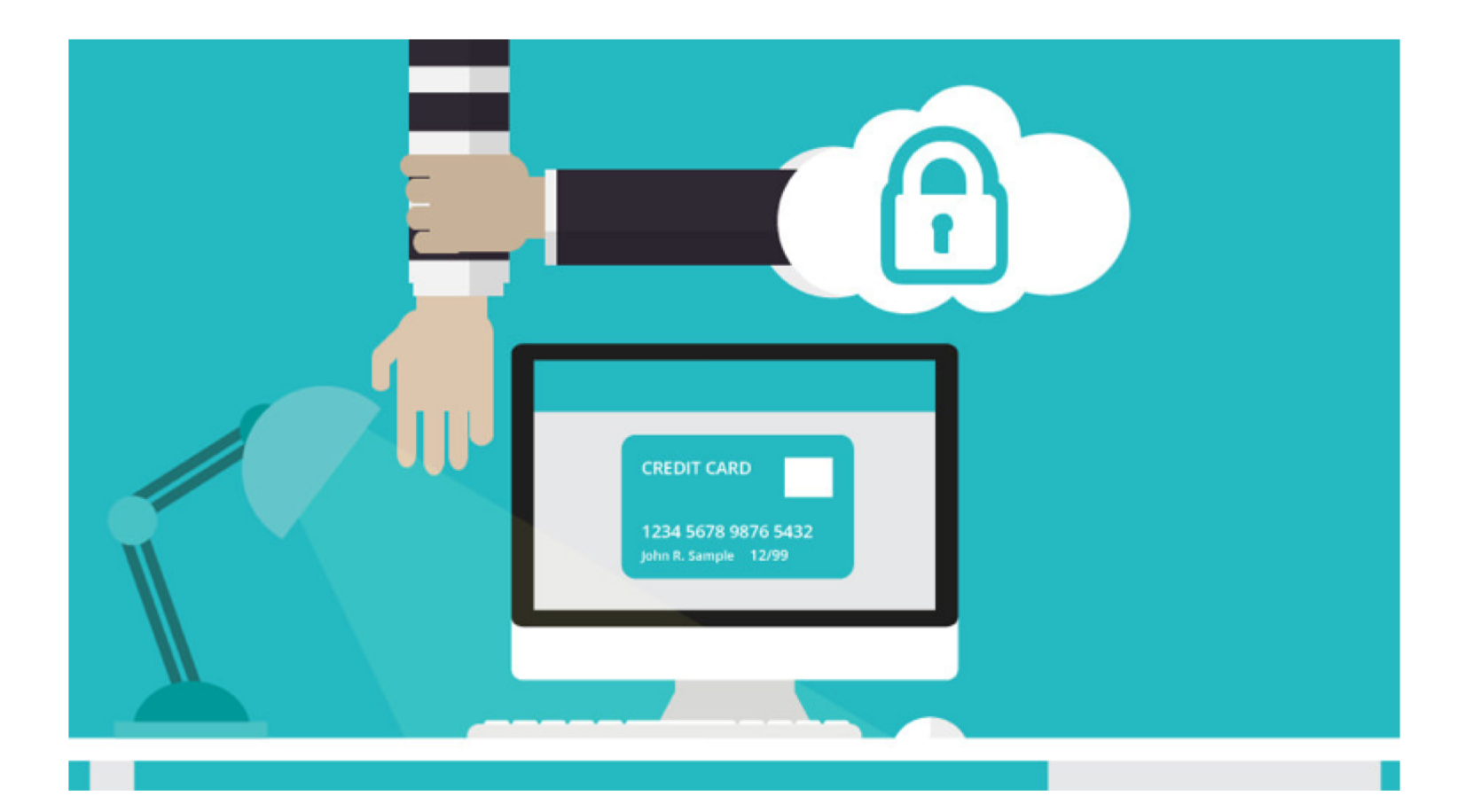

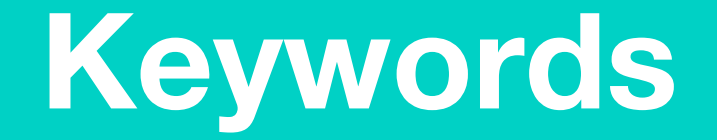

### Match or define keywords in your workbook

- Cyberbullying
- E-safety
- Trolling
- Sexting
- Identity theft
- Hacking
- Grooming

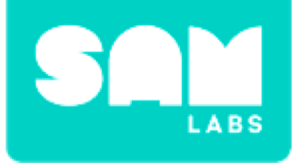

## **Let's Discuss**

- 1. What information online is used by universities and employers to check a candidate?
  - A. Social Media Posts and comments
  - B. Images uploaded
  - C. A and B

2. In your workbook or with a partner, record, discuss, or share what you can do to make sure you stay safe online and not fall victim to cyberbullying.

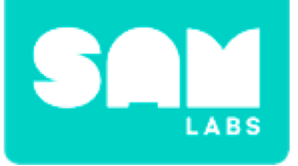

#### Step 1.

Turn on and pair:

• 1 RGB LED block

#### Step 2.

Drag on to the workspace

- 2 x Key Press blocks
- 1 x AND gate block

#### Step 3.

Connect both the Key Press blocks to the input of the AND gate block. Connect the AND gate output to the RGB LED block.

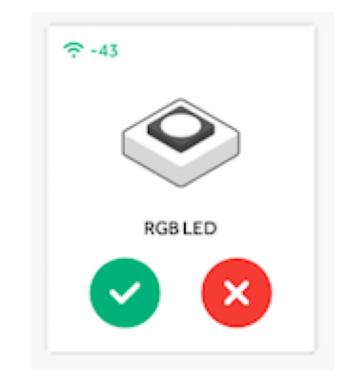

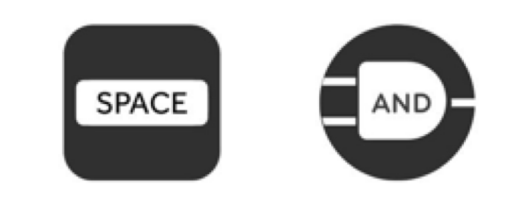

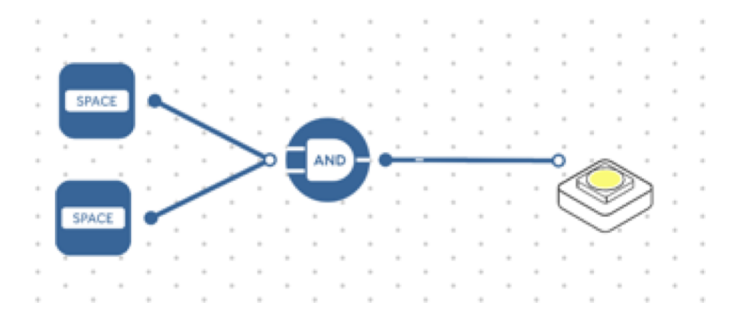

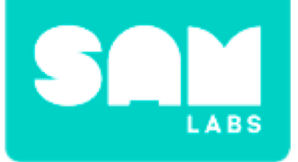

#### Step 4.

Access the settings of the Key Press blocks and set them to A and B.

**Step 5.** Test your system.

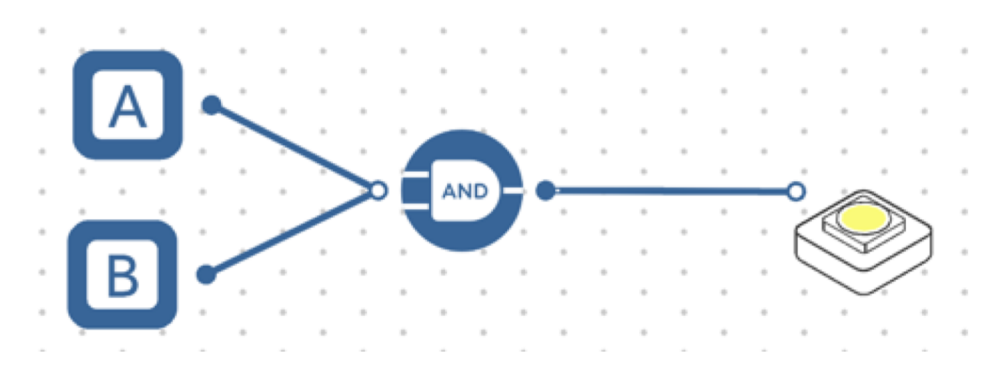
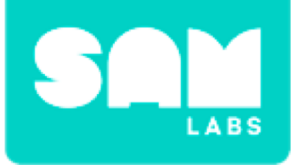

### Step 1.

Turn on and pair:

• 1 RGB LED block

### Step 2.

Drag on to the workspace

- 3 x Key Press blocks
- 3 x Counter blocks
- 3 x Compare blocks
- 2 x AND gate block

#### Step 3.

Edit the Key Press blocks to A, B and C

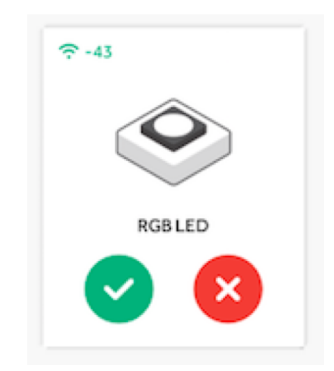

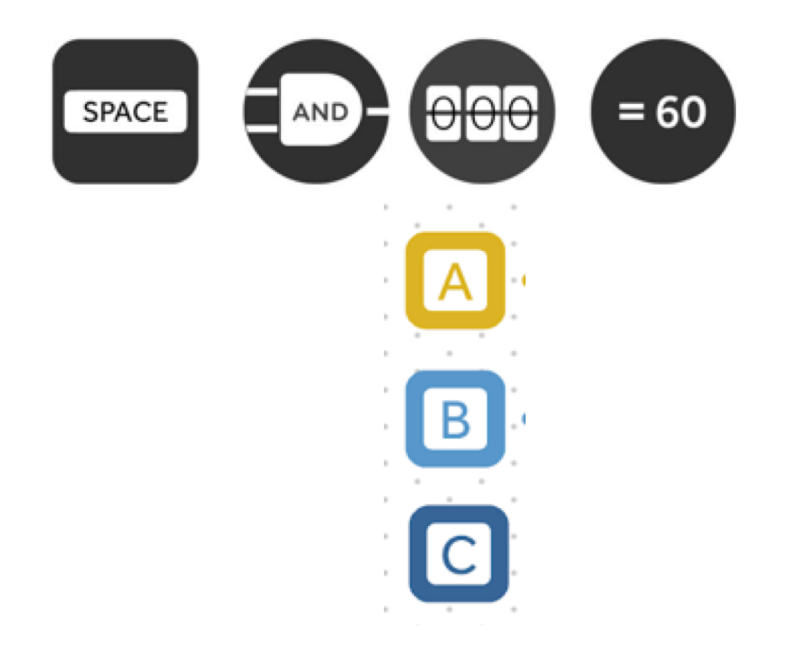

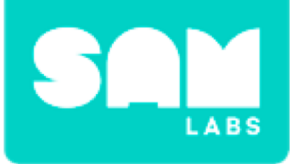

### Step 4.

Connect each Key Press block to its own Counter block and then into a Compare block

### Step 5.

Each Compare block needs to be edited within the settings to:

- A = 2
- B = 1
- C = 1

### Step 6.

Connect the output of A and B Compare blocks to an AND gate block

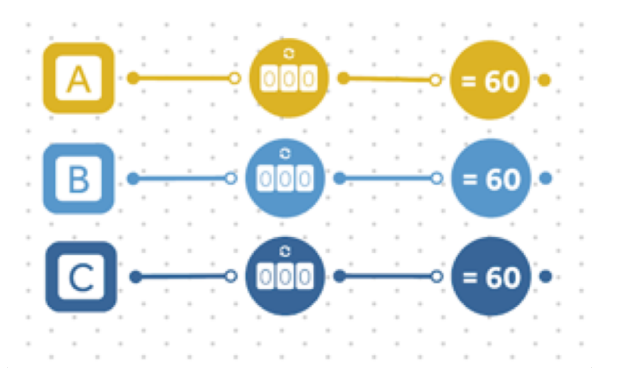

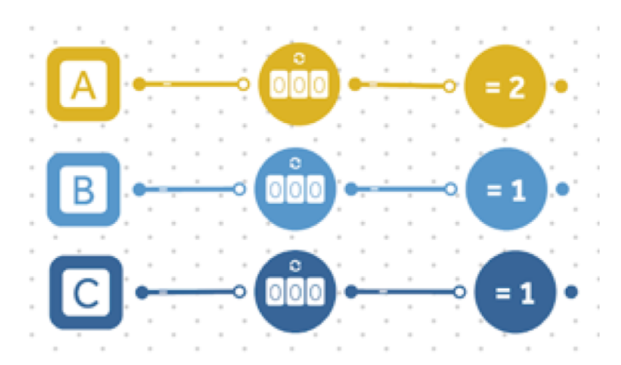

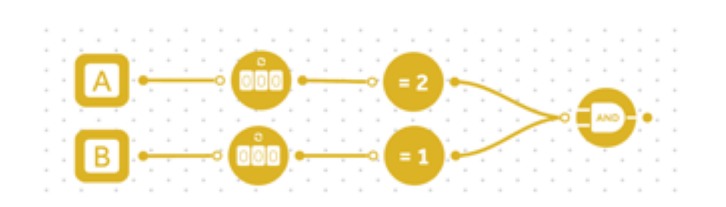

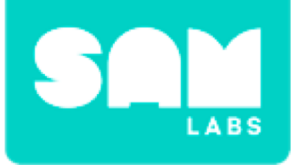

# Step 7.

Connect the output of C Compare block to an AND gate block

### Step 8.

Connect the output of the first AND gate block to the input of the second AND gate block

### Step 9.

Connect the output of the AND gate to the RGB LED

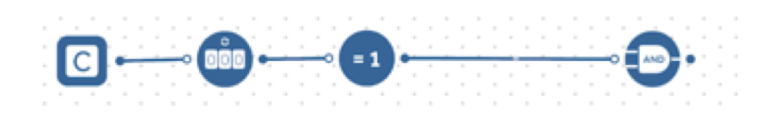

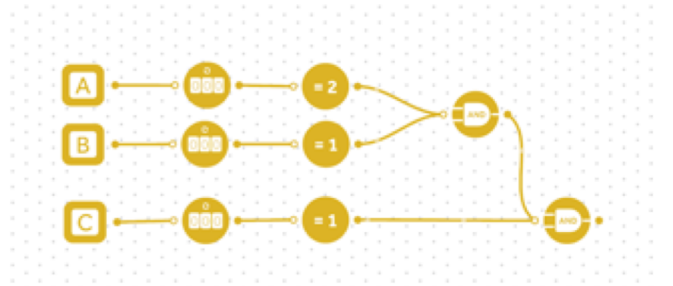

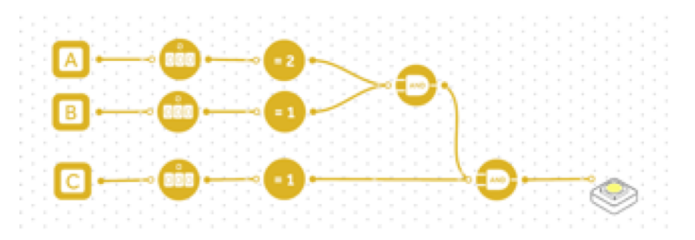

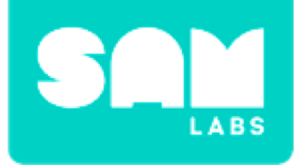

# **Step 10.** Test your system

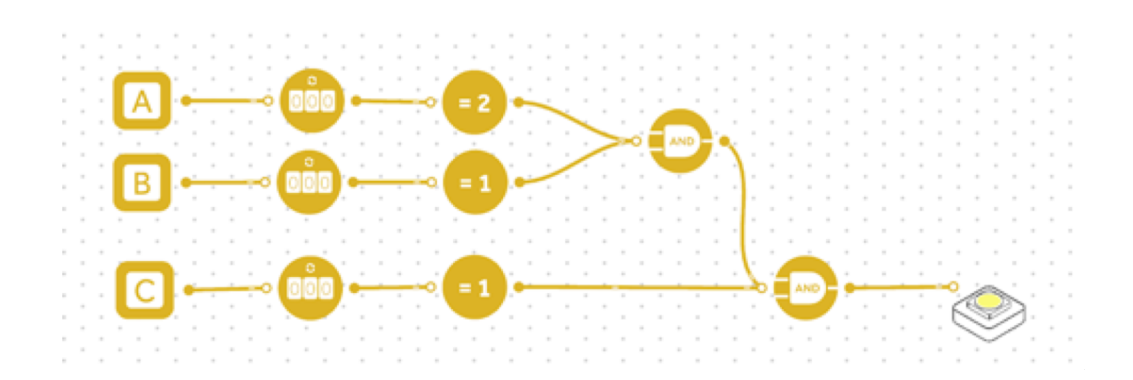

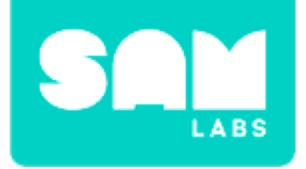

# 1. What is the purpose of the AND gate block?

- A. To connect two blocks together
- B. To only allow the system to continue if both inputs are ON
- C. To only allow the system to continue if both inputs are OFF

# 2. What does '= 2' mean on the Compare block?

- A. greater than 2
- B. less than 2
- C. equal to 2

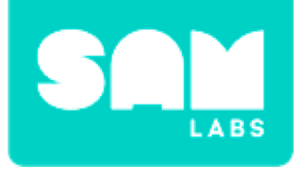

# Challenge 1 - Debug it!

### **Step 1.** Set the range of each Counter block

### Step 2.

Drag onto the workspace:

- Key Press block
- Text block

### Step 3.

Connect the Key Press block to the Text block and the output of the Text block to all Counter block inputs

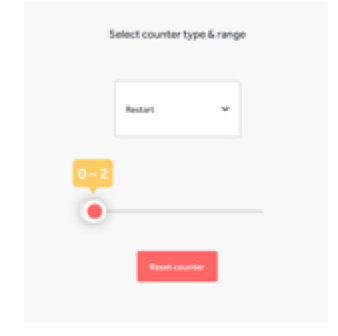

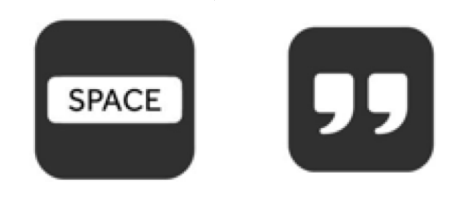

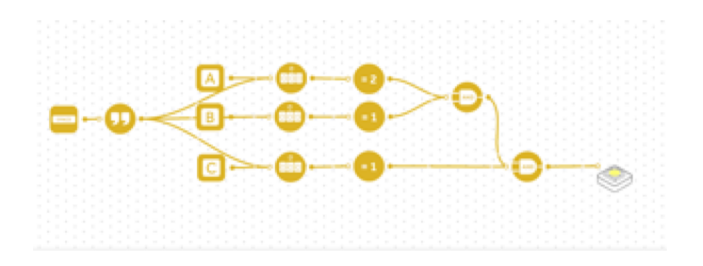

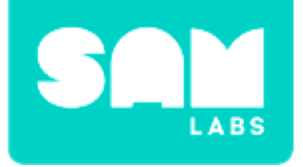

# Challenge 1 - Debug it!

#### Step 4.

Edit the settings of the Text block to 'reset'

|       | Enter and send text |
|-------|---------------------|
| reset |                     |
|       | 195 characters left |

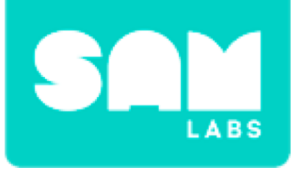

### Step 1.

Drag on to the workspace

- 4 x Key Press blocks
- 1 x Counter blocks
- 3 x Compare blocks
- 5 x AND gate block
- 1 x Text block
- 3 x Toggle blocks
- 1 x Sound Player block

### Step 2.

Edit the Key Press blocks to A, B and C

### Step 3.

Connect the output of the Key Press blocks A, B and C into the Counter block

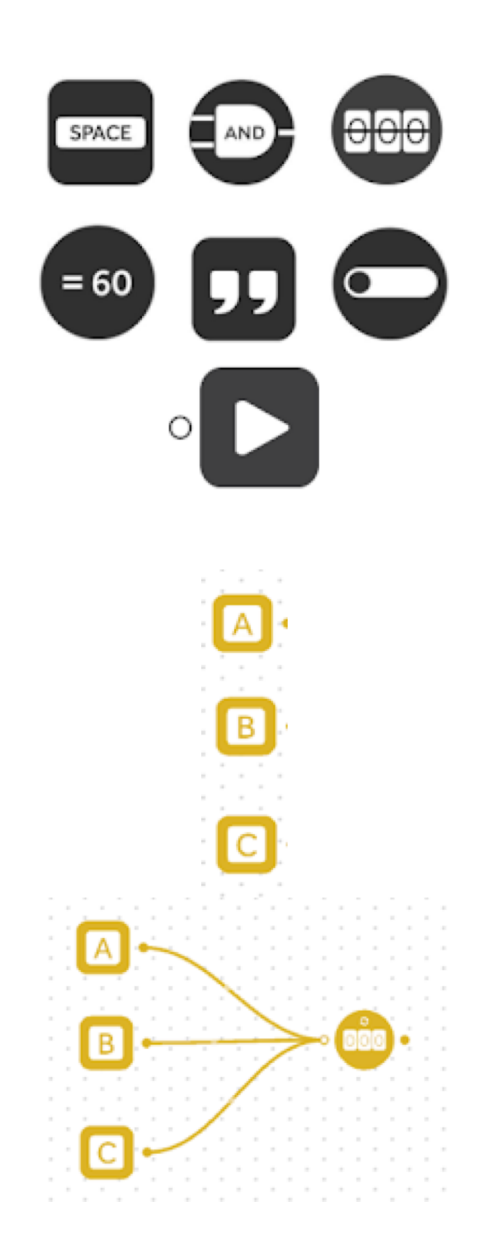

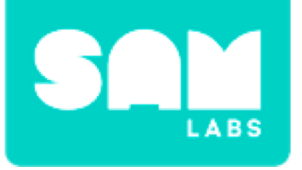

#### Step 4.

Connect the output of the Counter block to the 3 x Compare blocks and set them to;  $(=1)^{, (=2)}, (=3)^{, (=3)}$ 

#### Step 5.

Connect

- The output of A and the output of '=1' Compare block to an AND gate block
- The output of B and the output of '=2' Compare block to an AND gate block
- The output of CA and the output of '=3' Compare block to an AND gate block

### Step 6.

Connect each AND gate block to a Toggle block

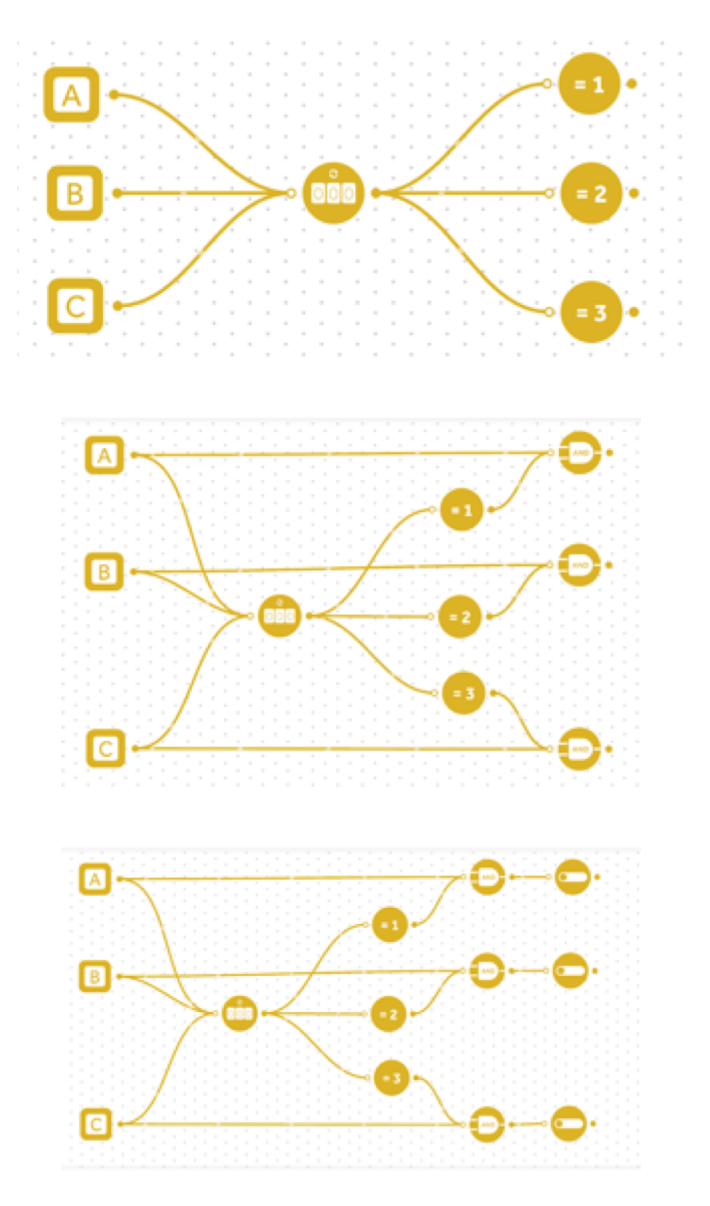

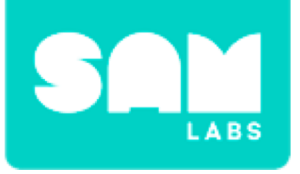

### Step 7.

- Connect the top two Toggle blocks to an AND gate block
- Connect the third Toggle block to an AND gate and the output of the other AND gate to the input of this AND gate too

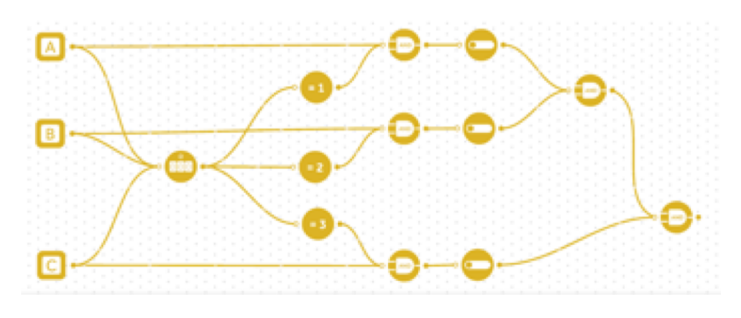

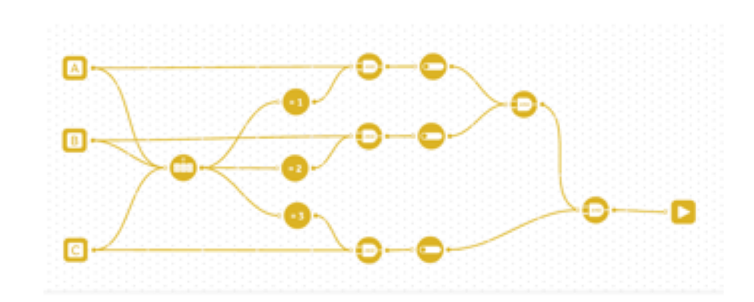

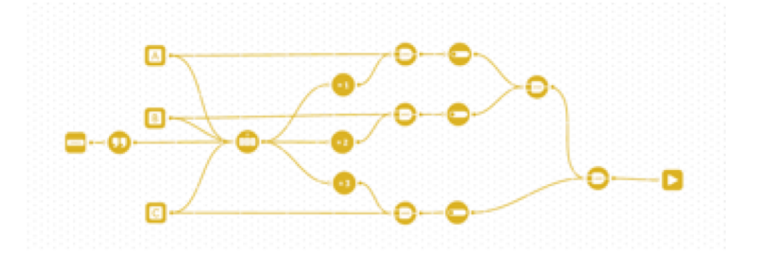

### Step 8.

Connect the output of the AND gate block to a Sound Player block and set the sound within the settings

#### Step 9.

Add the reset option using the Key Press block and the Text block

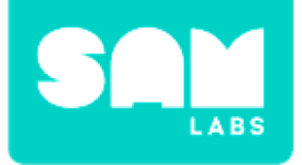

**Step 10.** Test your system

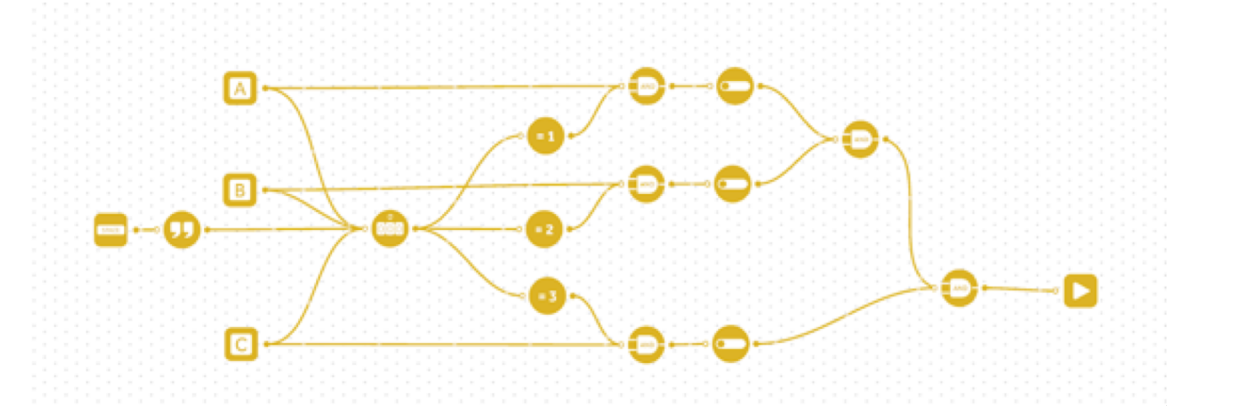

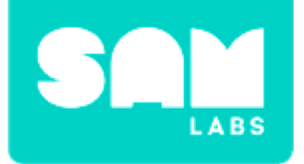

# **Checks for Understanding**

# **1.** How many inputs are there in this system?

- A. 3
- B. 2
- C. 4

# **2. How many passwords are there to open this system?** A. 1

- B. 2
- C. 3

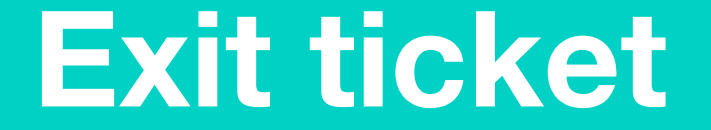

✓ Today I learned...

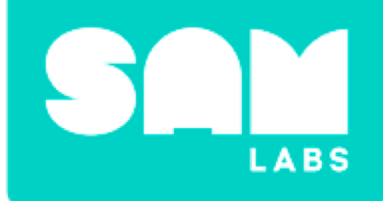

# **Every Action...**

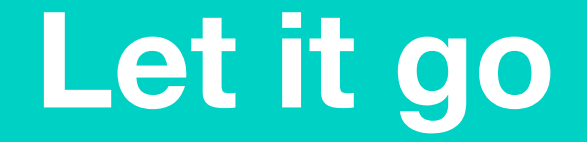

### How does a balloon move forward?

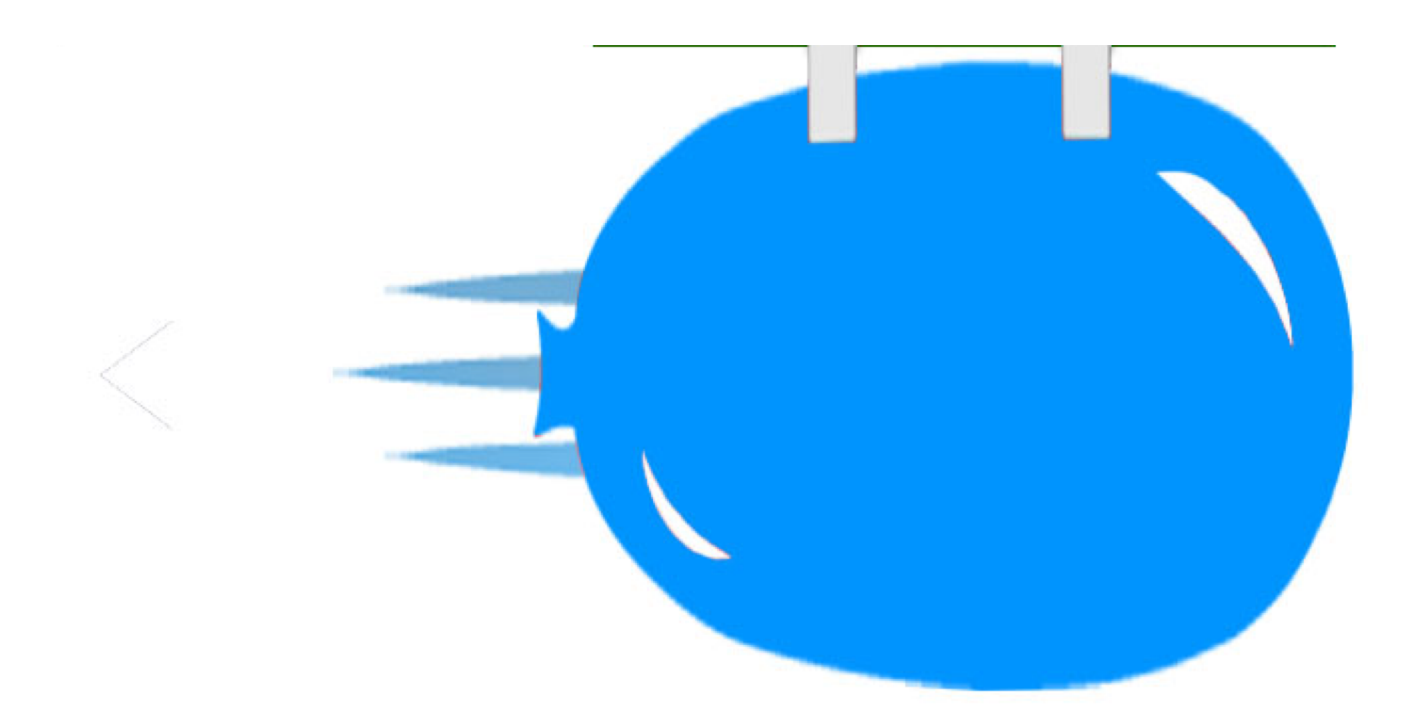

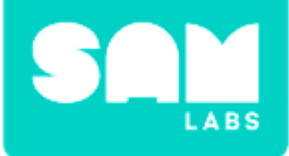

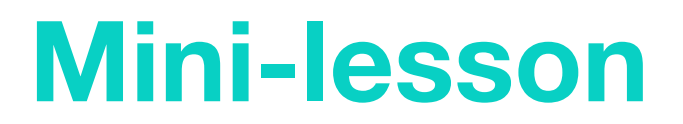

#### What is Newton's Third Law of Motion?

# Every action has an equal and opposite reaction

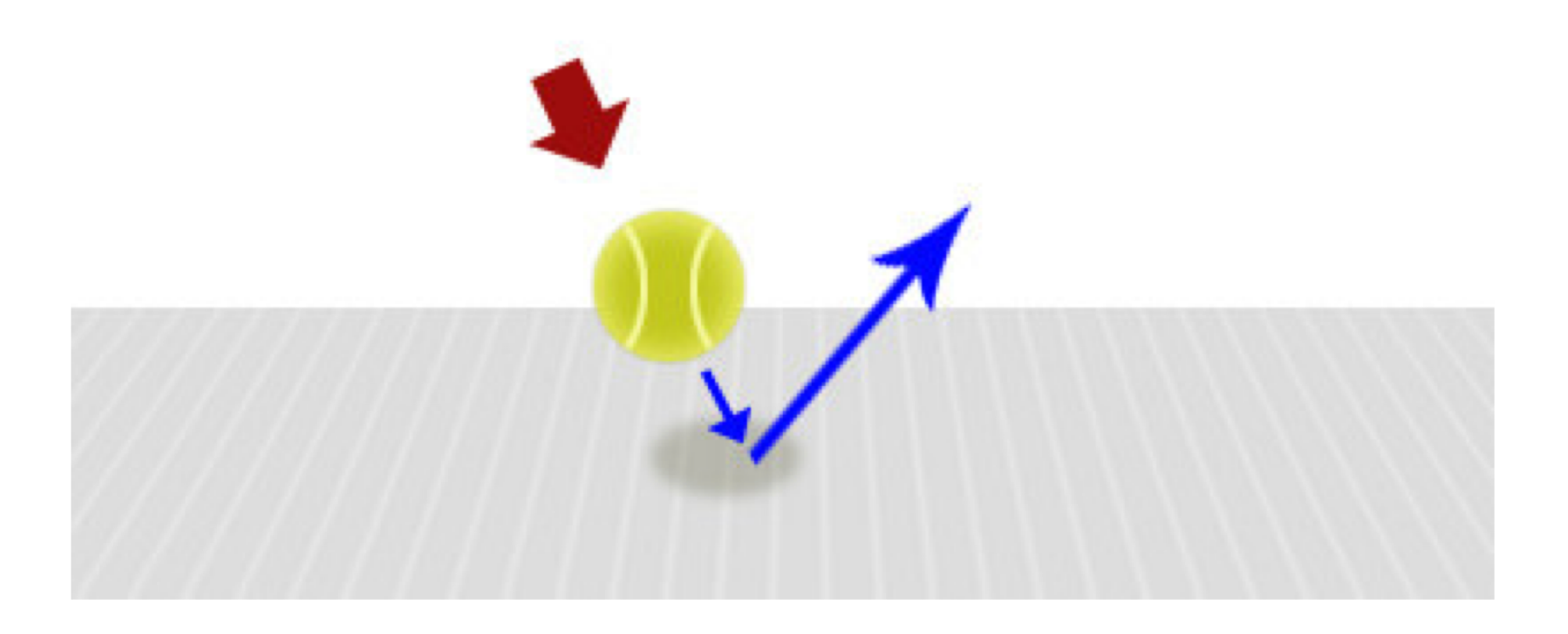

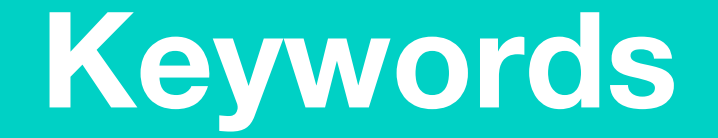

# Match or define keywords in your workbook

- Newton's Third Law
- Motion
- Action
- Reaction
- Opposite
- Equal

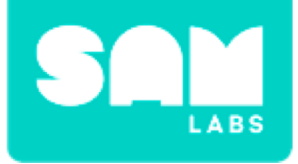

# **Let's Discuss**

# 1. What is applied to every action?

- A. Equal reaction
- B. Opposite reaction
- C. Equal and Opposite reaction

2. In your workbook or with a partner, record, discuss, or share an example of how Newton's Third Law of Motion can be seen.

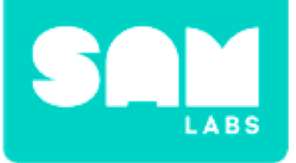

# **Worked Example**

#### Step 1.

Turn on, pair and drag onto the workspace:

- 2 DC Motor blocks
- 1 Slider block

#### Step 2.

Connect the Slider block to both DC Motor blocks

#### Step 3.

Access the settings of one of the DC Motors and set to anti-clockwise

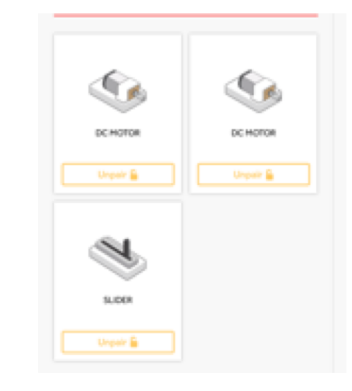

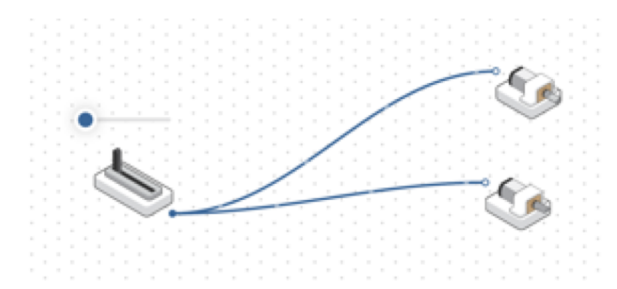

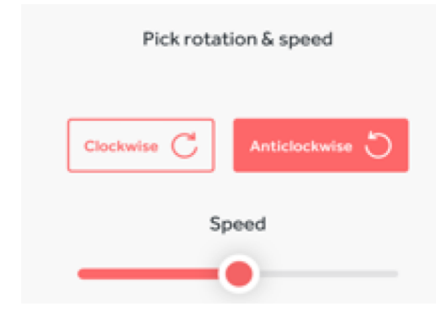

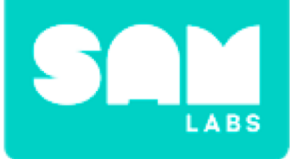

# **Worked Example**

#### Step 4.

Connect the 2 Wheels to the DC Motors and insert into the Yellow Car Chassis. Insert the Rollerball underneath the car.

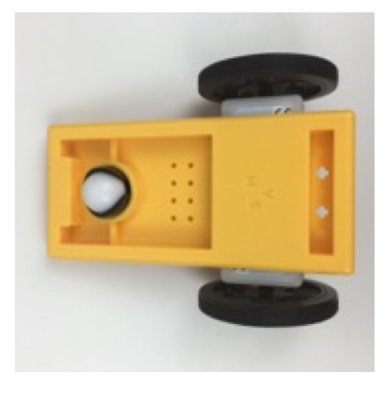

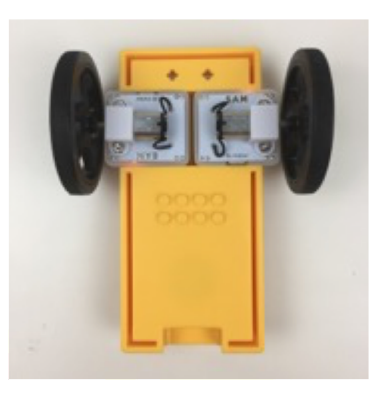

**Step 5.** Test it

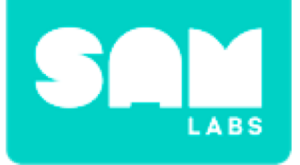

# **Step 1.** Start with the system created in the worked example

Step 2.

Place pencils on the surface

**Step 3.** Place a cardboard on top of the pencils

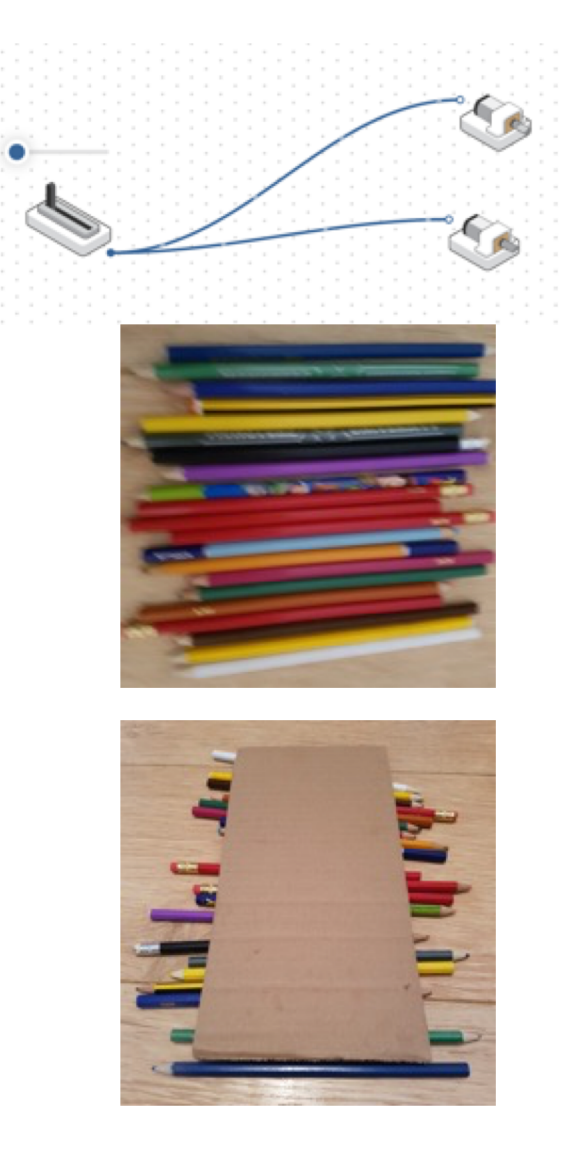

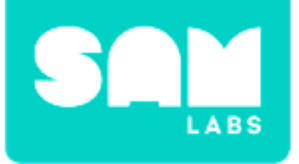

### **Step 4.** Place the car on top of the cardboard

#### Step 5. Test it!

**Step 6.** Experiment with speed

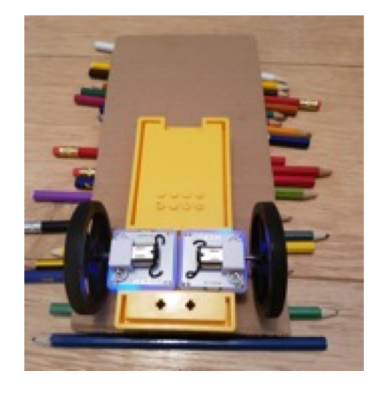

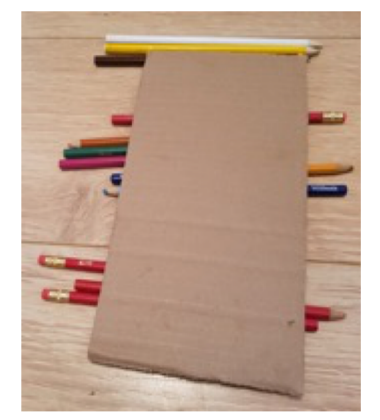

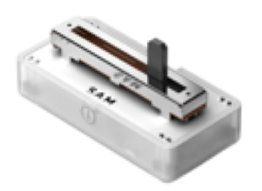

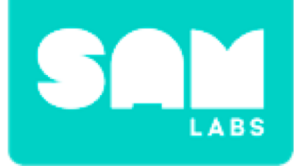

# **Checks for Understanding**

- 1. What happens to the cardboard as the car moves forward?
  - A. Moves forward
  - B. Stays still
  - C. Moves backwards
- 2. What is the output in this system?
  - A. DC Motor blocks
  - B. Slider block
  - C. Both

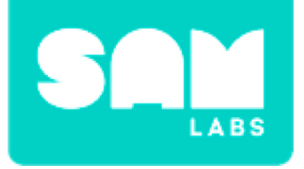

# Challenge 1 - Debug it!

### Step 1.

Drag on and add a Threshold block between the Slider and DC Motor blocks

### **Step 2.** Set the Threshold to 50

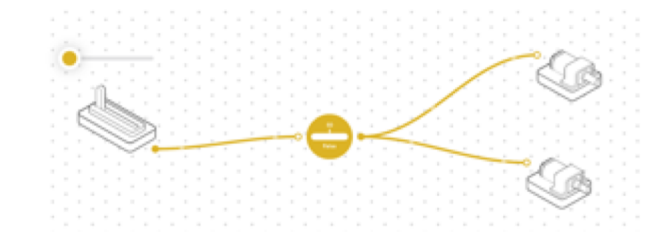

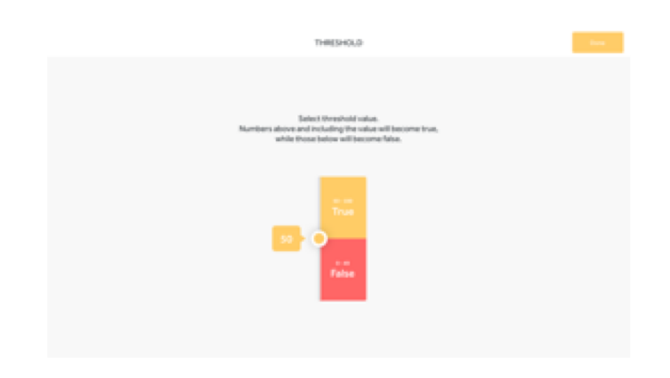

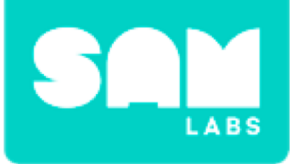

### Step 1.

Use a rectangle cardboard box and pierce a hole through the end

#### Step 2.

Push the end of the DC Motor through and attach a plastic propeller

**Step 3.** Balance the weight

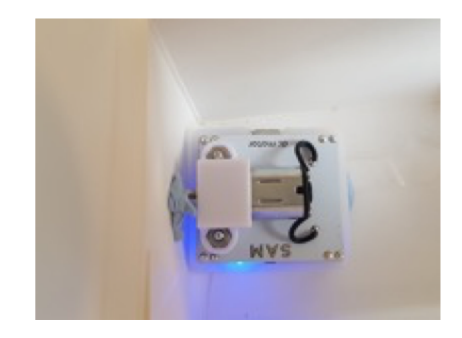

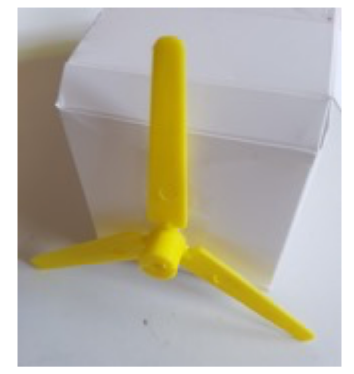

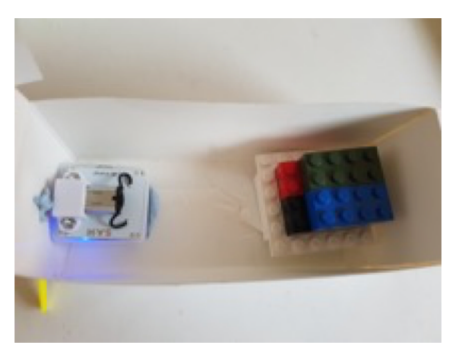

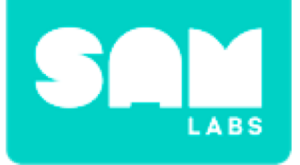

### **Step 4.** Fill a container with water

### Step 5.

Place the boat in the water at the one side

**Step 6.** Use the system from challenge 1

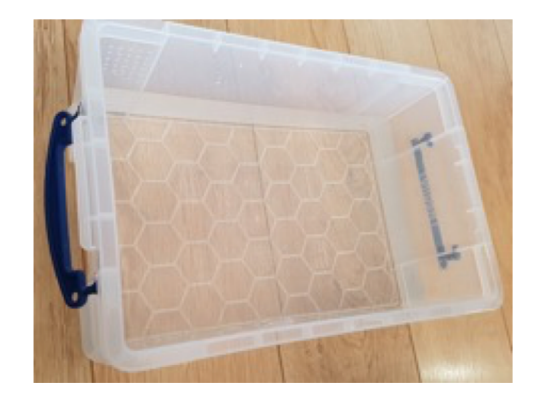

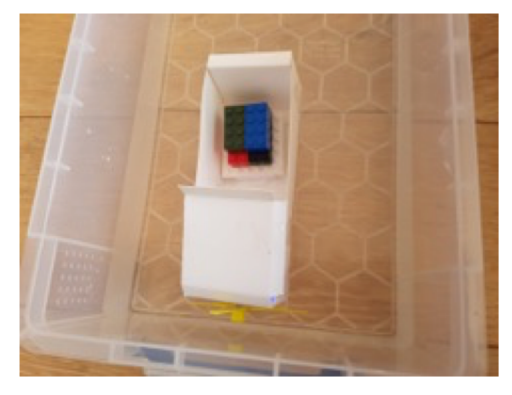

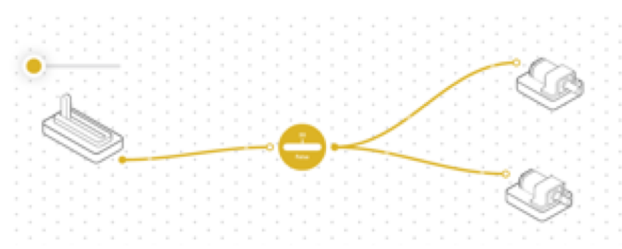

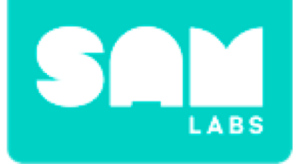

**Step 7.** Start the DC Motors

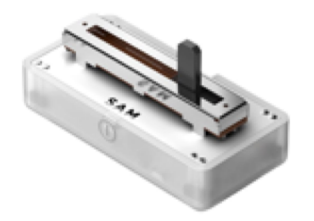

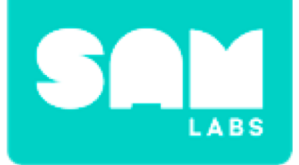

# **Checks for Understanding**

- 1. When the boat moves forward what is pushed back in this experiment?
  - A. The boat
  - B. The water
  - C. The DC Motor
- 2. What is the purpose of the Threshold block?A. To start the motor at a higher, specific number
  - B. To start the motor at a lower, specific number
  - C. To define the speed at one number

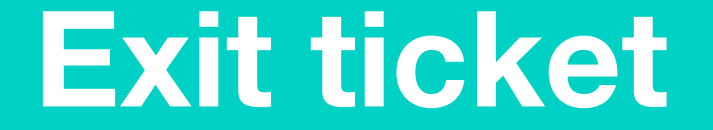

✓ Today I learned...

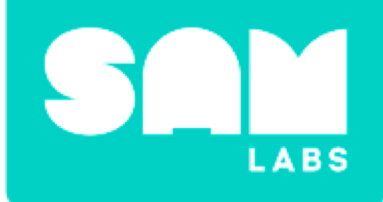

# Exploring Heredity

# Warm Up

### What makes some people look similar to their parents?

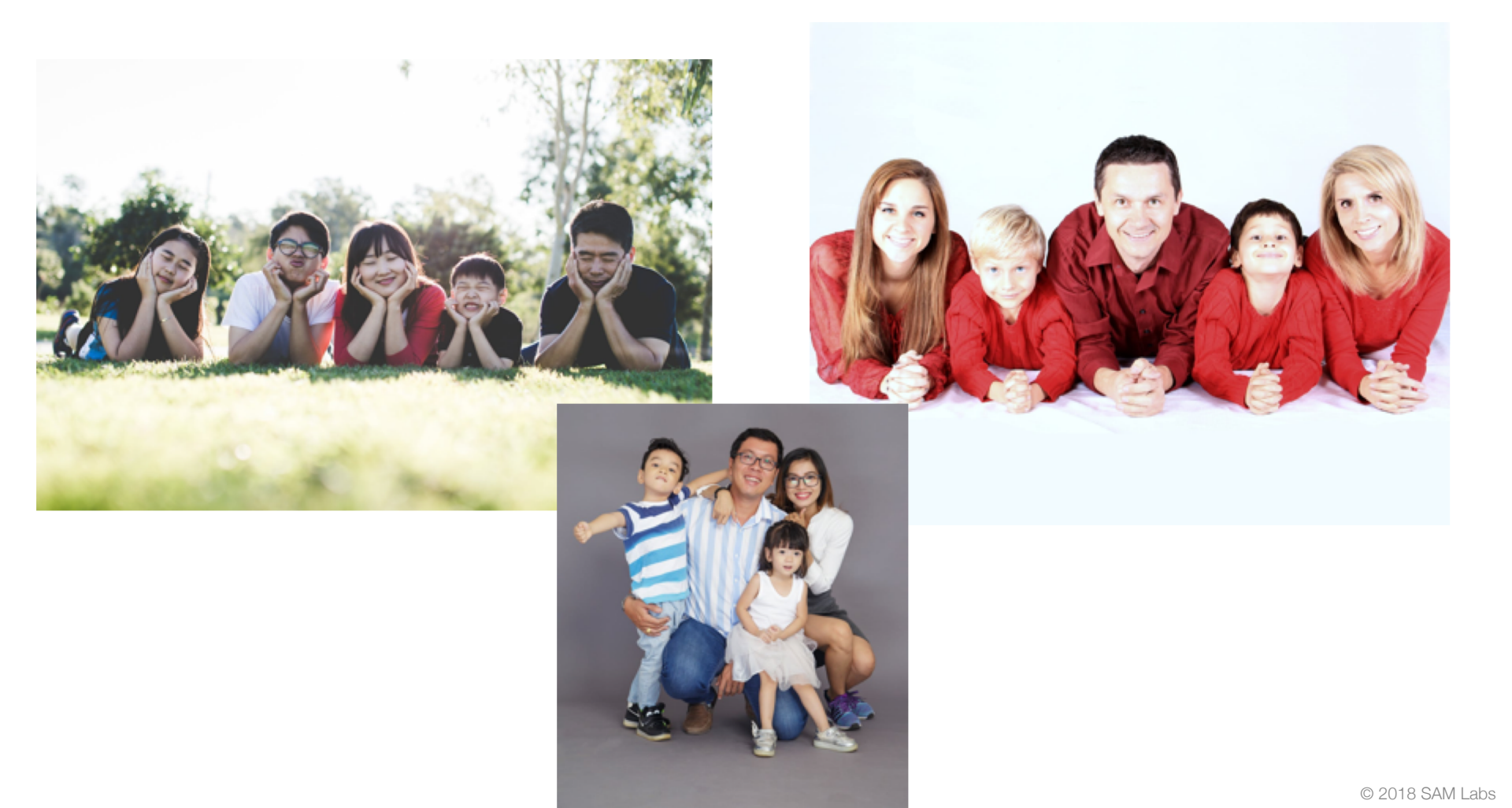

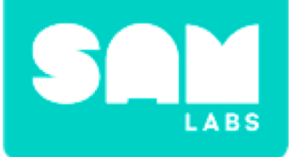

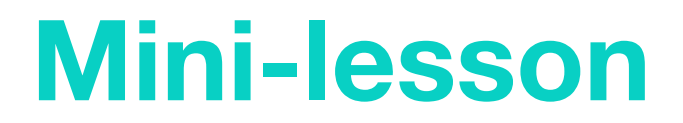

### Are these traits shared by everybody?

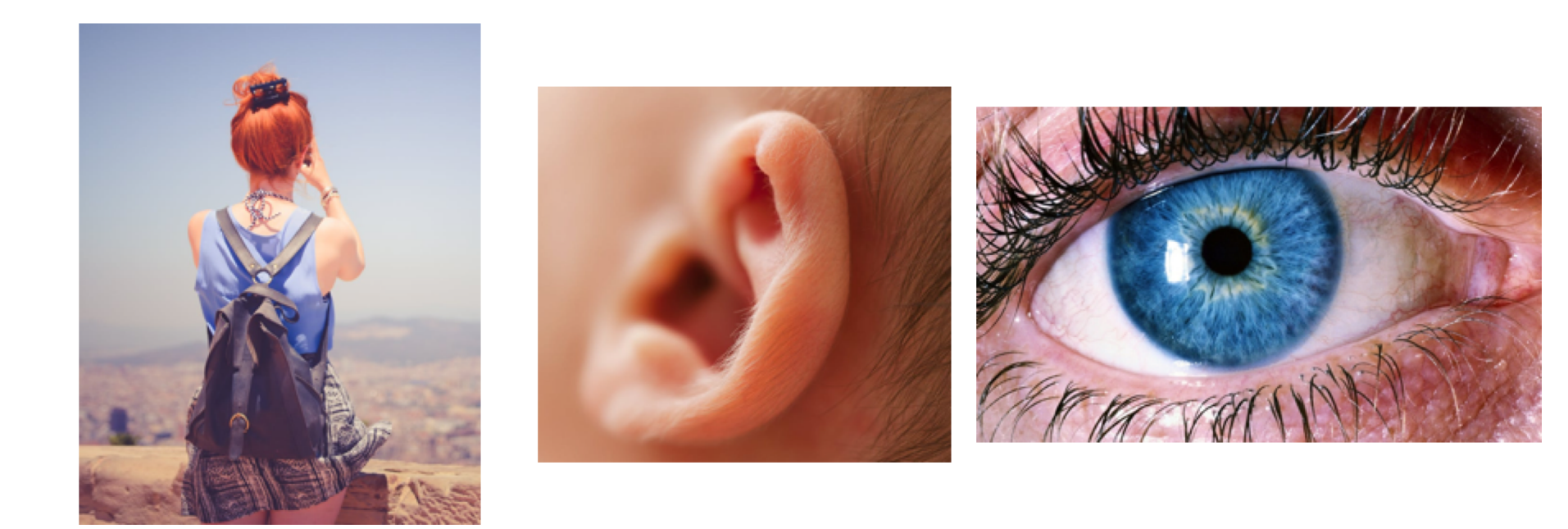

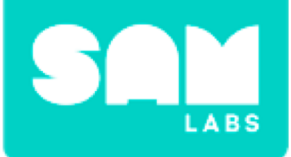

# **Mini-lesson**

### What is a Punnett square and how does it work?

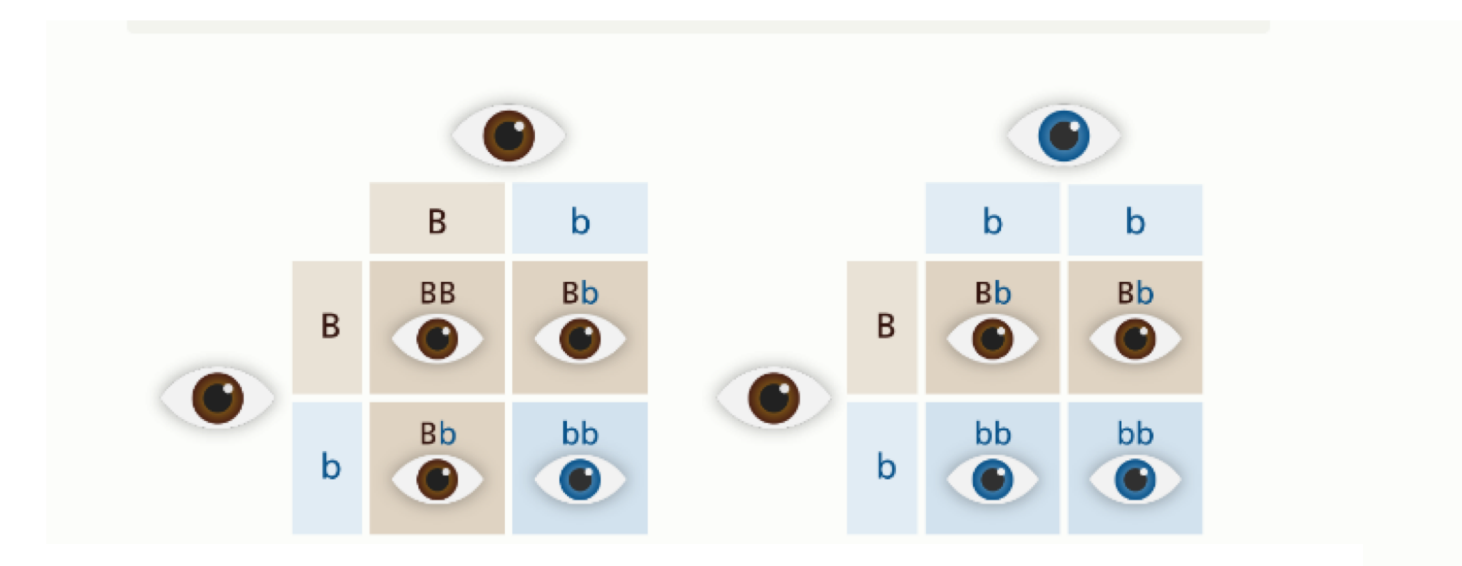

Illustration to show the inheritance of dominant and recessive alleles for eye colour. Image credit: Genome Research Limited

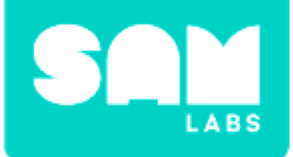

# **Mini-lesson**

### What is a Punnett square and how does it work?

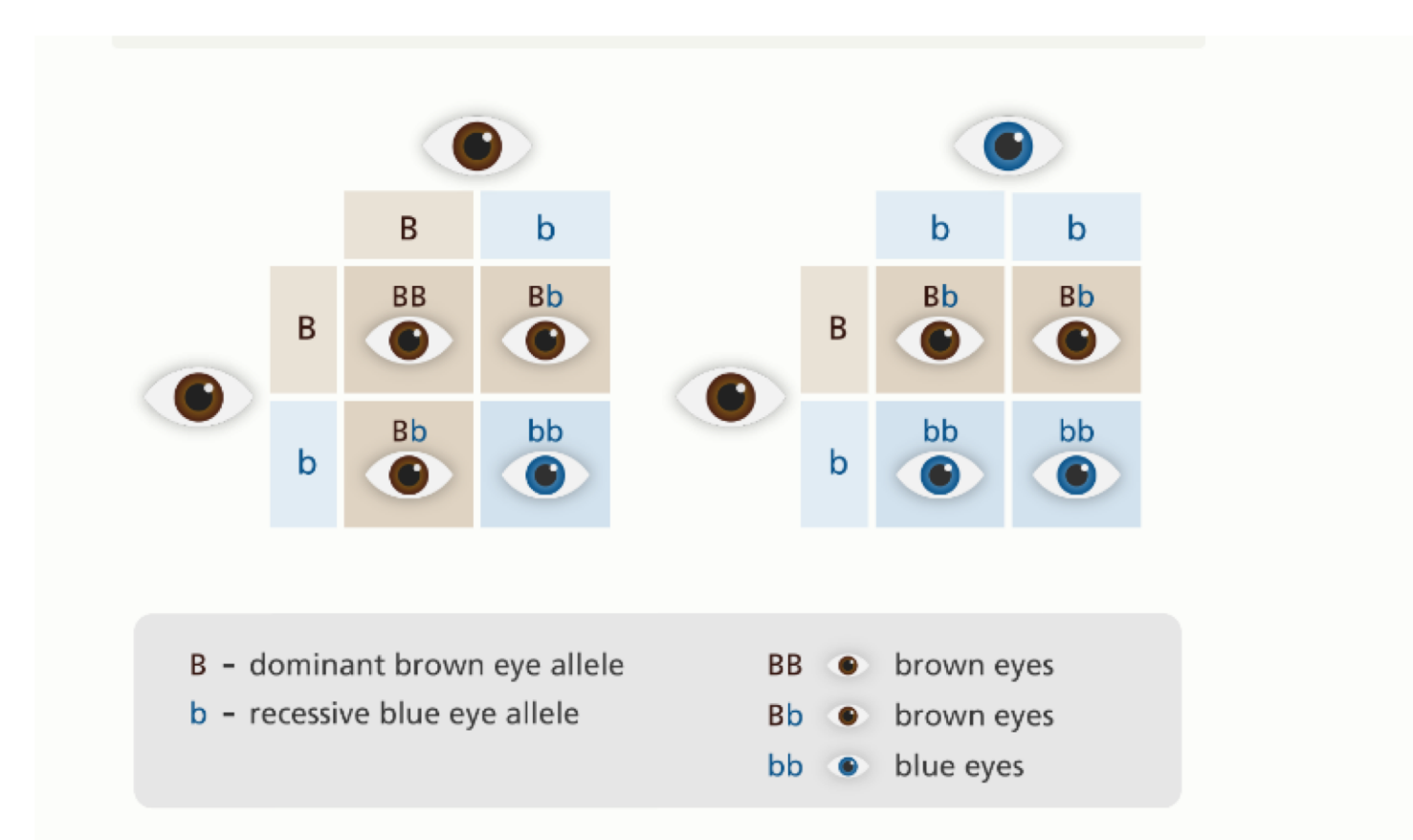

Illustration to show the inheritance of dominant and recessive alleles for eye colour. Image credit: Genome Research Limited

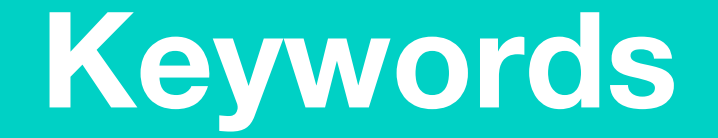

# Match or define keywords in your workbook

- Allele
- Dominant
- Recessive
- Gene
- DNA

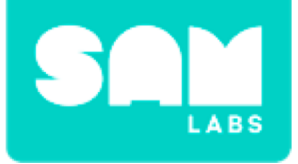

# **Let's Discuss**

- 1. Why do we need to understand our genes?
  A. So we know which style of jeans to wear.
  B. To warn us about future disease
  C. So we know what to put in our body to make
  - C. So we know what to put in our body to make us healthy.

2. In your workbook or with a partner, record, discuss, or share how understanding our genes can help us in the future.
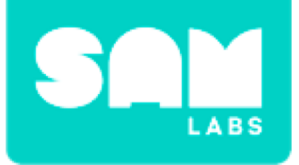

#### Step 1.

Turn on and pair:

RGB LED

Add the RGB LED to the workspace.

#### Step 2.

Add to the workspace:

- 2 x Key Press
- 2 x Color blocks

#### Step 3.

Access the settings of each Key Press to change its label. Select A for the first Key Press and B for the second Key Press.

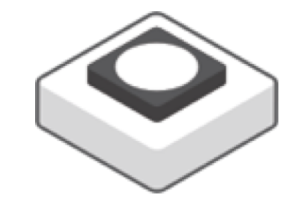

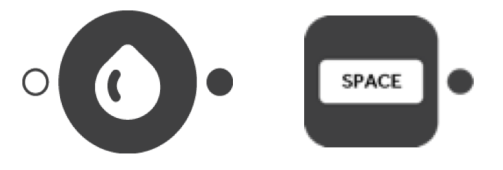

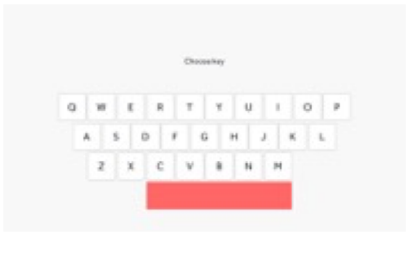

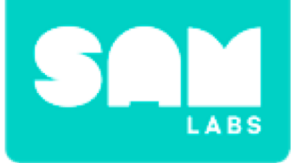

#### Step 4.

Access the settings of the Color blocks and change one to blue and one to brown.

#### Step 5.

Connect each Key Press to a Color block. Connect both Color blocks to the RGB LED.

#### **Step 6.** Test your system.

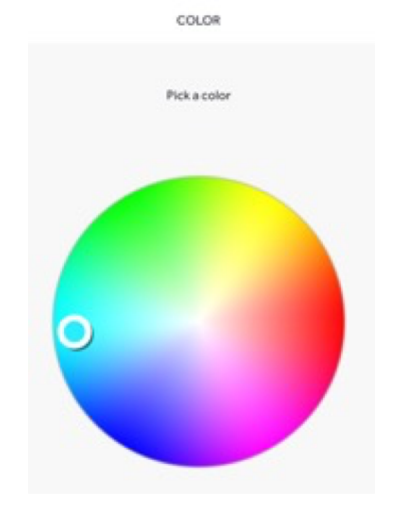

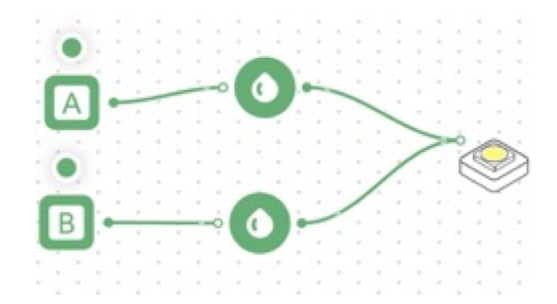

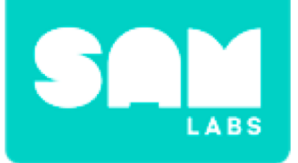

#### Step 1.

Delete one Key Press block from the workspace. Access the settings of the remaining Key Press and change the label to P.

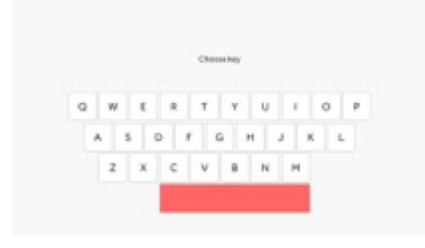

#### Step 2.

Delete the connection between the remaining Key Press and Color block.

#### Step 3.

Drag a Counter block and 2 x Compare blocks to the workspace.

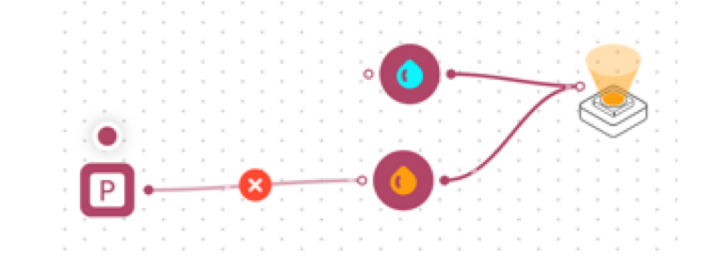

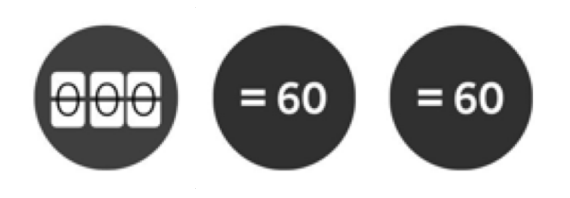

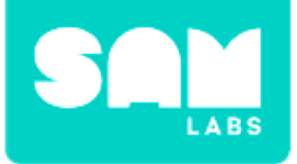

#### Step 4.

Access the settings of the first compare block and set it to =1. Access the settings of the second Compare block and set it to  $\ge 2$ .

#### Step 5.

Connect the Counter block to the Key Press. Connect the Counter block to both Compare blocks, then connect each Compare block to its corresponding Color block.

#### Step 6.

Connect the output of each Color block to the RGB LED.Test your system.

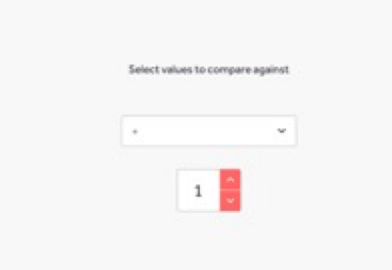

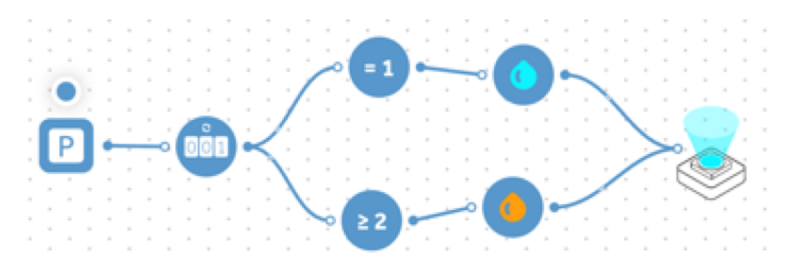

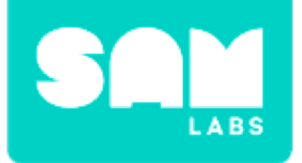

### **Checks for Understanding**

### 1. How do we end up with our eye color?

- A. From our mother
- B. From our father
- C. From the combination of genes of both our parents.

# 2. Why do some children have different eye colors to their parents?

- A. They are aliens.
- B. Eye color is random- it is not affected by our parents genes.

C. If both parents have hidden dominance, they might combine to create a different color for their children.

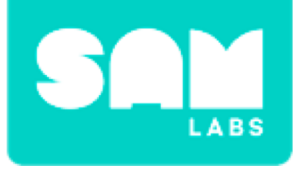

### Challenge 1 - Debug it!

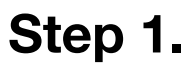

Access the settings of the Counter block and set range to 1-4.

#### Step 2.

Test your system.

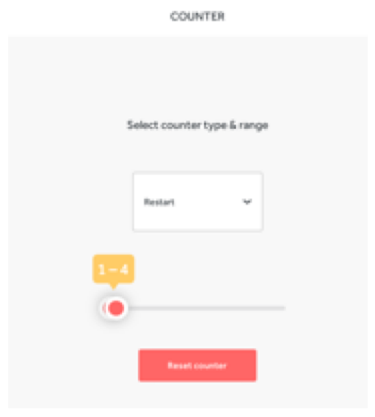

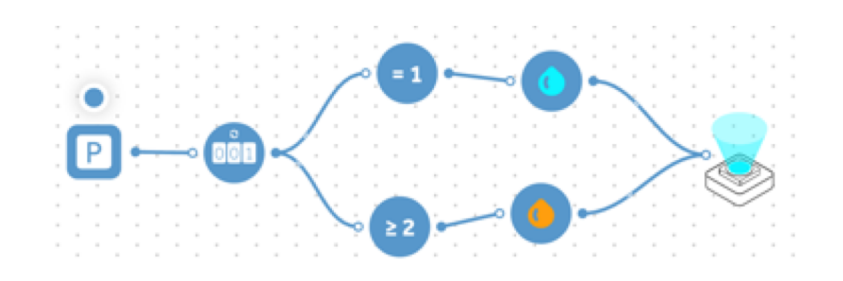

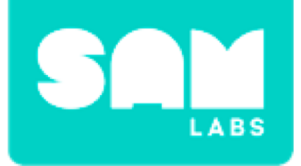

**Step 1.** Drag 2 x Counter blocks onto the workspace.

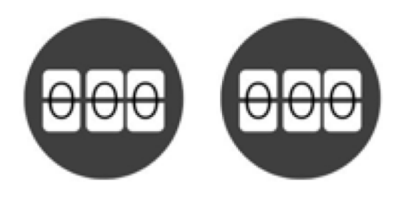

#### Step 2.

Connect each Counter block to the Color block output.

**Step 3.** Test the system.

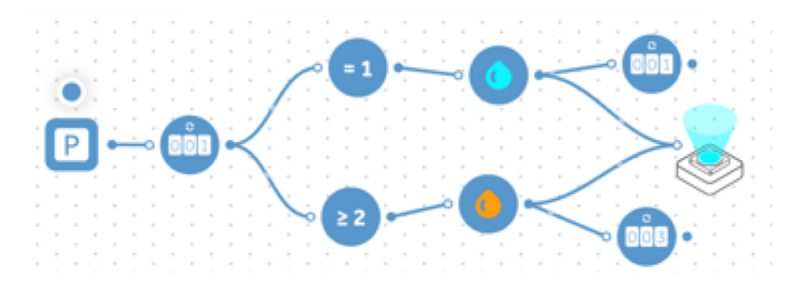

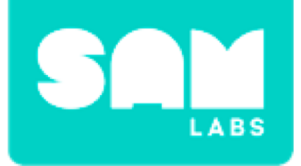

- **1.** What did the system model in terms of recessive and dominant genes?
  - A. That they are equal.
  - B. The mother's genes are always dominant.
  - C. Both parent's genes go into forming a child's genes.
- 2. What is the probability of you inheriting your parents eye color?
  - A. It depend on your parents genes.
  - B. 50%
  - C. 25%

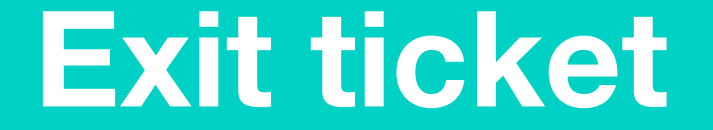

✓ Today I learned...

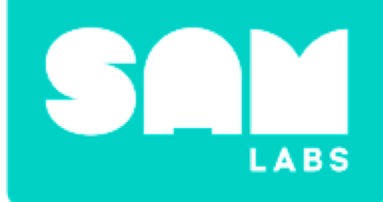

# Grey or Ginger Kittens

## Warm Up

How do specific genetic variation of traits increase an animal's chance of survival?

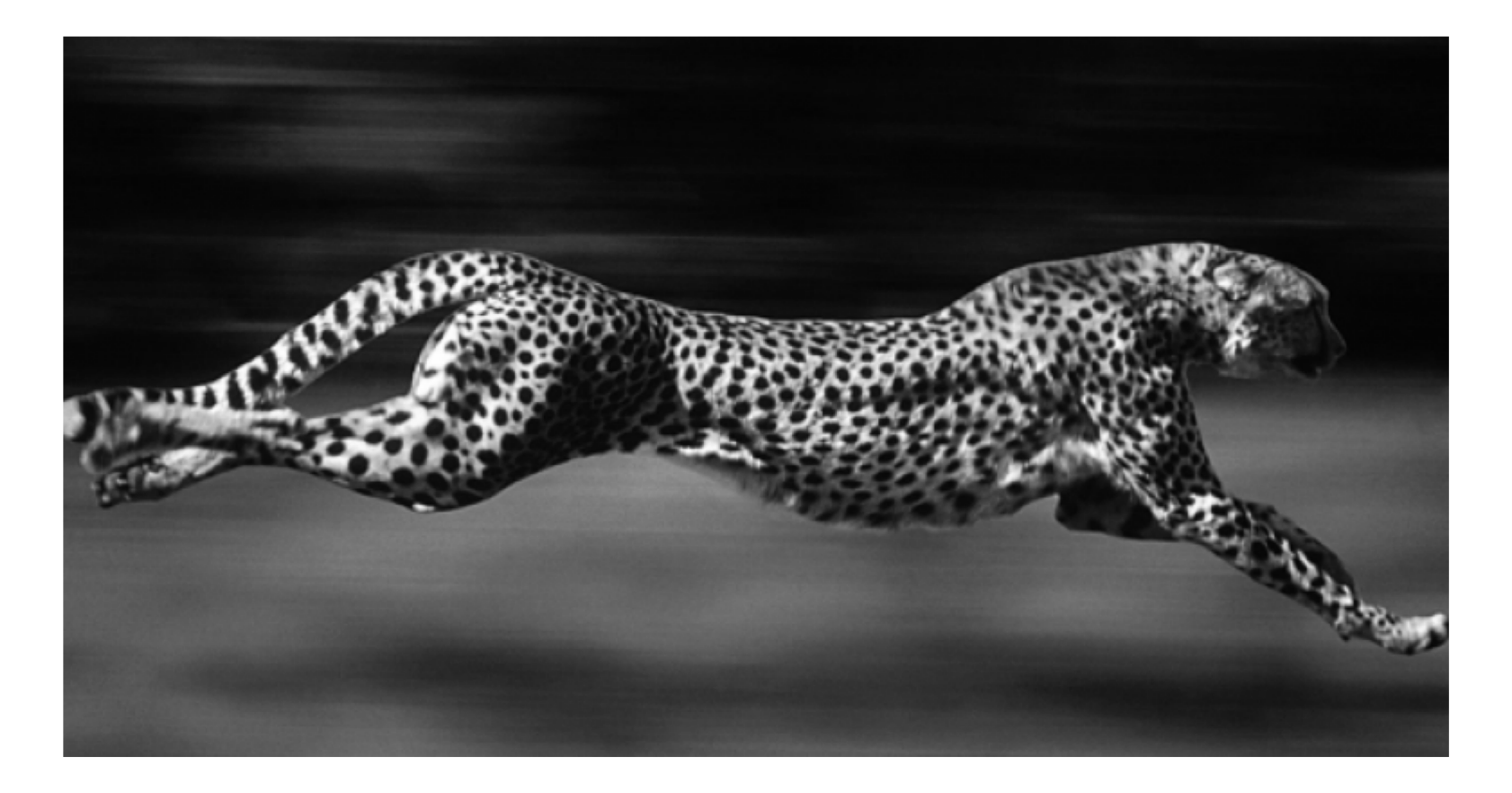

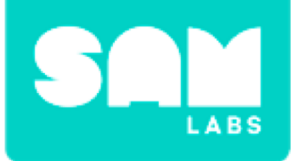

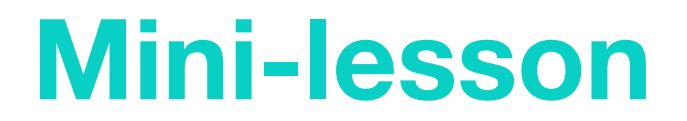

#### How have organisms adapted in order to survive?

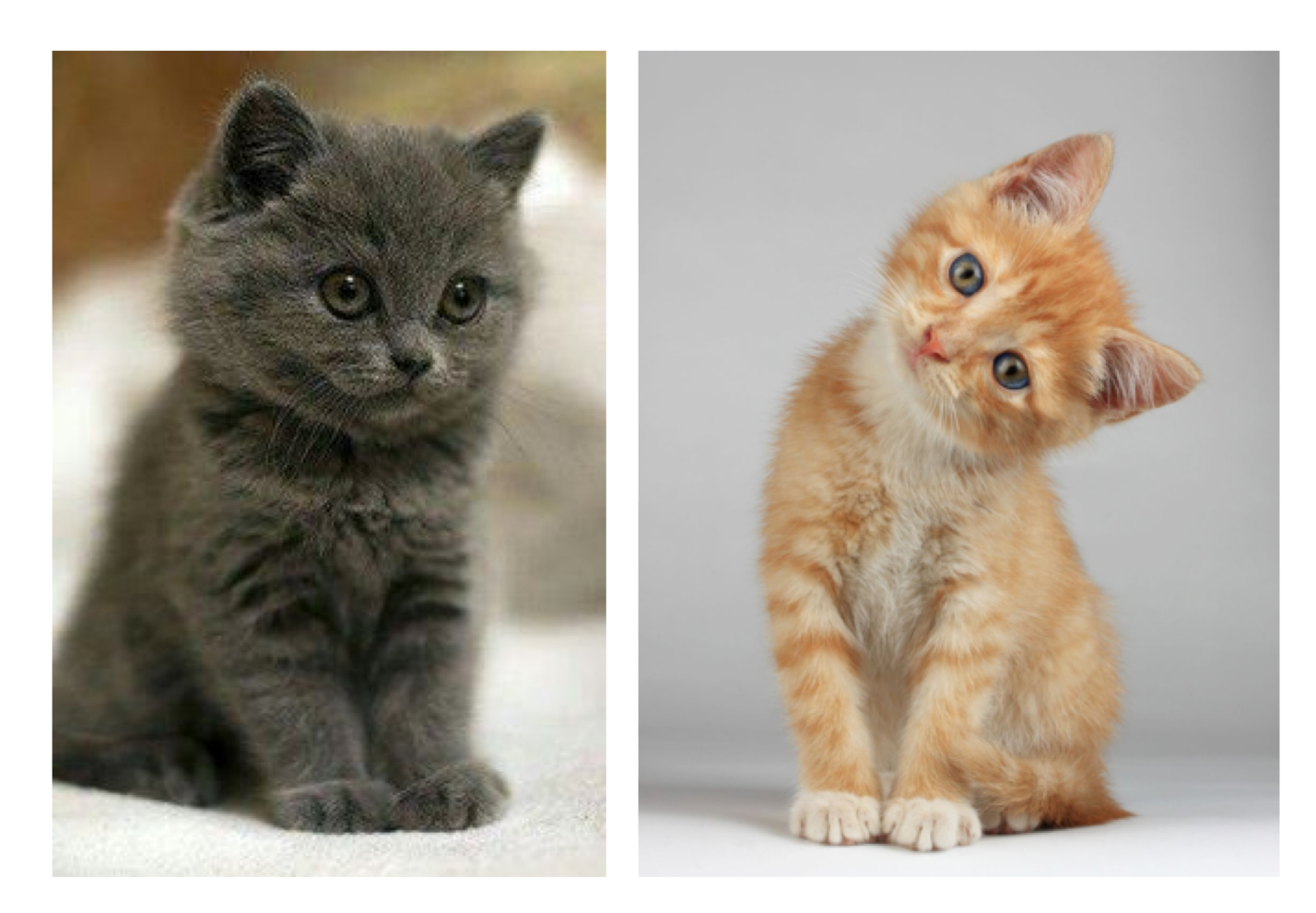

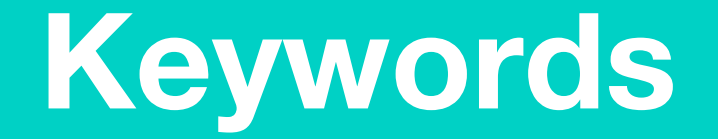

### Match the keywords in your workbook

- Evolution
- Genetic variation
- Gene
- Allele
- DNA

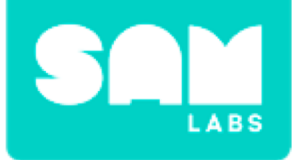

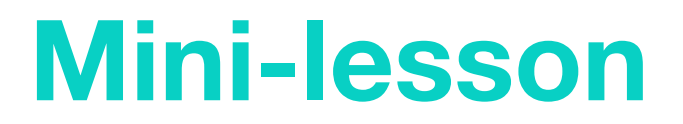

# Can you identify the specific traits each animal has adapted in order to survive in its habitat?

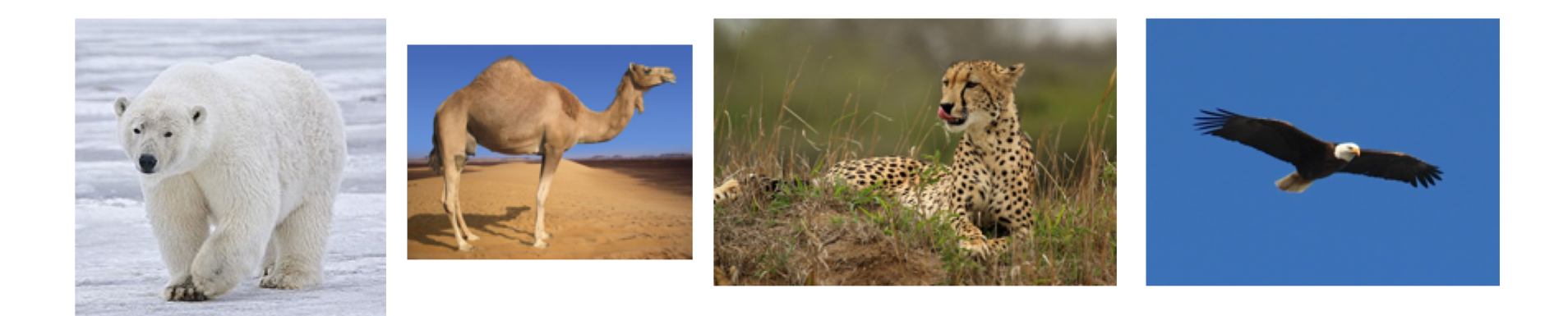

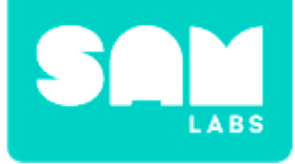

### **Let's Discuss**

- **1.** Why do Camels have such wide feet?
  - A. To help them carry heavy loads over the sand
  - B. So they can walk for a long time over hot sand
  - C. To help them balance

2. In your workbook or with a partner, record, discuss, or share how a giraffe has adapted specific traits in order to aid its survival?

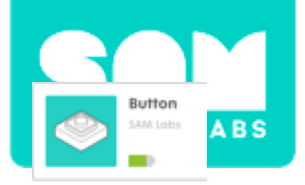

#### Step 1.

From 'Devices', click 'Add Device' and select from the list.

- 1 RGB LED
- 1 Button

#### Step 2.

Connect the RGB Light and Button by pressing 'Connect' and 'Pair'.

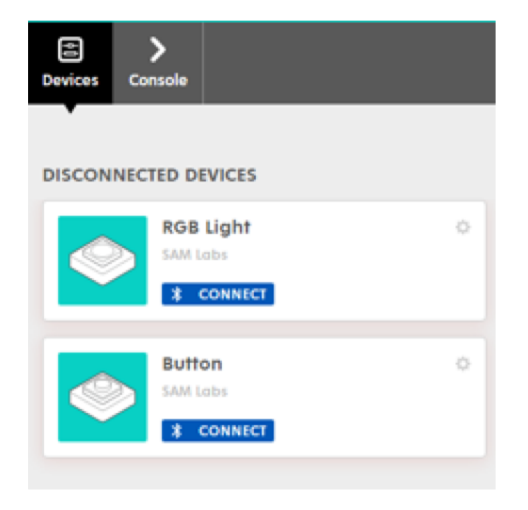

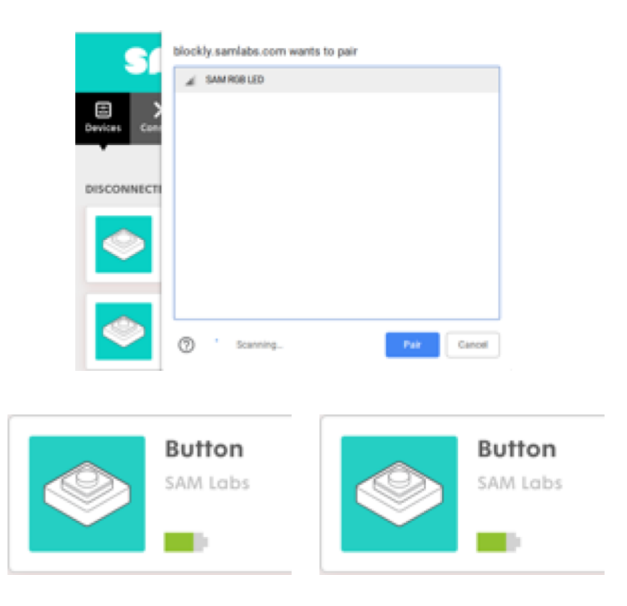

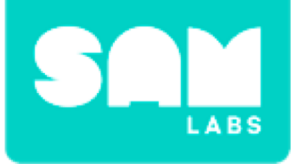

#### Step 3.

Drag on the 'Program Start' button from the 'General' tab.

#### Step 4.

Drag on 'Set Color List' from the 'Variables' tab. Snap it into place.

#### Step 5.

Drag on 'Create List' from the 'List' tab. Connect it to the variable.

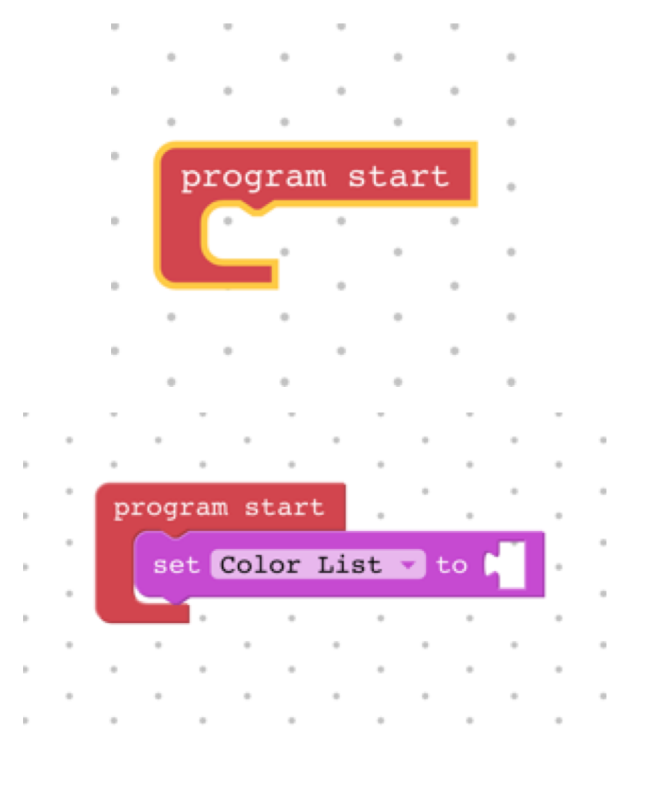

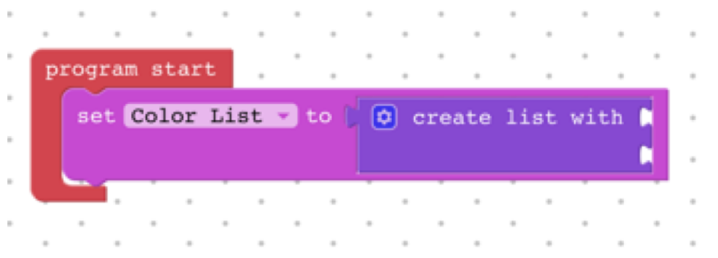

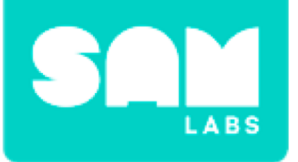

#### Step 6.

Access the settings of the 'Create List' block and drag in one more color option.

#### Step 7.

Add in three Colors from the Color settings.

#### Step 8.

Click on each Color block and select a different color.

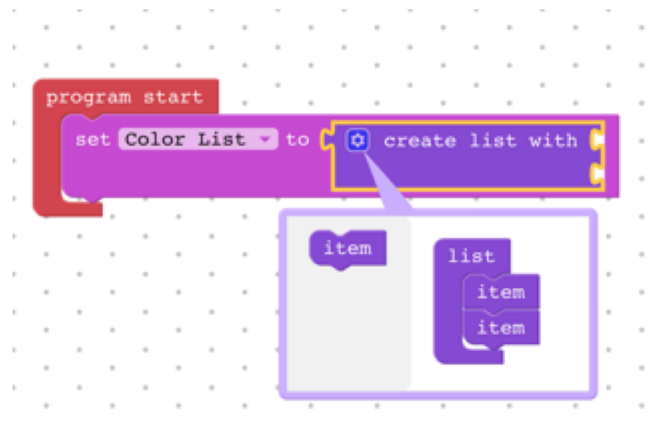

program start set Color List - to ) ③ create list with t

program start set Color List v to Create list with

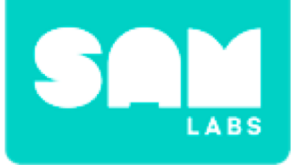

#### Step 1.

Drag 'When Button is Pressed' from the 'Button' tab onto the workspace.

#### Step 2.

Drag on 'Set RGB Light Color' from the 'RGB Light', 'Actions' tab. Snap into 'When Button is Pressed'.

#### Step 3.

Drag on 'In List Get #' from the 'List' tab.

Snap this into the color section of the 'Set RGB Light Color' block.

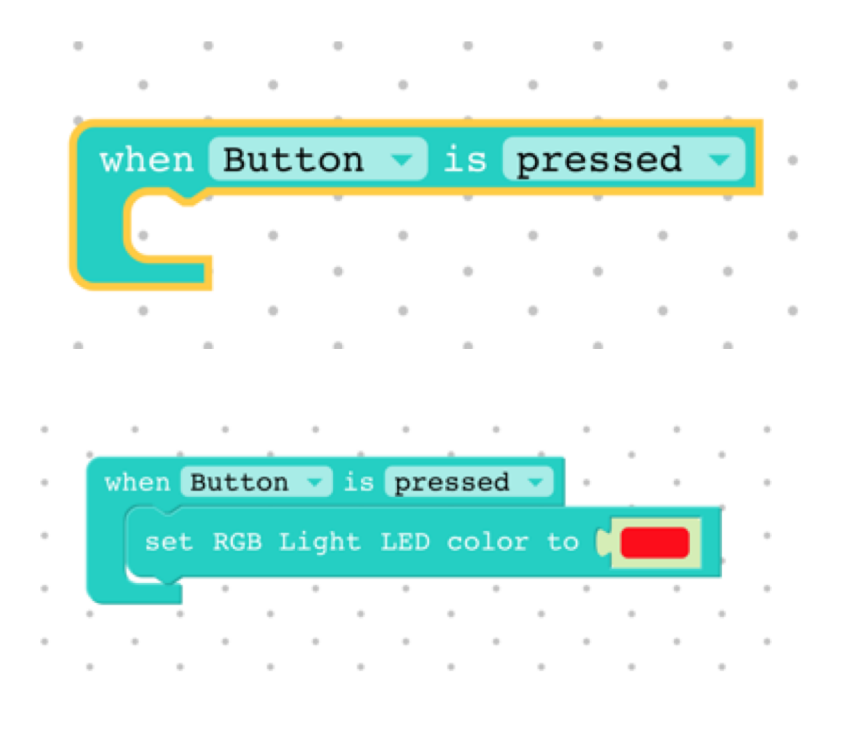

when Button v is pressed v set RGB Light LED color to in list plist v get v #v t 1

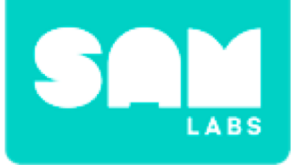

#### Step 4.

Drag on the 'Random Integer' block from the 'Math' tab and snap into 'In List Get #'.

|   |    |      |   | *    |    |     |     |   | •   | . '    |    |       | . '  |   | •    |    |  |
|---|----|------|---|------|----|-----|-----|---|-----|--------|----|-------|------|---|------|----|--|
| i | in | list | d | list | ¥. | get | •   | # | - 1 | randor | in | togor | from | - | l to |    |  |
|   |    |      | 1 |      |    |     |     |   |     | Landon |    | ceder | TIOM |   | 1.0  | 43 |  |
| 0 |    |      |   | •    |    |     | . ' |   |     |        |    | •     | . '  |   | •    |    |  |
| - |    |      |   | -    |    | -   |     |   | -   | -      |    |       | -    |   | -    | -  |  |

#### **Step 5.** Test the system

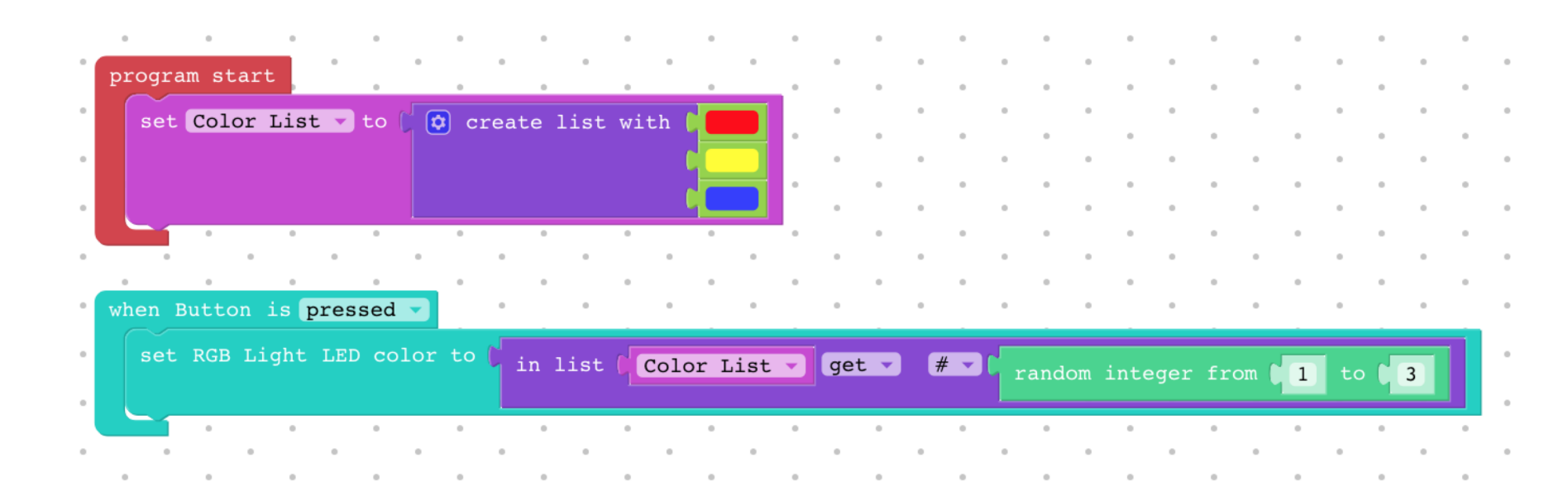

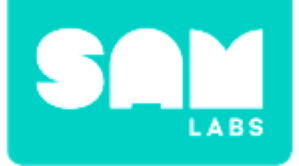

### **Checks for Understanding**

- **1.** Do you expect the dominant or recessive trait to be expressed more frequently?
  - A. Recessive
  - B. Dominant
  - C. Both expressed an equal amount of times
- 2. Why is the current system not working?
  - A. The blocks are not connected
  - B. 'Color List' has not been selected in the List block

C. The wrong numbers have been selected in the Math block

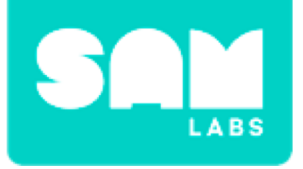

### Challenge 1 - Debug it!

#### Step 1.

Select the 'List' settings on the 'In List Get

#'. Change it to 'Color List'.

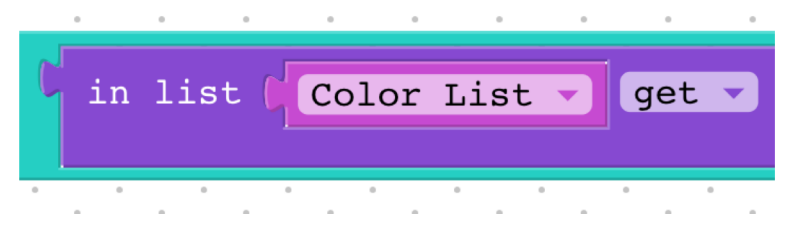

#### Step 2.

Test the system. Does the light now flash when the button is pressed?

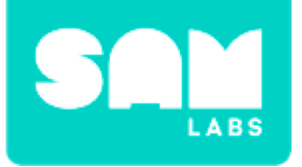

#### Step 1.

Pair the following block to the workspace:

• RGB LED

#### Step 2.

Highlight and duplicate the code instruction the first light.

#### Step 3.

Select the 'RGB LED' menu on the second line of instructions and change it to 'RGB Light2'.

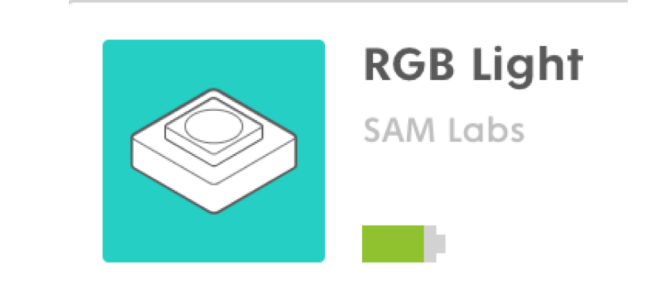

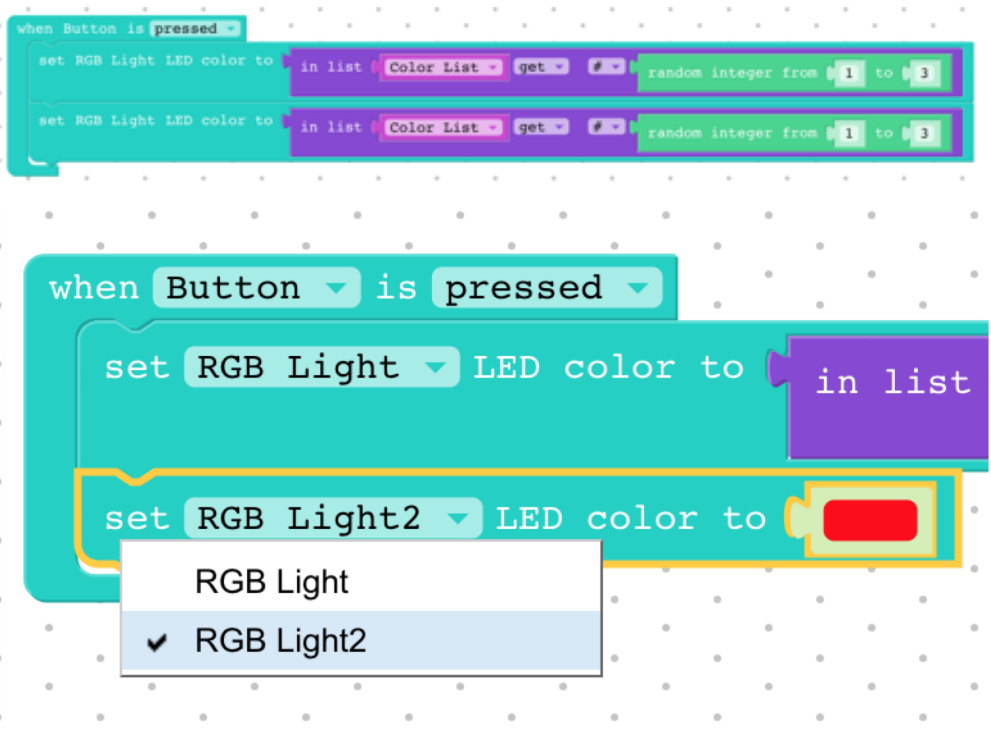

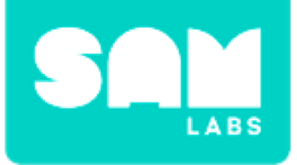

#### Step 4.

# Your system now represents the randomization of gene selection from two cats. Test it.

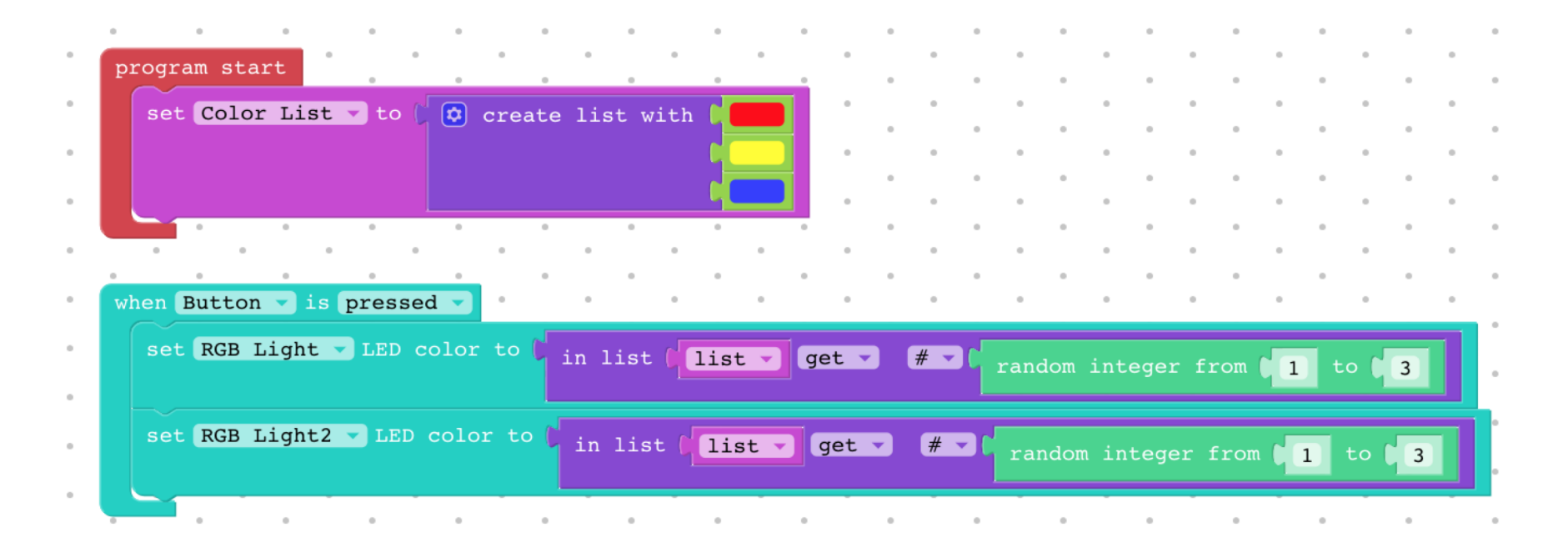

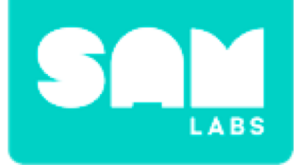

### **Checks for Understanding**

- **1.** How many possible color combinations are there?
  - A. 12
  - *B.* 9
  - C. 15

# 2. Which is the only color combination that will produce a grey kitten?

- A. Yellow + Blue
- B. Red + Yellow
- C. Blue + Blue

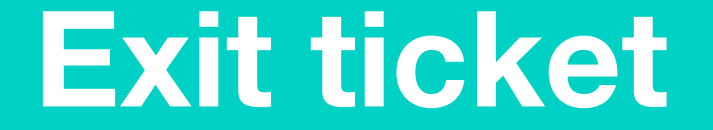

✓ Today I learned...

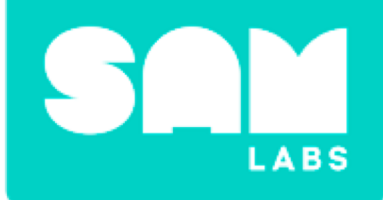

# Solar Energy

## Warm Up

# Do these human actions have a positive or negative impact on the environment?

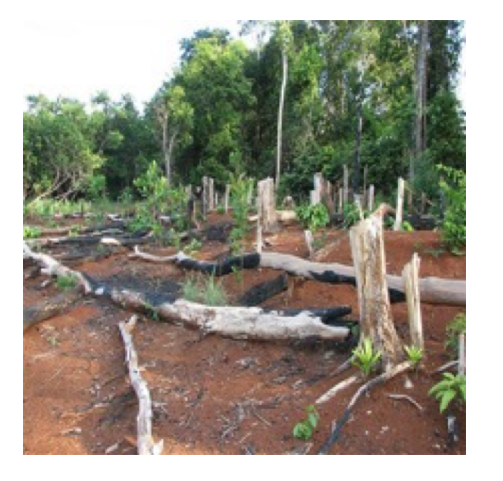

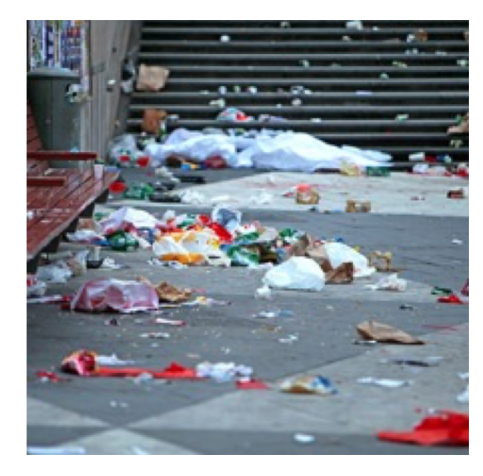

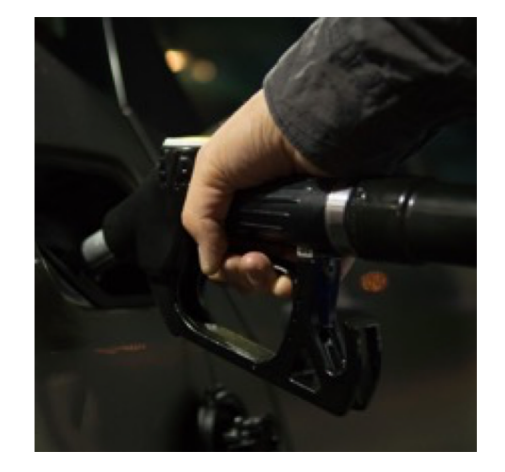

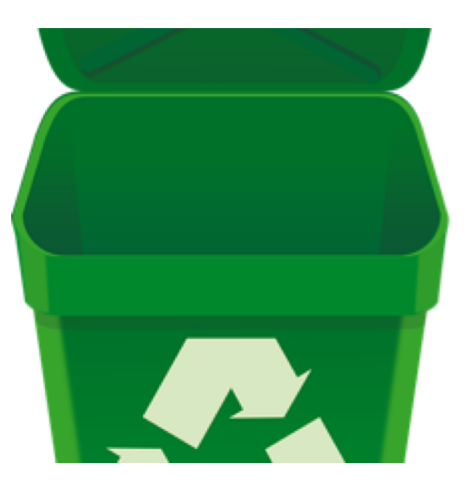

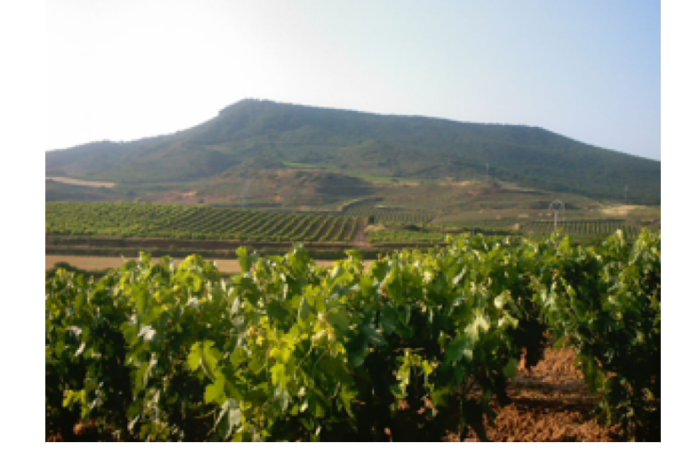

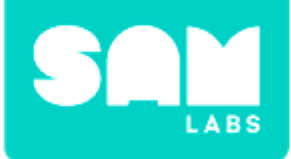

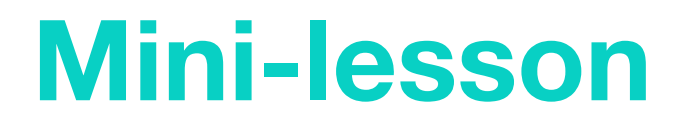

#### What is renewable energy and how does it work?

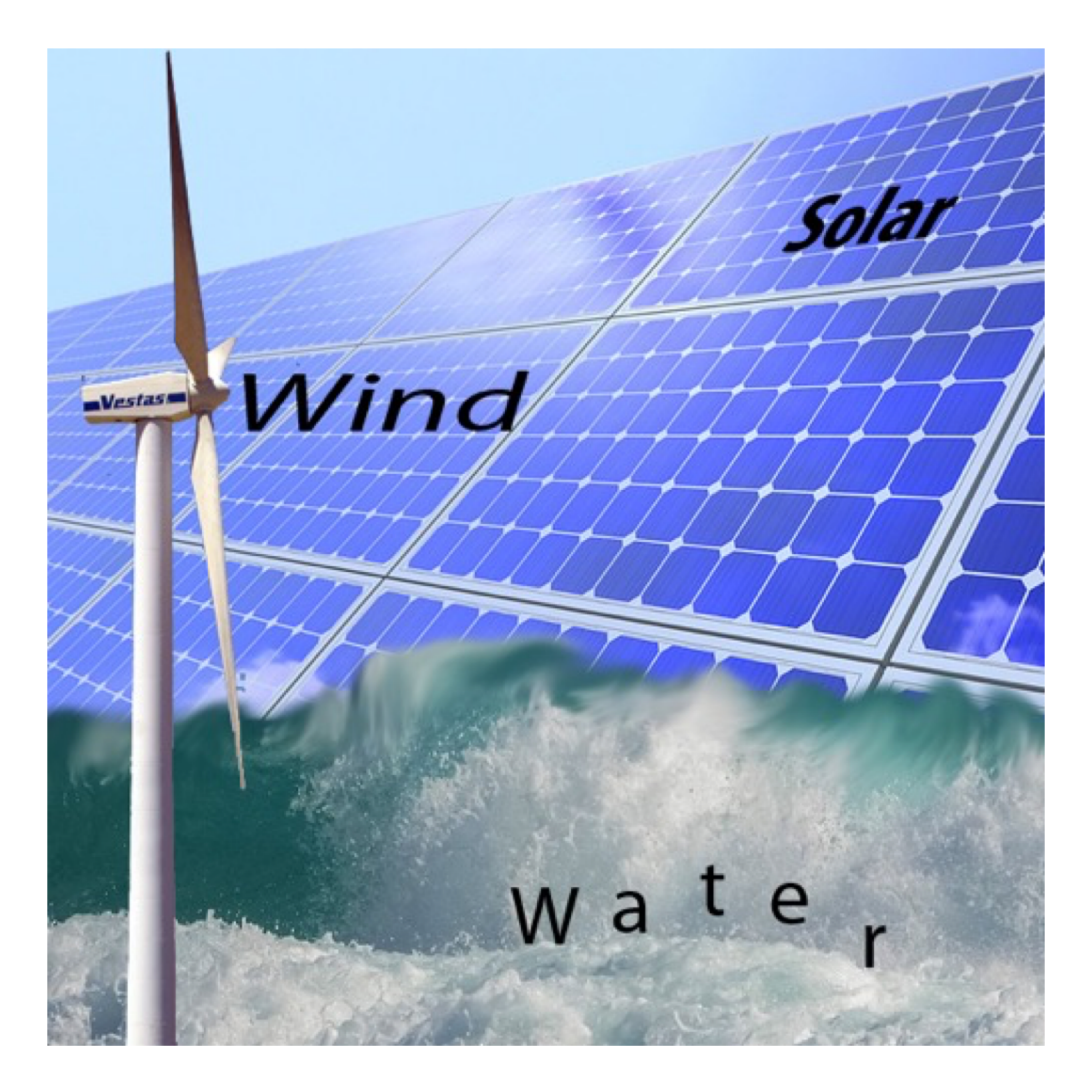

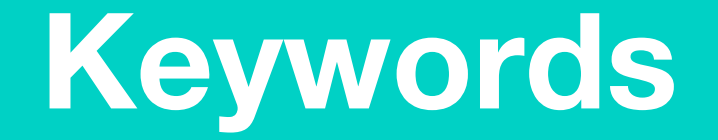

### Match or define keywords in your workbook

- Fossil Fuels
- Renewable
- Non-renewable
- Solar
- Wind
- Water

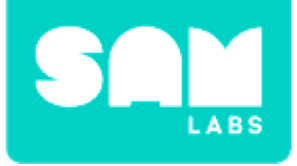

### **Let's Discuss**

# 1. What form of renewable energy is most seen on houses?

- A. Solar panels
- B. Wind Turbines
- C. Hydropower

2. In your workbook or with a partner, record, discuss, or share an example of how renewable energy could be used.

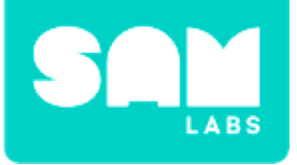

#### Step 1.

Turn on and pair:

- Light Sensor block
- RGB LED block
- Cycle Colors block

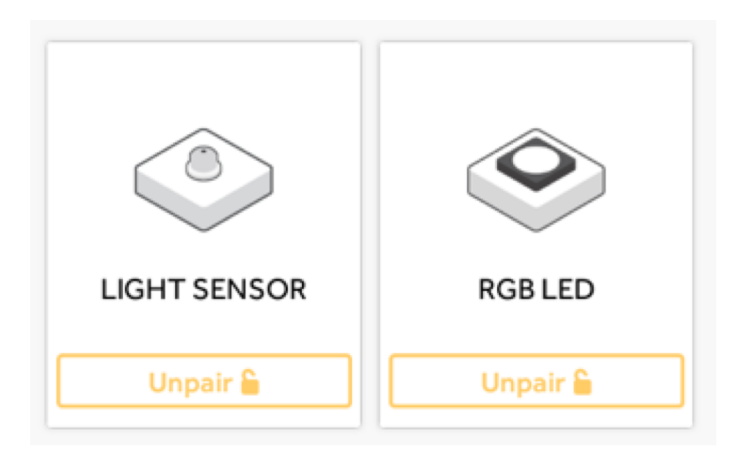

#### Step 2.

Connect the Light Sensor block to Cycle Colors block to RGB LED block.

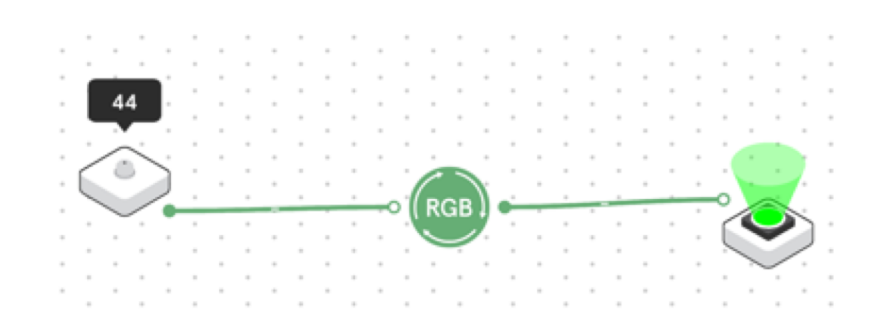

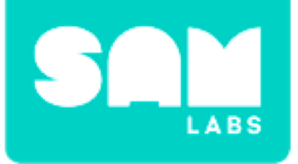

#### Step 3.

Place your hand over the Light Sensor block.

#### **Step 4.** Test your system.

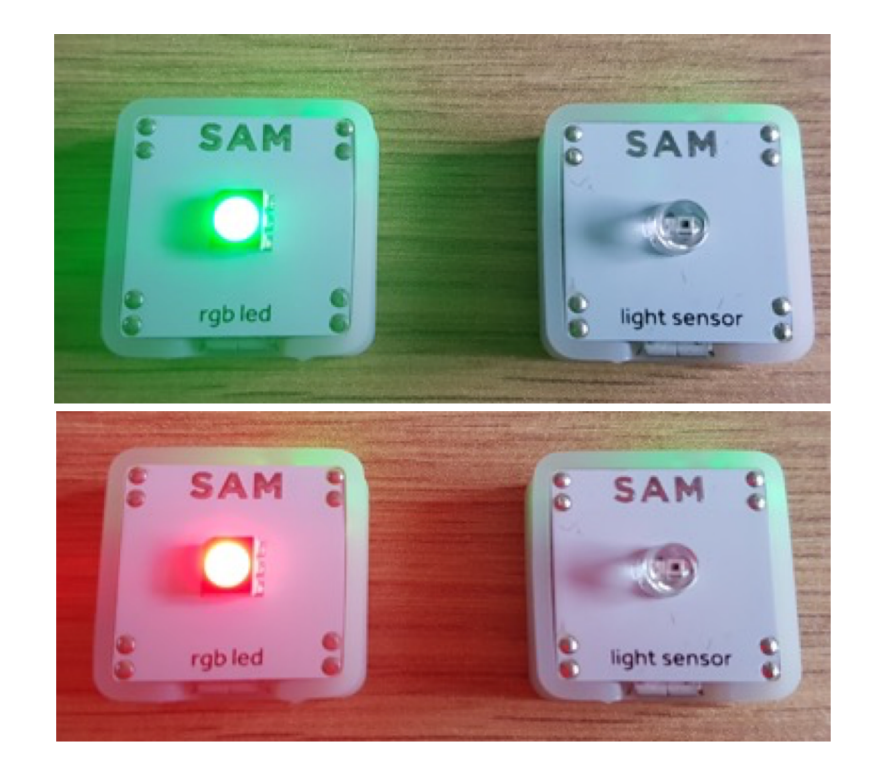

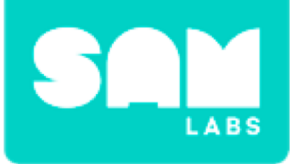

### **Step 1.** Secure 4 x pieces of tissue paper to the Wheel.

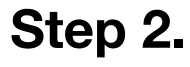

Connect the Wheel to the DC Motor block.

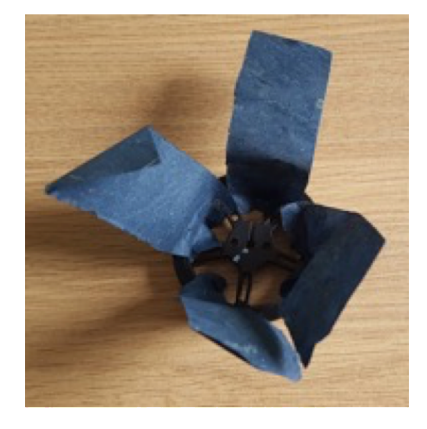

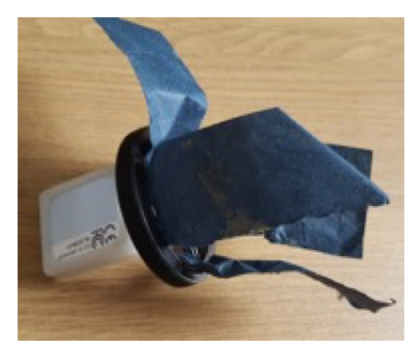

#### Step 3.

Turn on and pair:

- Light Sensor block
- RGB LED block
- DC Motor block

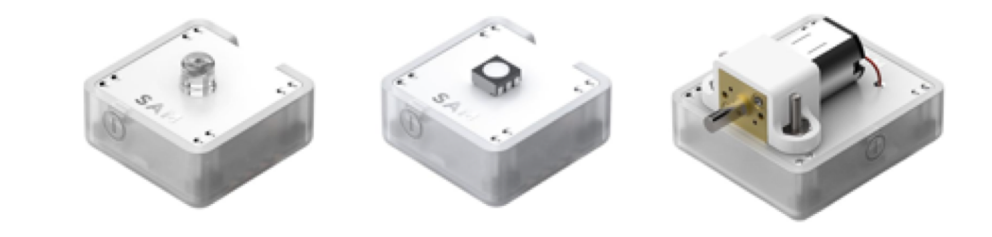

#### Step 4.

Drag the following blocks onto the workspace:

- Cycle Colors block
- Compare block x2
- Inverse block

### Step 5.

Connect the Compare blocks to the Light Sensor Block. Open the settings and set them to:

- < 20
- >21

### Step 6.

Connect:

- < 20 Compare block to the Inverse block and the Inverse block to the DC Motor block
- > 20 Compare block to the DC Motor block.

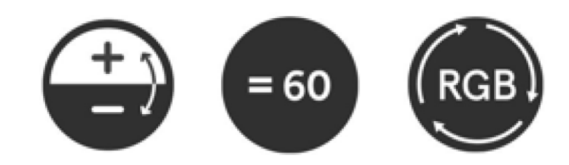

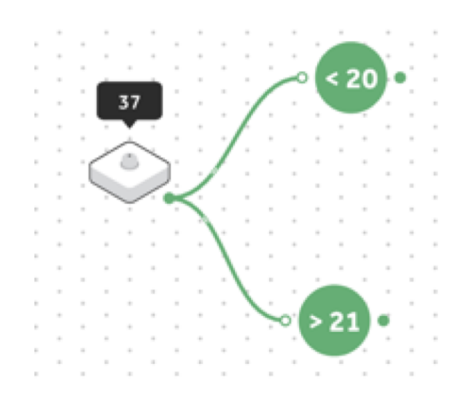

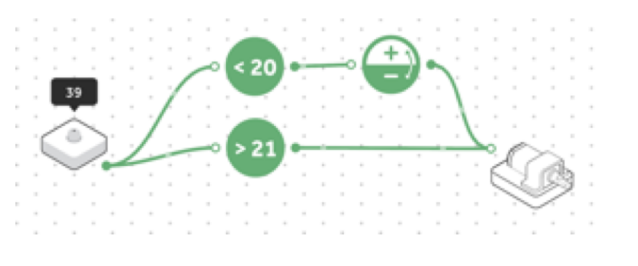

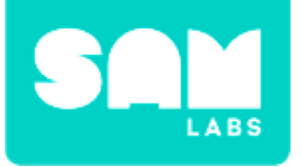

### Step 7.

Connect:

- The output of both Compare blocks to the Cycle Colors block
- The Cycle Colors block to the RGB LED block

#### Step 8.

Secure the Car Controller to the Car Chassis with blu tack and place the blocks in the slots.

### Step 9.

Test your system.

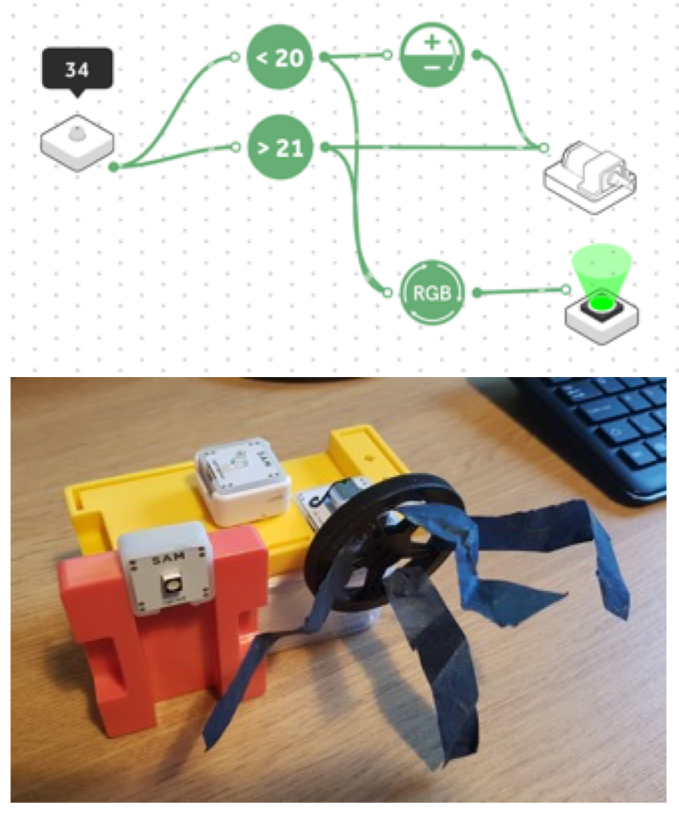

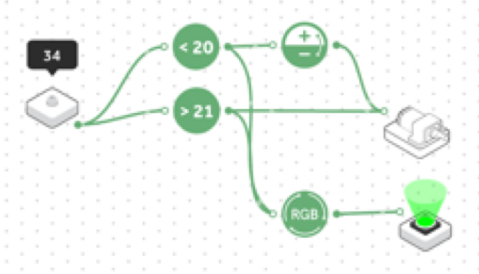
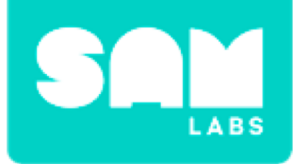

# **Checks for Understanding**

# 1. What is the purpose of the Inverse block?

- A. To set the speed
- B. To change the direction
- C. To turn the input into the opposite

# 2. Why have we used the Cycle Colors block?

- A. To show that light stays the same around us
- B. To show that light changes around us
- C. To make it pretty

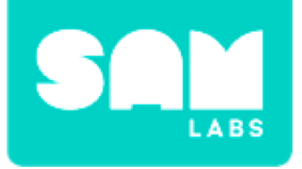

# Challenge 1 Debug it!

## Step 1.

Disconnect the Cycle Colors block from the < 20 Compare block.

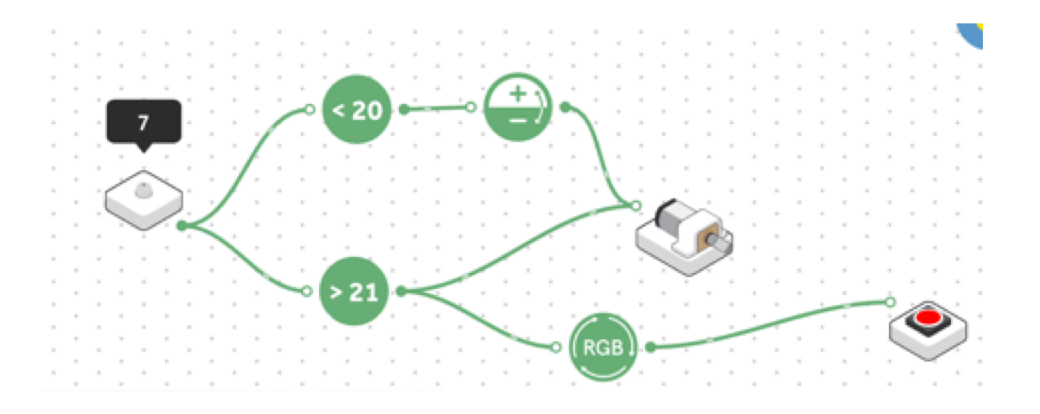

## Step 2.

Connect the output of the Inverse block to the RGB LED block.

**Step 3.** Test your system.

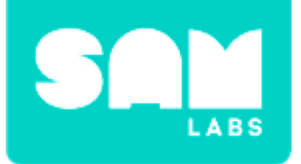

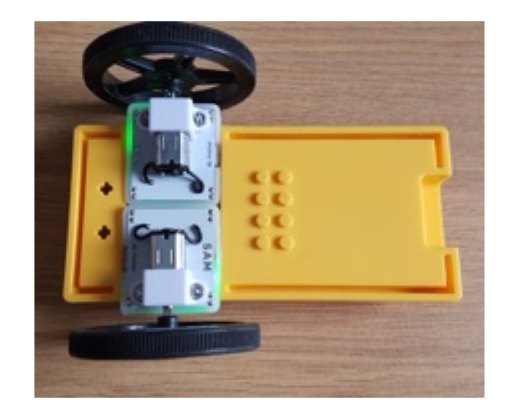

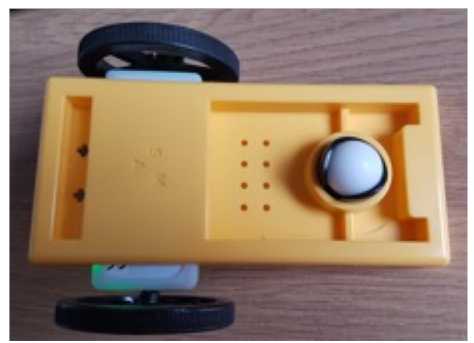

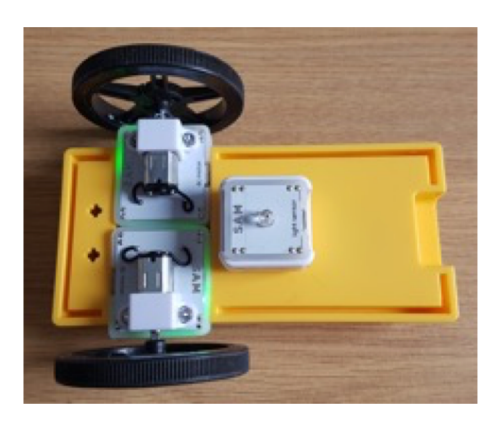

**Step 1.** Secure both DC Motor blocks to the Car chassis.

## Step 2.

Secure the Roller ball to the bottom of the Car Chassis.

**Step 3.** Secure the Light Sensor block to the top of the Car Chassis.

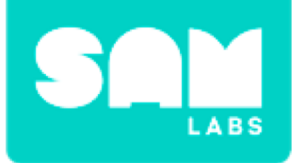

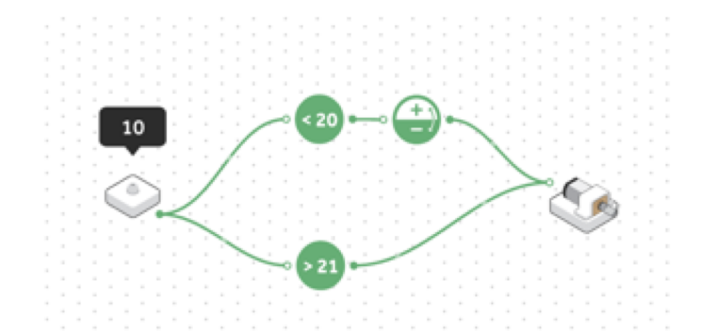

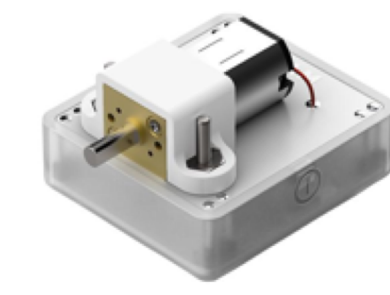

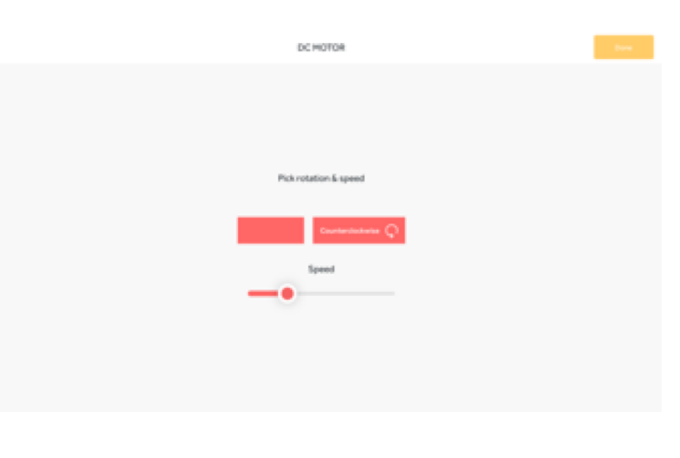

Step 4.

Remove the Cycle Colors and RGB LED blocks from the system.

## Step 5.

Turn on and pair a second:

• DC Motor block

## Step 6.

Set the direction and speed of the DC Motor blocks within the settings to:

- 1 x Clockwise
- 1 x Counter Clockwise
- Speed reduced on both but need to be the same

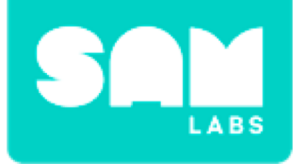

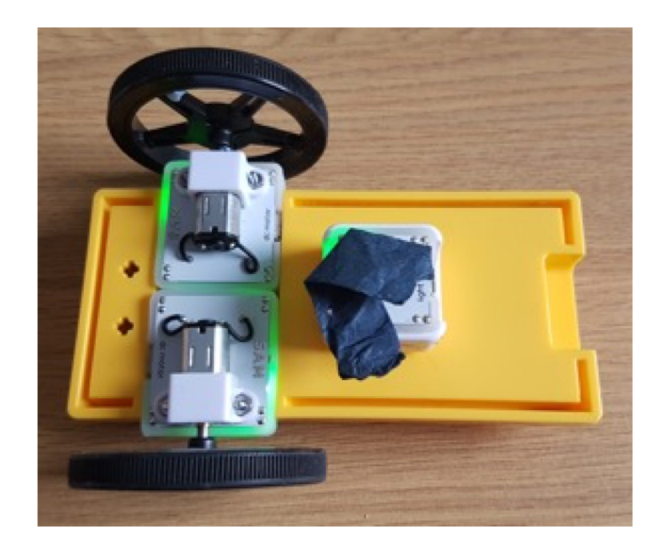

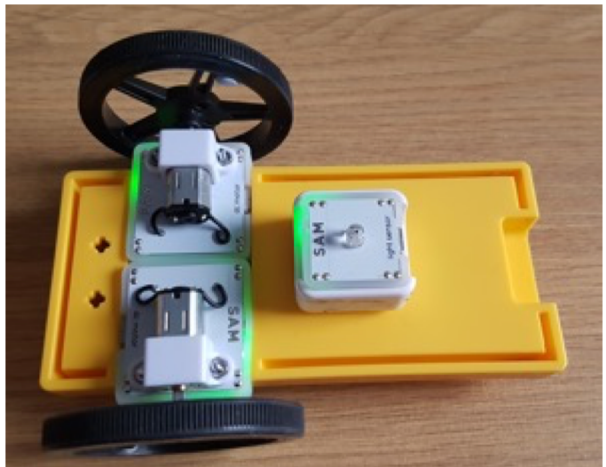

**Step 7.** Test your system.

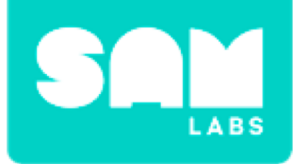

# **Checks for Understanding**

# 1. What is the purpose of the Compare block and Inverse block together?

- A. To increase the speed of the DC Motor
- B. To decrease the speed of the DC Motor
- C. To stop the DC Motor

# 2. What will happen if the light detected is 21?

- A. The Car will stop
- B. The Car will start
- C. The Car will increase speed

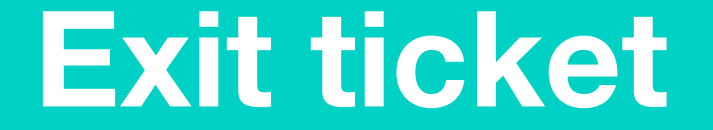

✓ Today I learned...

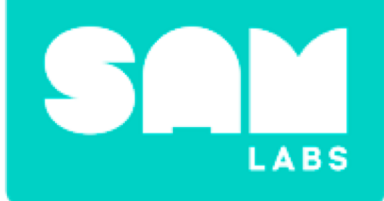

# **Random numbers**

# What can you roll?

## What are the possible rolls you can get?

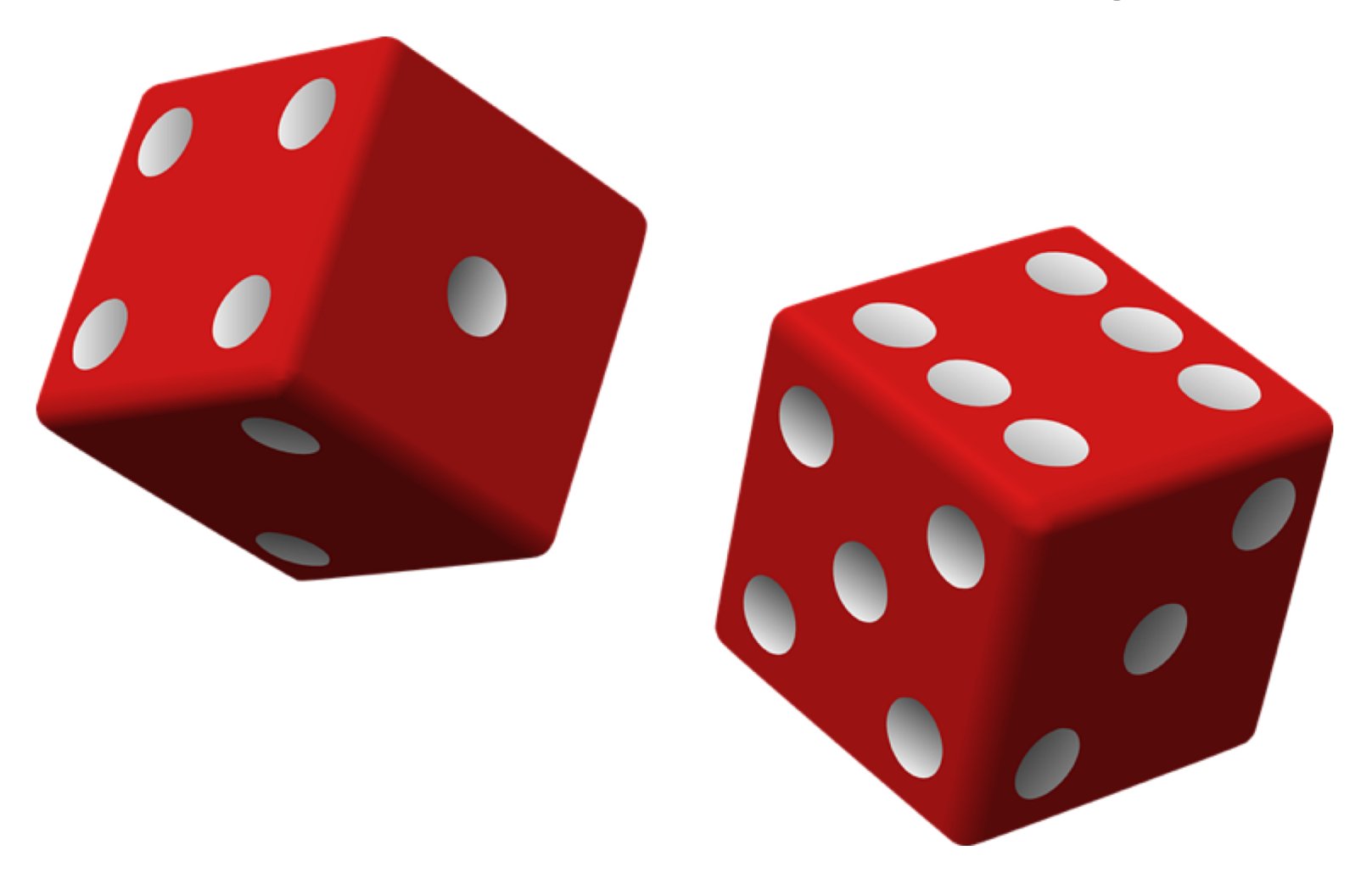

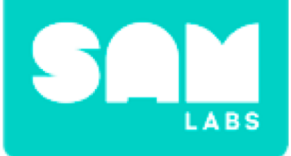

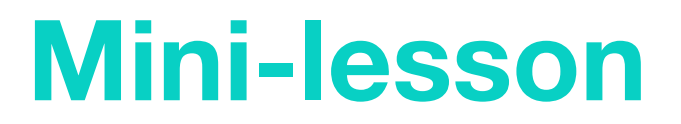

# What are the possibilities?

| 1 |   |   |   |   |   |   |
|---|---|---|---|---|---|---|
| 2 |   |   |   |   |   |   |
| 3 |   |   |   |   |   |   |
| 4 |   |   |   |   |   |   |
| 5 |   |   |   |   |   |   |
| 6 |   |   |   |   |   |   |
|   | 1 | 2 | 3 | 4 | 5 | 6 |

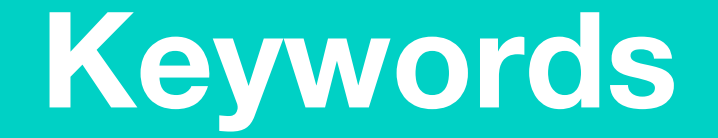

# Match or define keywords in your workbook

- Mean
- Median
- Mode
- Dot Plot

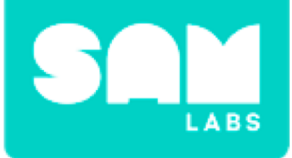

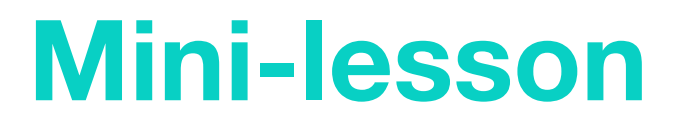

# How can we display a list in a graphical format?

# **Dotplot of Random Values**

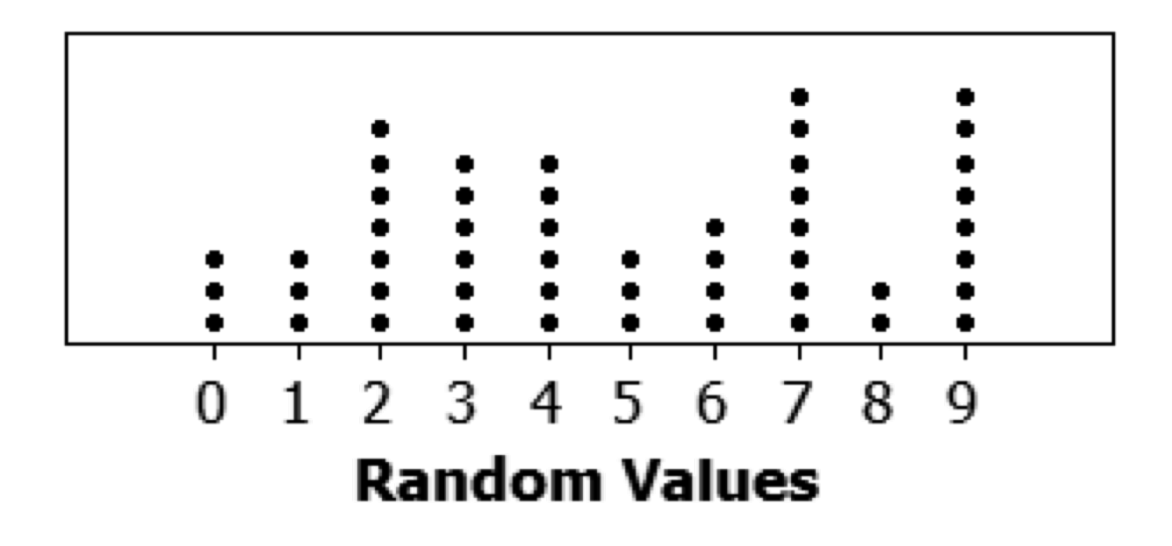

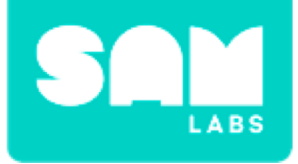

# **Let's Discuss**

# **1.** How can a graph help to analyze data?

A. Answer option 1

- B. Answer option 2
- C. Answer option 3

2. In your workbook or with a partner, record, discuss, or share an example of another time when graphical data might be easier to analyze than a list of data.

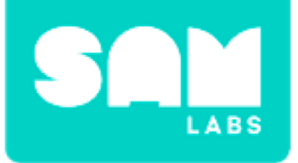

#### Step 1.

From the 'General' tab, drag a 'Program Start' block onto the workspace.

#### Step 2.

Click the 'Variables' tab and 'Create Variable'. Name it 'randomDice'.

#### Step 3.

- From the 'Variable' tab, drag the 'Set Variable' block to the workspace.
- Connect the 'Set Variable' block to the 'Program Start' block.
- Set the variable to 'randomDice'.

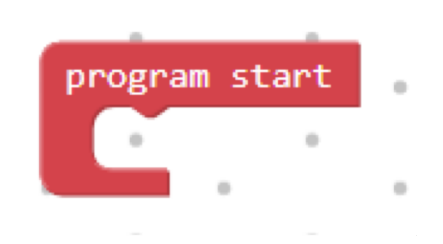

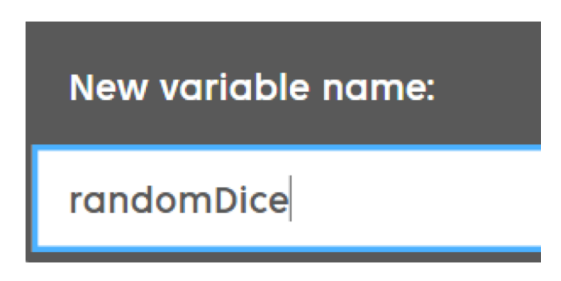

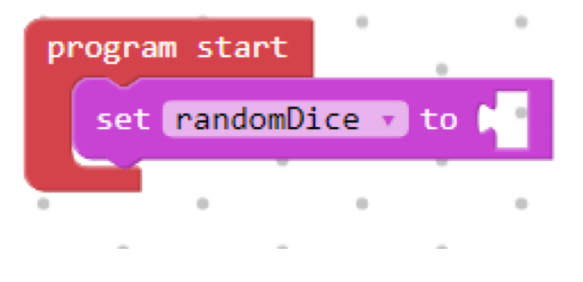

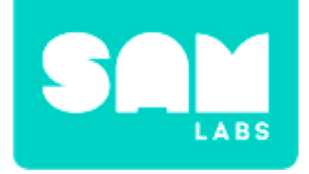

## Step 4.

- From the 'General' tab, drag a 'Prompt for Text' block onto the workspace.
- Change the drop down menu from 'text' to 'number'.

## Step 5.

- Change the text in the field 'abc' to, "Enter the number you rolled."
- Connect the 'Prompt for Number' block to the 'Set Variable' block.

#### Step 6.

• From the 'General' tab, drag a 'Print' block onto the workspace.

Connect the 'Print' block below the 'Set Variable' block.

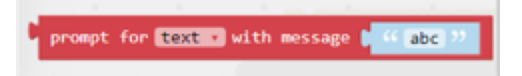

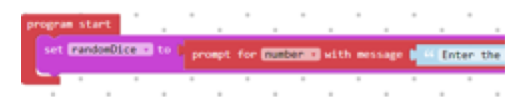

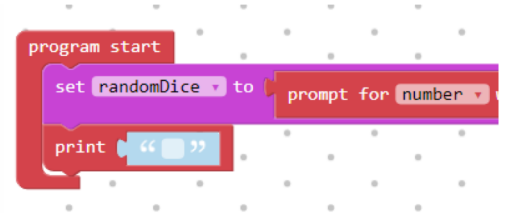

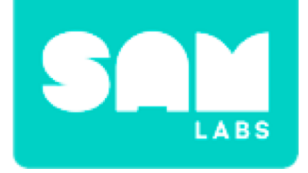

program start

#### Step 7.

- From the 'Variable' tab, drag the 'randomDice' Variable block onto the workspace.
- Connect the randomDice Variable block to the Print block.

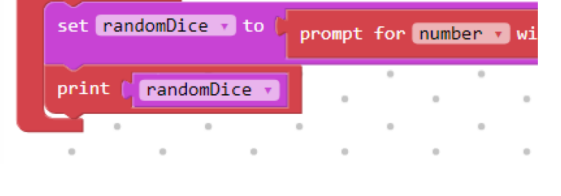

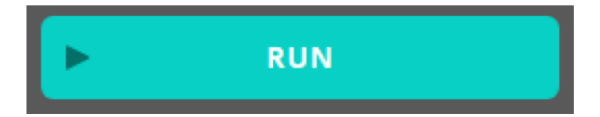

**Step 8.** Test the system.

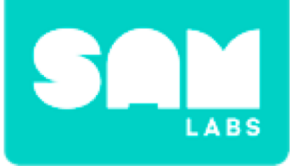

## Step 1.

Remove the 'Prompt for Number' block from the 'Set Variable' block. Keep it on the workspace.

## Step 2.

- From the 'List' tab, drag a 'Create List With' block onto the workspace.
- Connect it to the 'Set Variable' block.

# Step 3.

- Click the gear icon on the 'Create List' block.
- Drag 4 additional 'Item' blocks within the 'List' block.

There will 6 'Item' blocks altogether.

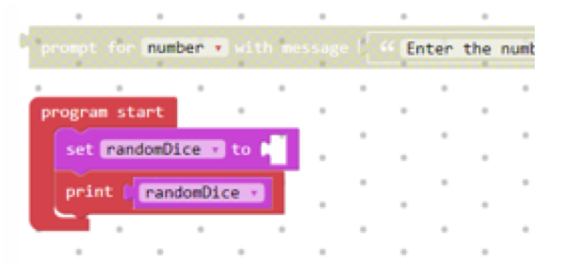

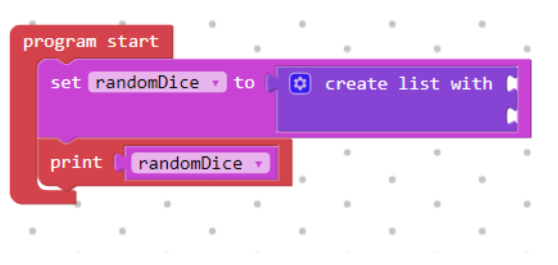

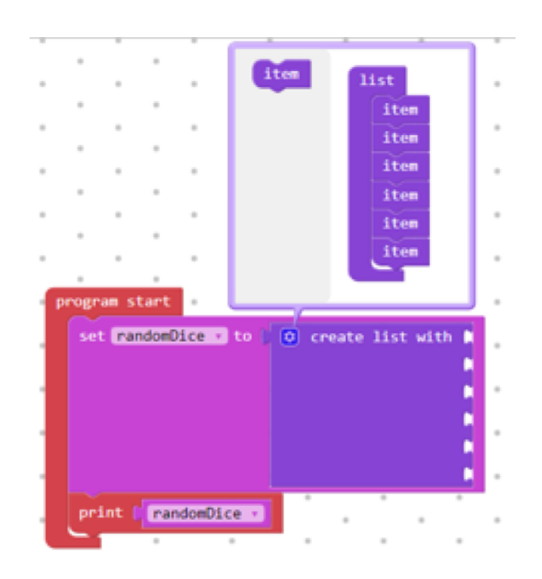

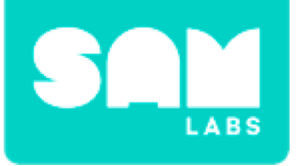

## Step 4.

- Connect the 'Prompt For Number' block to the first slot for the Create list block.
- Change the text to "1st roll:"

## Step 5.

- Duplicate the 'Prompt For Number' block and fill the other slots.
- Change the text to "2nd roll:" up to, "6th roll:"

## Step 6.

From the 'Variable' tab, select 'Create Variable' and name it 'Order'.

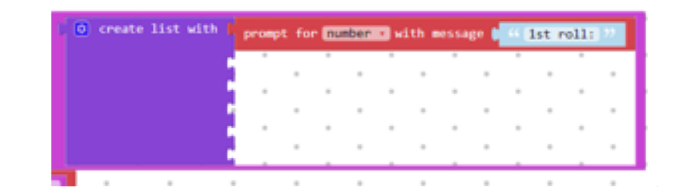

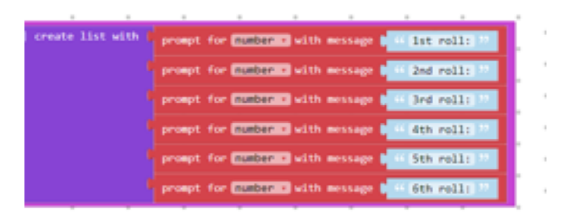

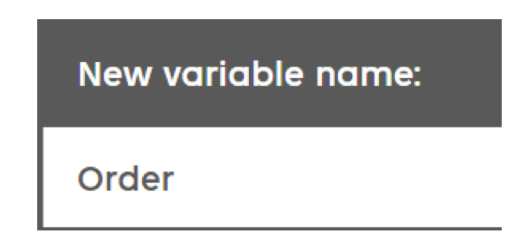

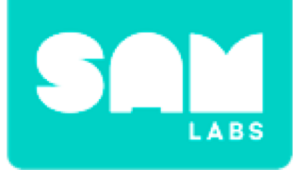

## Step 7.

- From the 'Variables' tab, drag a 'Set Variable to' block onto the workspace.
- Choose 'Order' as the variable.
- Attach it between the 'Print' block and the 1st 'Set Variable' block.

## Step 8.

- From the 'List' tab, drag a 'Sort Numeric Ascending' block to the workspace.
- From the 'Variables' tab, drag a 'Variable' block to the workspace.
- Ensure the 'Variable' block to 'randomDice'.
- Connect the Sort block to the 2nd Set variable block.

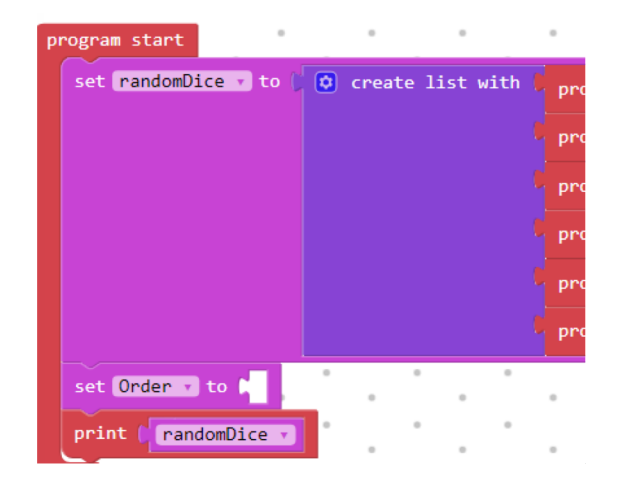

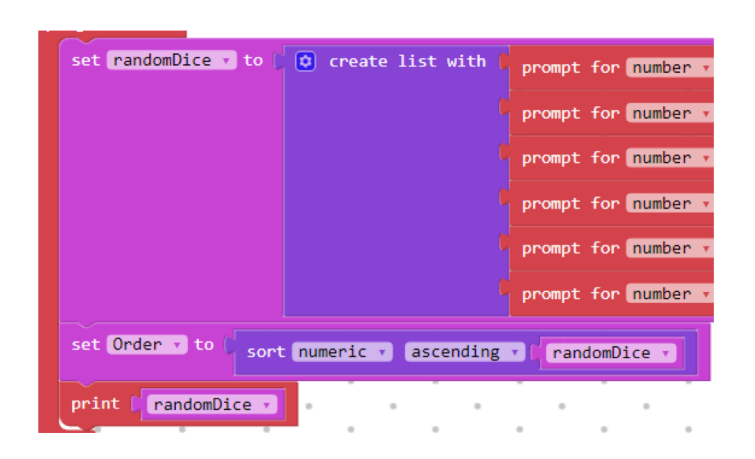

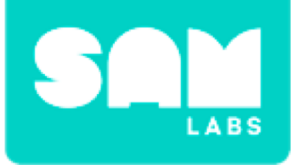

## Step 9.

Change the 'Print' block 'Variable' to 'Order'.

#### Step 10.

Click "RUN" to ensure values can be inputted and that output is ordered.

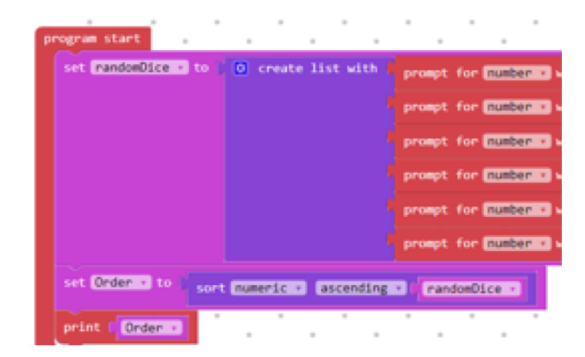

# [2,4,5,6,7,7]

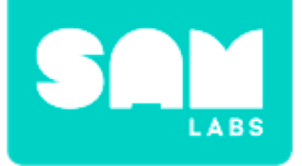

# **Checks for Understanding**

- Why is it useful to order the entries from most to least when working with data?
   A. It makes it easier to find the center.
  - B. It looks tidier.
  - C. The most are least are often the most important parts.
- 2. Why do some people gather information about events?
  - A. So they can spy on people.
  - B. So they can show off about what they know.
  - C. So they can understand what is and make predictions.

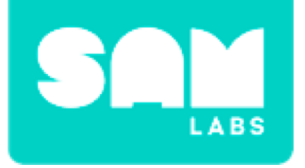

# Challenge 1 - Debug it!

## Step 1.

Check that the variable names are proper

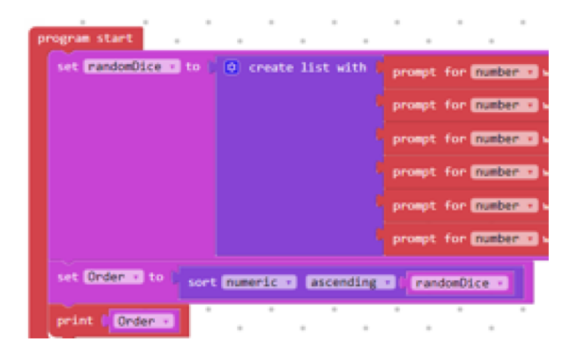

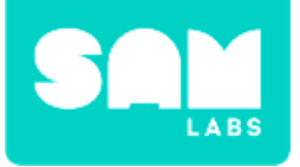

# Step 1.

Remove all 'Prompt for Number' blocks from the system.

## Step 2.

- From the 'Math' tab, drag an 'Operation' block onto the workspace.
- Connect it to the first slot for the 'Create List with' block.

## Step 3.

- From the 'Math' tab, drag 2 'Random Integer from' blocks onto the workspace.
- Set the values for both to 1 to 6.

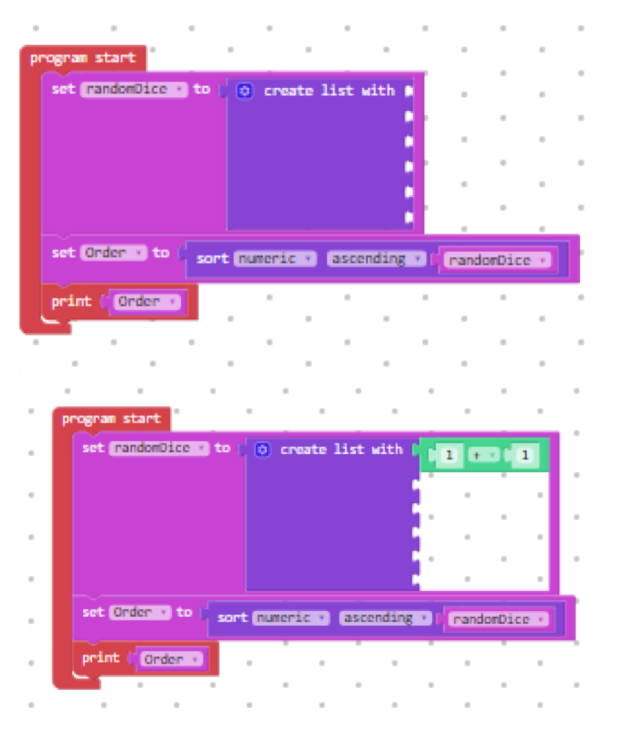

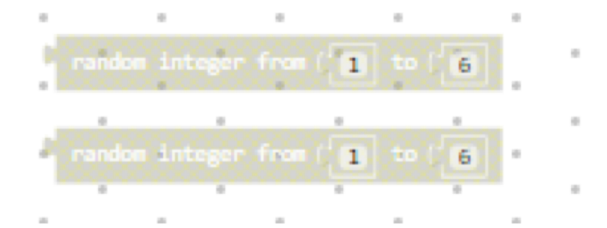

# SAM

# Challenge 2

## Step 4.

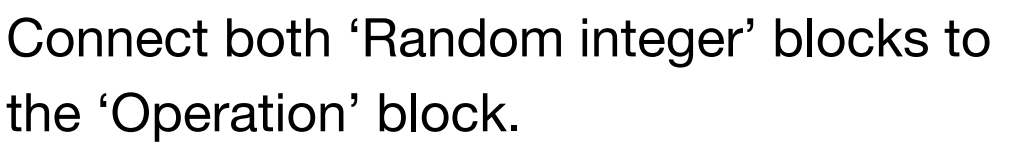

## Step 5.

Duplicate the 'Operation' block to fill all of the empty slots from the 'Create List with' block.

## **Step 6.** Click "RUN" to test the system.

| with P | random i | nteger fro | 11 | • 16 | •••• rand | om intege | r from ( 1 | to   6 |
|--------|----------|------------|----|------|-----------|-----------|------------|--------|
| •      |          |            |    |      |           |           |            |        |

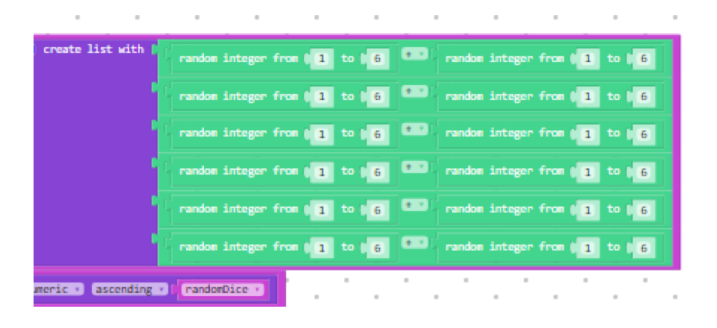

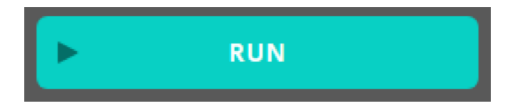

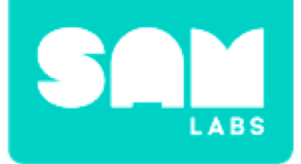

# **Checks for Understanding**

- Why is it worthwhile having different variable names?
  A. It would be boring if they were all the same.
  - B. A variable name should describe its purpose.
  - C. Numbers after the name would be confusing.

- 2. Describe the biggest difference between the results of the user- and machine-input systems?
  - A. Results
  - B. Accuracy
  - C. Speed

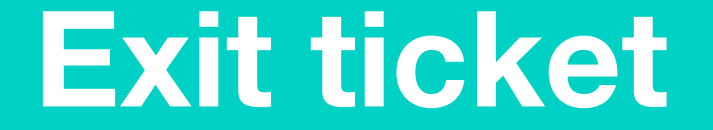

✓ Today I learned...

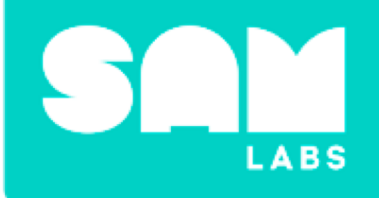

# Kinetic Energy and Mass

# Warm Up

## Can you build the molecule from the picture?

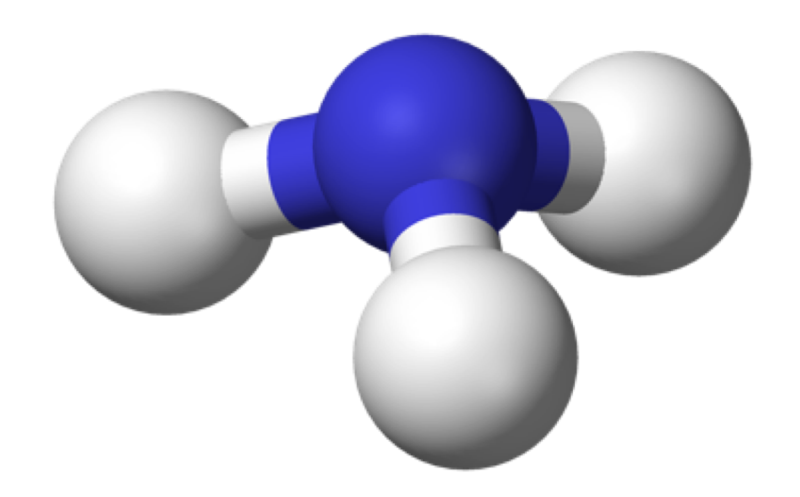

Simple molecule = Ammonia

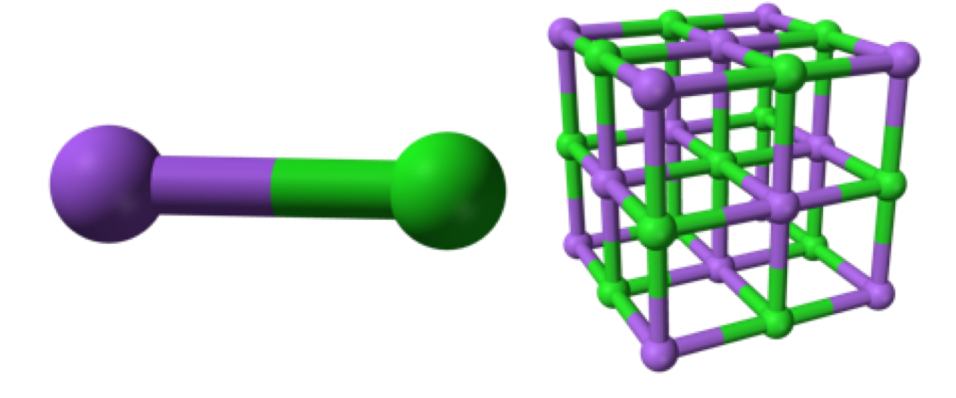

Complex Structure = Sodium Chloride

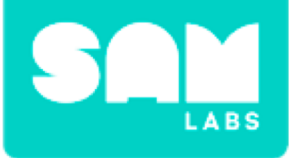

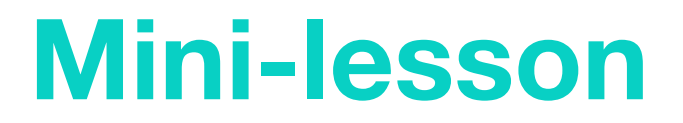

# What is kinetic energy?

# Kinetic energy = 0.5 x Mass x speed<sup>2</sup>

All objects in motion have kinetic energy.

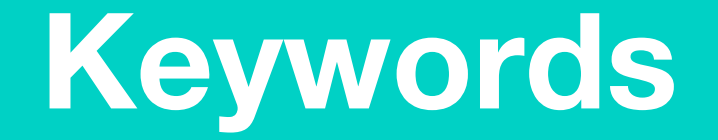

# Match or define keywords in your workbook

- Kinetic energy
- Potential energy
- Mass
- Speed
- Joules
- Velocity

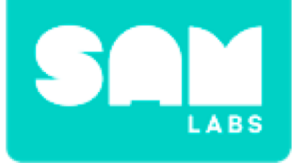

# **Let's Discuss**

- What would the kinetic energy be of a bike with a mass of 200kg and travelling at a speed of 15m/s?
   A. 22,500 joules
  - B. 45,000 joules
  - *C.* 1500 joules

2. In your workbook or with a partner, record, discuss, or share a range of objects that possess kinetic energy.

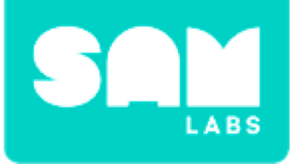

## Step 1.

Turn on and pair:

- Slider/Virtual block
- DC Motor block

#### Step 2.

Drag the Slider and DC Motor blocks onto the workspace and connect them.

#### Step 3.

Attach the wheel to the DC Motor block.

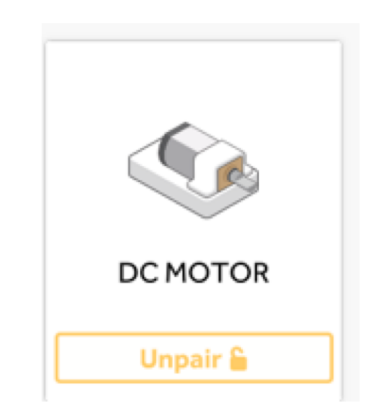

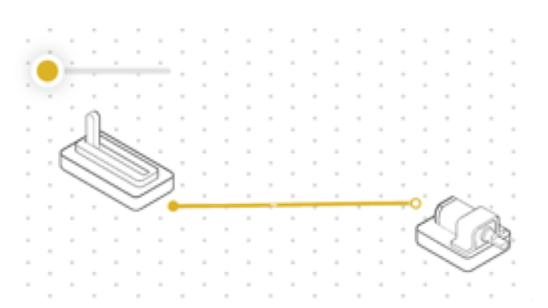

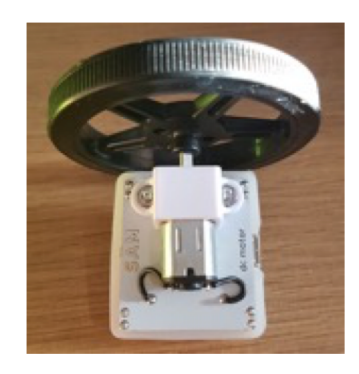

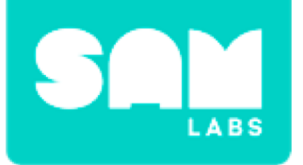

#### Step 4.

Secure the DC Motor vertically in the red Car Controller accessory.

#### Step 5.

Using blu tack, secure a plastic bowl to the top of the wheel.

#### Step 6.

Add jellybeans to the bowl. Increase the Slider speed to see the effect of mass on the speed of the motor

## **Step 7.** Experiment with mass.

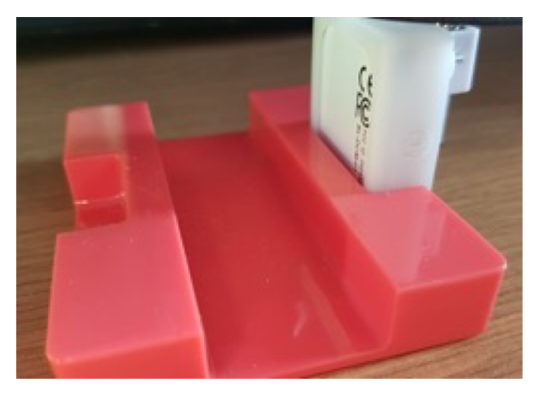

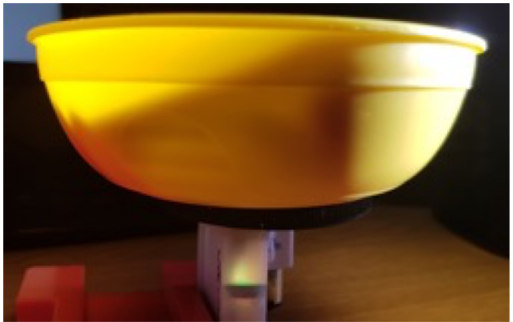

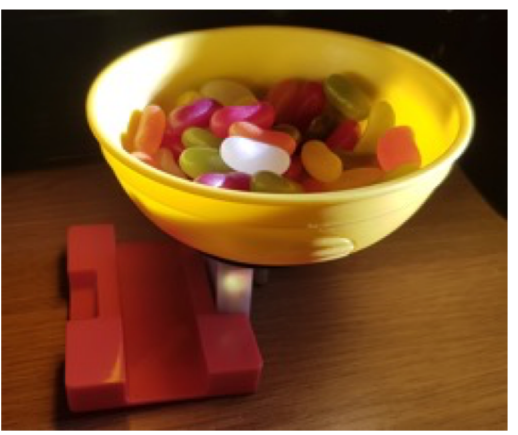

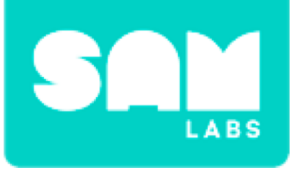

# Step 1.

Turn on and pair:

• Button/Virtual block.

# Step 2.

Drag onto the workspace:

- Button block
- Toggle block
- Interval block
- Key Press block
- Text block
- Counter block

# Step 3.

Connect the blocks in the following order:

- Button block to Toggle block
- Toggle block to Interval block
- Interval block to Counter block

# **Challenge 1**

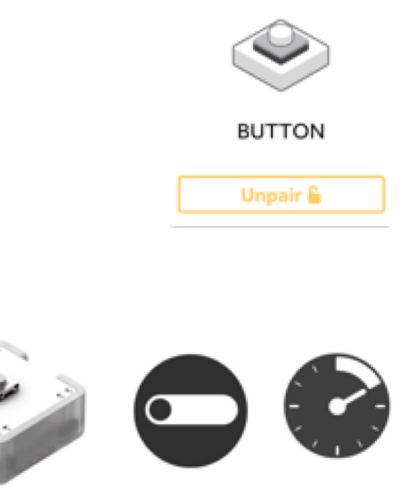

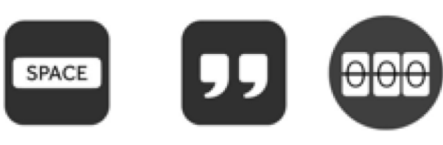

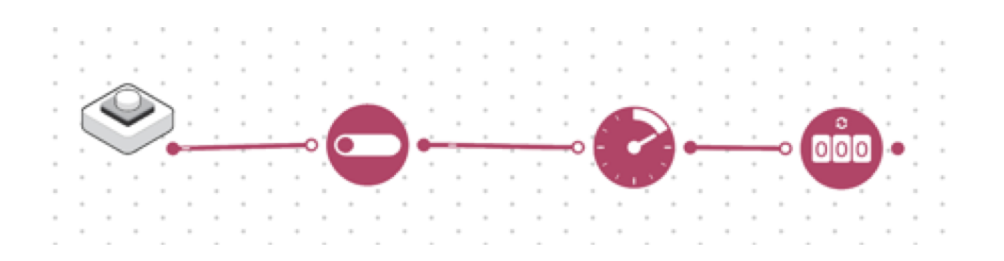

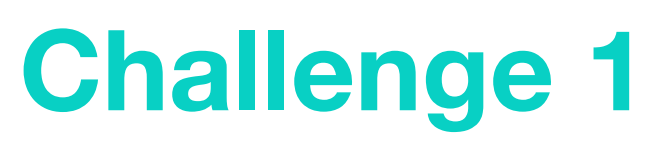

## Step 4.

Connect the following blocks to the system to add a reset function.

- The Key Press block to the Text block
- The Text block to the Counter block

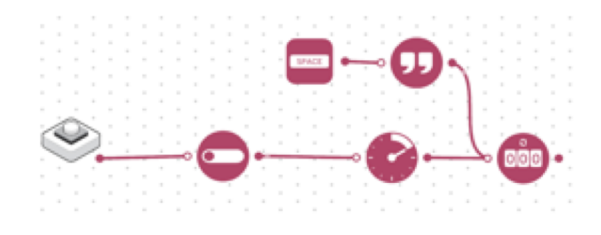

| Enter and send text |                   |    |  |
|---------------------|-------------------|----|--|
| reset               |                   |    |  |
|                     |                   |    |  |
|                     |                   |    |  |
|                     | 195 characters le | ft |  |

## Step 5.

Access the settings of the Text block and add the text 'reset' all in lowercase.

#### Step 6.

Test your system.

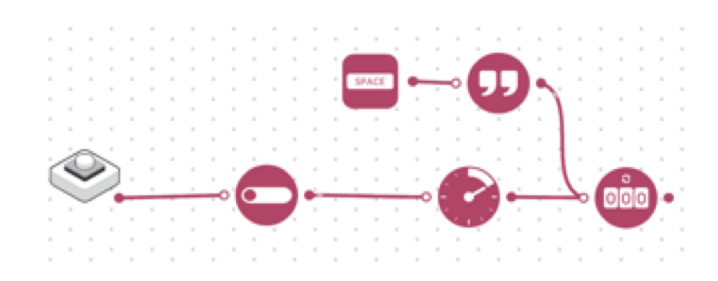

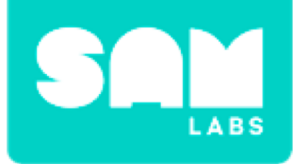

# **Checks for Understanding**

# **1.** What is the purpose of the Counter block?

- A. To reset the system
- B. To count the seconds
- C. To set the interval of 1 second

# 2. What does the combination of the Key Press and Text block have in the system?

- A. Reset the system
- B. Count the time lapsed
- C. Turn the system on
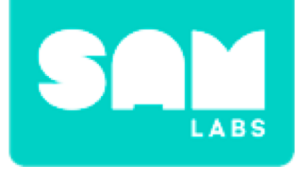

## **Challenge 1 Debug it!**

### **Step 1.** Turn on and Pair a RGB LED block.

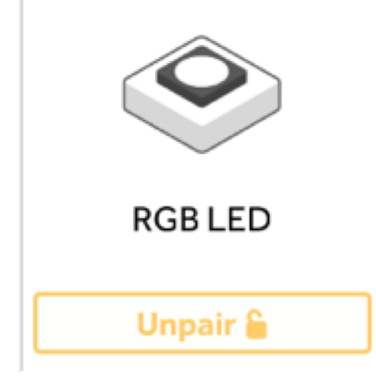

#### Step 2.

Drag the RGB LED block onto the workspace. Connect Interval block to RGB LED block.

#### **Step 3.** Test your system.

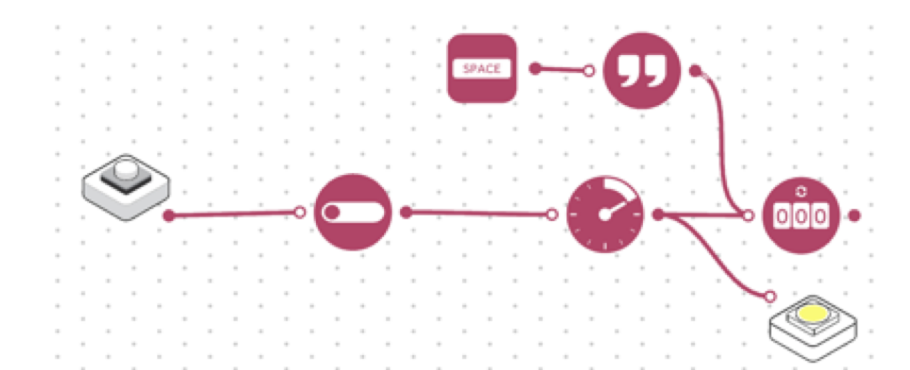

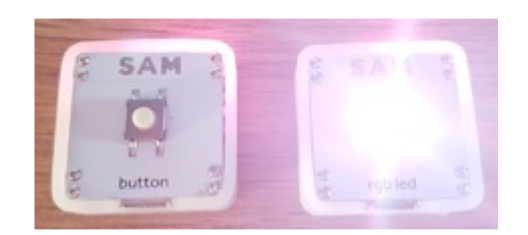

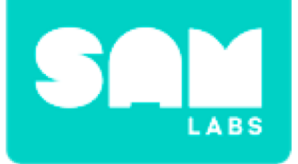

### **Challenge 2**

**Step 1.** Create a straight run.

**Step 2.** Add a starting point.

**Step 3.** Set up the blocks and the ball.

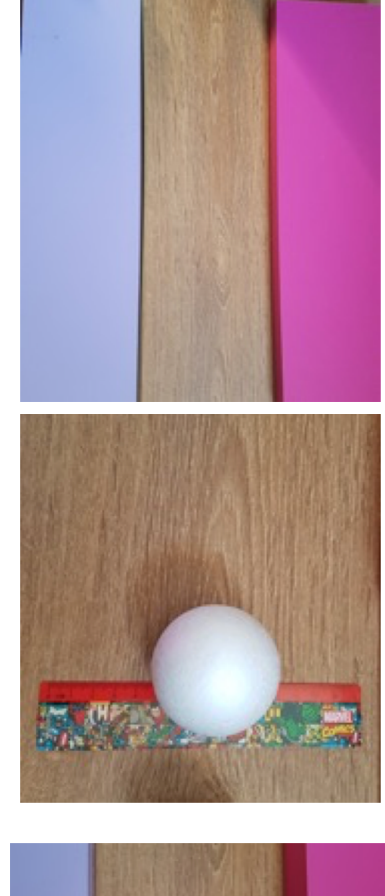

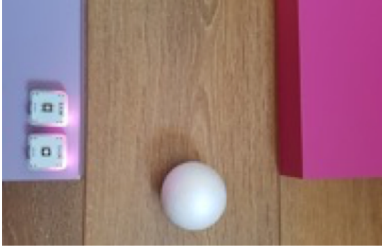

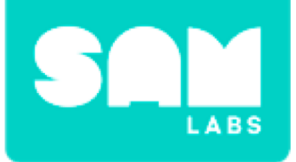

## **Challenge 2**

#### Step 4.

Using a hair dryer turn on at the same time as the button is pressed to start the movement and the timer at the same time.

#### Step 5.

Capture the data from one object.

**Step 6.** Use a heavier object and repeat the experiment.

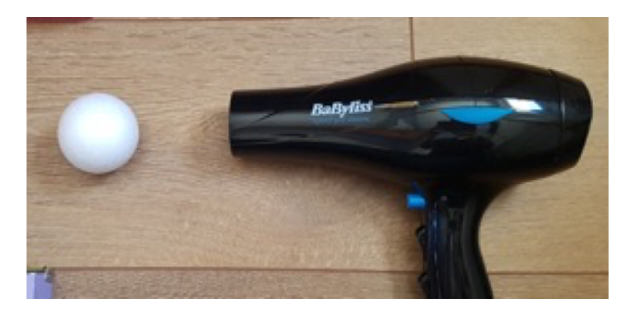

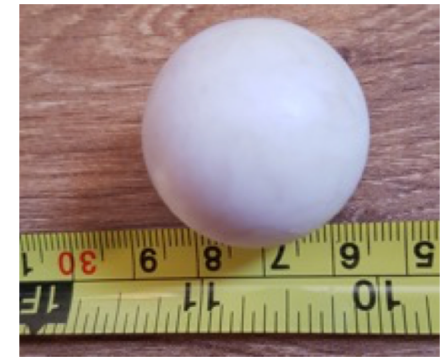

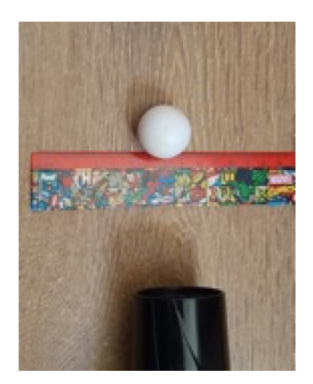

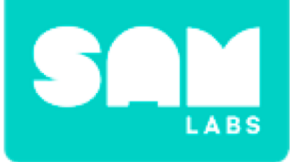

## **Challenge 2**

#### Step 7.

Place the lighter object in front of the heavier object and repeat the experiment to see the distance the lighter ball travels when hit by the heavier ball.

### Step 8.

Use the data to create a graph.

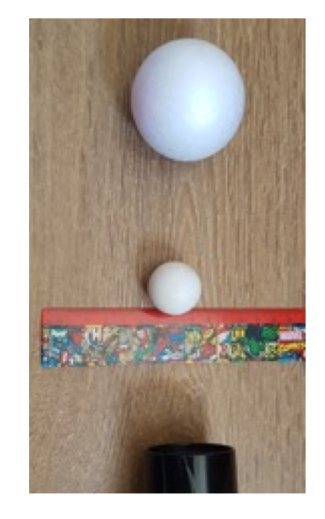

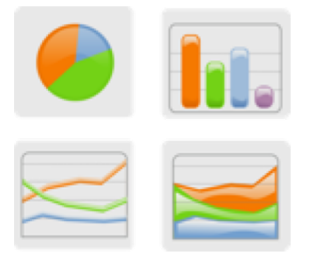

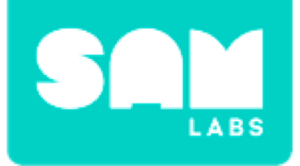

### **Checks for Understanding**

### 1. What is kinetic energy?

- A. Energy you switch on
- B. Stored energy
- C. All objects in motion

# 2. What happens when the air flow behind the ball is increased?

- A. The ball will stop
- B. The ball's speed will decrease
- C. The ball's speed will increase

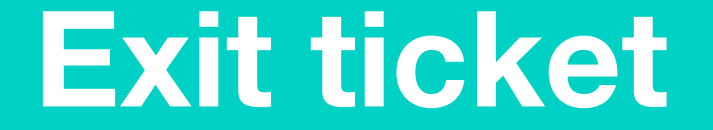

✓ Today I learned...